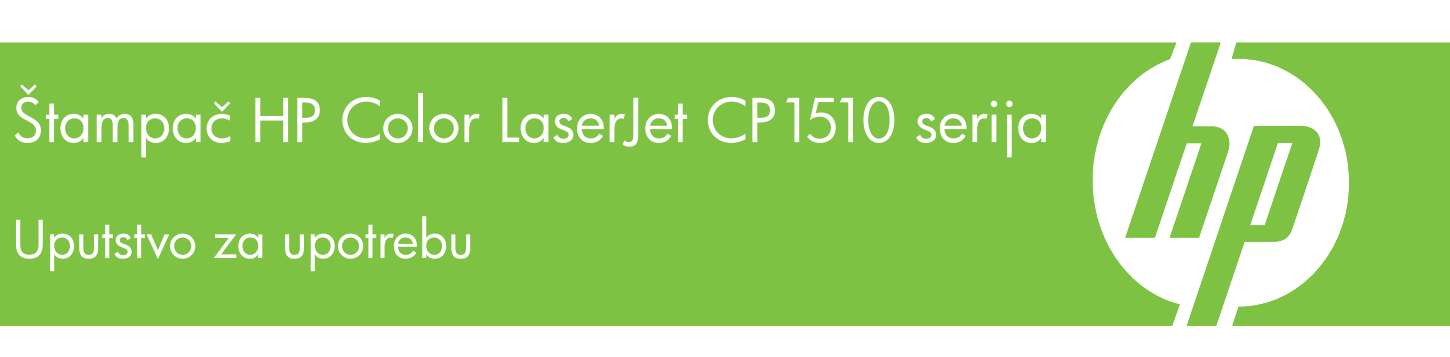

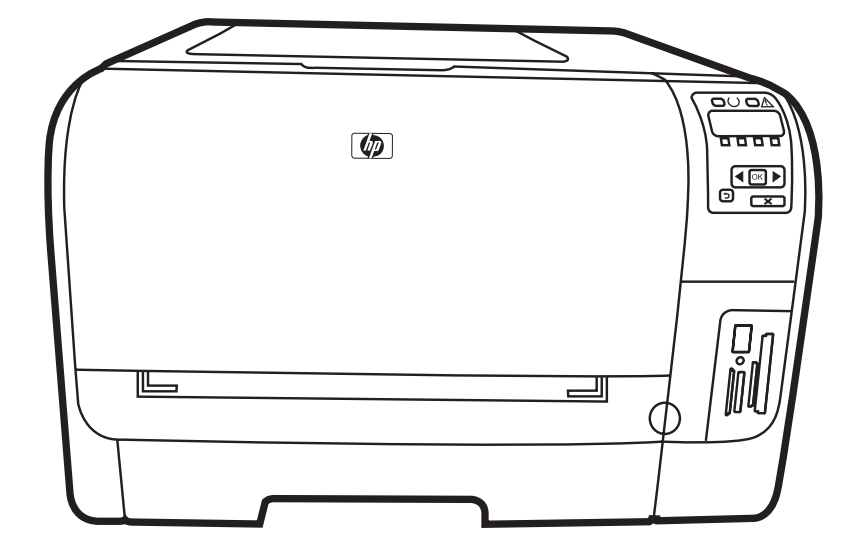

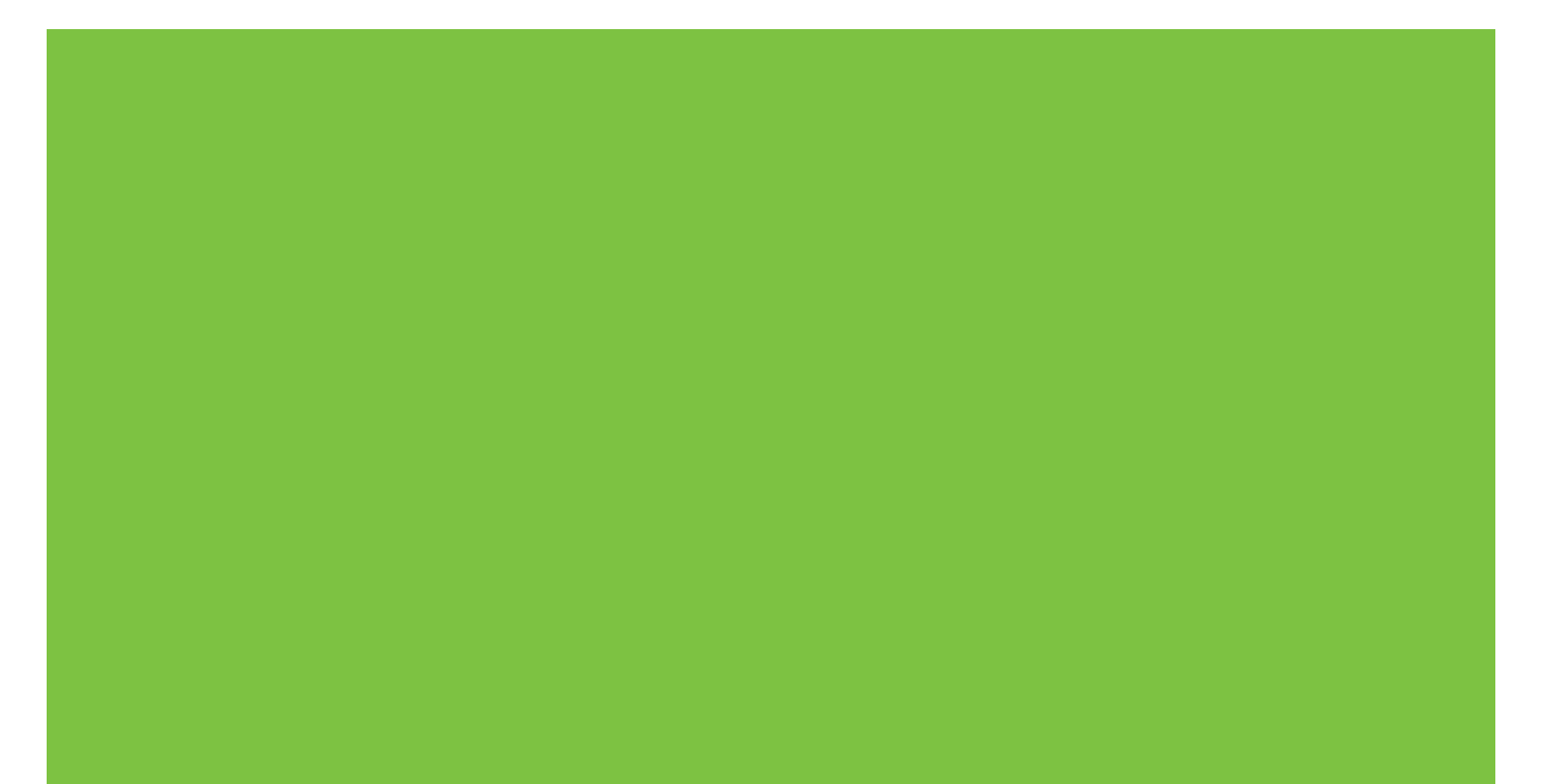

### Štampač HP Color LaserJet CP1510 serija Uputstvo za upotrebu

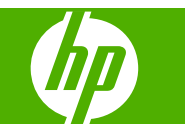

#### Autorska prava i licenca

© 2007 Copyright Hewlett-Packard Development Company, L.P.

Nije dozvoljeno umnožavanje, prilagođavanje ili prevođenje bez prethodnog pismenog odobrenja, osim u okvirima zakona o autorskim pravima.

Informacije koje se navode u ovom dokumentu mogu se menjati bez obaveštenja.

Jedine garancije za HP proizvode i usluge navode se u izričitim garancijama koje idu uz proizvode i usluge. Ništa od onoga što je ovde navedeno ne sme se smatrati kao davanje dodatne garancije. HP ne odgovara za tehničke odn. uređivačke greške ili propuste koje sadrži ovaj dokument.

Broj dela: CC378-90931

Edition 3, 11/2007

#### Žigovi

Adobe®, AdobePhotoShop® i PostScript® predstavljaju žigove kompanije Adobe Systems Incorporated.

ENERGY STAR<sup>®</sup> i logotip ENERGY STAR<sup>®</sup> predstavljaju žigove registovane u SAD od strane United States Environmental Protection Agency.

Corel® predstavlja žig ili registrovani žig kompanije Corel Corporation ili Corel Corporation Limited.

Microsoft®, Windows® i Windows®XP registrovani su u SAD i predstavljaju žigove kompanije Microsoft Corporation.

Windows Vista ™ predstavlja registrovani žig ili žig kompanije Microsoft Corporation u Sjedinjenim Američkim Državama i/ili drugim državama.

## Sadržaj

#### 1 Osnove

| Poređenje uređaja  |                     | 2 |
|--------------------|---------------------|---|
| Funkcije proizvoda |                     | 3 |
| Vodič              |                     | 5 |
| Prikaz s pre       | dnje strane         | 5 |
| Prikaz sa z        | dnje i bočne strane | 5 |
| Vodič kroz         | ontrolnu tablu      | 6 |
| Broj modela        | i serijski broj     | 7 |

#### 2 Softver

| Softver proizvoda                                                      | . 10 |
|------------------------------------------------------------------------|------|
| Podržani operativni sistemi i upravljački programi štampača            | . 11 |
| Dodatni upravljački programi                                           | . 12 |
| Prioriteti postavki za štampanje                                       | . 13 |
| Otvorite upravljački program štampača i izmenite postavke za štampanje | . 14 |
| Uklanjanje softvera sa verzija operativnog sistema Windows             | . 15 |
| Pomoćni programi                                                       | . 16 |
| Softver za Windows                                                     | . 16 |
| HP ToolboxFX                                                           | . 16 |
| Softver za Macintosh                                                   | . 16 |
| PostScript Printer Description (PPD) datoteke                          | . 16 |
| Konfigurisanje uređaja pomoću operativnog sistema Macintosh            | . 16 |
| Softver za upozorenja o stanju štampača                                | . 16 |
| Softver za mreže                                                       | . 17 |
| HP Web Jetadmin                                                        | . 17 |
| Ugrađeni Web server                                                    | . 17 |
| Linux                                                                  | . 17 |
|                                                                        |      |

### 3 Papir i medijumi za štampanje

| Korišćenje papira i medija za štampanje                     | 20 |
|-------------------------------------------------------------|----|
| Podržani papir i veličine medija za štampanje               | 21 |
| Podržane vrste papira i kapacitet fioke                     | 23 |
| Smernice za specijalne vrste papira ili medije za štampanje | 25 |
| Umetanje papira i medijuma za štampanje                     | 26 |

### 4 I/O konfiguracija

| JSB veza    | . 30 |
|-------------|------|
| Mrežna veza | . 31 |

| Mrežna podešavanja                                                         | 32 |
|----------------------------------------------------------------------------|----|
| Podešavanje uređaja za korišćenje u mrežnom okruženju                      | 32 |
| Podešavanje konfiguracije preko mrežnog priključka (direktno ili "peer-to- |    |
| peer" štampanje)                                                           | 32 |
| Korišćenje ugrađenog Web servera ili aplikacije HP ToolboxFX               | 33 |
| Postavljanje sistemske lozinke                                             | 33 |
| Korišćenje kontrolne table uređaja                                         | 33 |
| Podešavanje TC/IP postavki                                                 | 33 |
| Ručno podešavanje                                                          | 34 |
| Automatsko podešavanje                                                     | 34 |
| Prikazivanje ili sakrivanje IP adrese na kontrolnoj tabli                  | 34 |
| Podešavanje deljenja memorijske kartice                                    | 35 |
| Podešavanje automatskog ukrštanja                                          | 35 |
| Podešavanje mrežnih usluga                                                 | 35 |
| Restore defaults (Vraćanje fabričkih vrednosti) (mrežne postavke)          | 35 |
| Podržani mrežni protokoli                                                  | 36 |
|                                                                            | 37 |
| Internet Protocol (IP)                                                     | 37 |
| Transmission Control Protocol (TCP)                                        | 37 |
| IP adresa                                                                  | 37 |
| Podešavanje IP parametara                                                  | 37 |
| Dynamic Host Configuration Protocol (DHCP)                                 | 38 |
| BOOTP                                                                      | 38 |
| Podmreže                                                                   | 38 |
| Podmrežna maska                                                            | 38 |
| Mrežni prolazi                                                             | 38 |
| Podrazumevani mrežni prolaz                                                | 38 |

### 5 Zadaci za štampanje

| Korišćenje funkcija upravljačkog programa za Windows                         | 40 |
|------------------------------------------------------------------------------|----|
| Menjanje upravljačkog programa štampača u skladu sa vrstom i formatom        |    |
| medijuma                                                                     | 40 |
| Pomoć sa upravljačkim programom štampača                                     | 40 |
| Otkazivanje zadatka štampanja                                                | 41 |
| Kreiranje i upotreba prečica za štampanje u operativnom sistemu Windows      | 41 |
| Štampanje brošura                                                            | 42 |
| Postavke kvaliteta štampanja                                                 | 42 |
| Štampanje na posebnim medijumima                                             | 42 |
| Promena veličine dokumenata                                                  | 43 |
| Postavljanje položaja za štampanje                                           | 44 |
| Korišćenje vodenih žigova                                                    | 44 |
| Štampanje na obe strane papira (ručni dupleks)                               | 44 |
| Štampanje više stranica na jednom listu papira u operativnom sistemu Windows | 45 |
| Korišćenje funkcija upravljačkog programa za Macintosh                       | 46 |
| Kreiranje i korišćenje sačuvanih postavki u operativnom sistemu Mac OS X     | 46 |
| Štampanje naslovne stranice                                                  | 46 |
| Štampanje više stranica na jednom listu papira                               | 47 |
| Postavljanje opcija za boju                                                  | 47 |
| Zaustavljanje zahteva za štampanje                                           | 48 |
| Zaustavljanje zadatka za štampanje sa kontrolne table uređaja                | 48 |

|     | Zaustavljanje zadatka za štampanje iz softvera                                 | 48 |
|-----|--------------------------------------------------------------------------------|----|
| 6 K | ontrolna tabla                                                                 |    |
|     | Razumevanje funkcija na kontrolnoj tabli                                       | 50 |
|     | Korišćenje menija kontrolne table                                              | 52 |
|     | Korišćenje menija                                                              | 52 |
|     | Meni Reports (Izveštaji)                                                       | 52 |
|     | Meni System setup (Podešavanje sistema)                                        | 53 |
|     | Meni Network config. (Konfigurisanje mreže)                                    | 55 |
|     | Meni Service (Servisiranje)                                                    | 56 |
|     | Korišćenje kontrolne table uređaja u deljenom okruženju                        | 57 |
| 7 B | oja                                                                            |    |
|     | Upravljanje bojom                                                              | 60 |
|     | Stampanje u sivim tonovima                                                     | 60 |
|     | Automatsko ili ručno podešavanje boje                                          | 60 |
|     | Ručne opcije za boje                                                           | 60 |
|     | Color themes (Teme boja)                                                       | 61 |
|     | Napredna upotreba boje                                                         | 62 |
|     | HP ColorSphere toner                                                           | 62 |
|     | HP ImageREt 3600                                                               | 62 |
|     | Izbor medija                                                                   | 62 |
|     | Opcije za boje                                                                 | 62 |
|     | Standard crvena-zelena-plava (sRGB)                                            | 62 |
|     | Poklapanje boja                                                                | 64 |
|     | Za štampanje palete boja Microsoft Office Basic Colors, koristite HP ToolboxFX | 64 |
|     | Alatka HP Basic Color Match                                                    | 65 |
|     | Koristite HP ToolboxFX da biste otvorili alatku HP Basic Color Match           | 65 |
| 8 F | otografije                                                                     |    |
|     | Umetanje memorijske kartice                                                    | 68 |
|     | Menjanje podrazumevanih postavki za memorijske kartice                         |    |
|     | Stampanje totografija direktno sa memorijske kartice                           |    |
|     | Stampanje indeksa memorijske kartice                                           |    |
|     | PictBridge                                                                     | 74 |

### 9 Upravljanje i održavanje

| Štampanje stranice sa informacijama                              | . 78 |
|------------------------------------------------------------------|------|
| HP ToolboxFX                                                     | 79   |
| Otvaranje aplikacije HP ToolboxFX                                | 79   |
| Status (Stanje)                                                  | 79   |
| Event log (Evidencija događaja)                                  | 80   |
| Alerts (Upozorenja)                                              | 80   |
| Set up Status Alerts (Postavljanje upozorenja o stanju štampača) | 80   |
| Set up E-mail Alerts (Podešavanje obaveštenja preko e-pošte)     | 80   |
| Product information (Informacije o proizvodu)                    | 81   |
| Help (Pomoć)                                                     | 81   |
| Device Settings (Postavke uređaja)                               | 81   |
| Device Information (Informacije o uređaju).                      | 82   |

| Paper Handling (Rad sa papirom).                                      | 82  |
|-----------------------------------------------------------------------|-----|
| Printing (Štampanje)                                                  | 82  |
| PCL5c                                                                 | 83  |
| PostScript                                                            | 83  |
| Photo (Fotografije)                                                   | 83  |
| Print Quality (Kvalitet štampe)                                       | 83  |
| Print Density (Gustina štampanja)                                     | 84  |
| Paper Types (Vrste papira)                                            | 84  |
| Extended Print Modes (Prošireni režimi štampanja)                     | 84  |
| System Setup (Sistemska podešavanja)                                  | 86  |
| Service (Servisiranje)                                                | 86  |
| Network Settings (Mrežna podešavanja)                                 | 86  |
| Kupovina potrošnog materijala                                         | 86  |
| Druge veze                                                            | 86  |
| Korišćenje ugrađenog Web servera                                      | 87  |
| Pristup ugrađenom Web serveru pomoću mrežne veze                      | 87  |
| Odeljci ugrađenog Web servera                                         | 87  |
| Podešavanje uređaja sa Macintosh računara                             |     |
| Upravljanje potrošnim materijalom                                     |     |
| Čuvanje kasete s tonerom                                              | 91  |
| Politika kompanije HP u vezi sa kasetama s tonerom drugih proizvođača | 91  |
| Telefon za prijavljivanje lažnih HP proizvoda i Web lokacija          | 91  |
| Auto continue (Automatsko nastavljanje)                               | 91  |
| Zamena kaseta s tonerom                                               | 93  |
| Rad sa memorijom                                                      | 96  |
| Memorija uređaja                                                      | 96  |
| Instaliranje DIMM modula                                              | 96  |
| Instaliranje memorijskih DIMM modula i DIMM modula sa fontovima       | 96  |
| Omogućavanje memorije                                                 | 98  |
| Omogućavanje memorije u operativnom sistemu Windows                   | 98  |
| Provera DIMM instalacije                                              | 99  |
| Čišćenje uređaja                                                      | 100 |
| Nadogradnja firmvera                                                  | 101 |

### 10 Rešavanje problema

| Osnovna kontrolna lista za rešavanje problema              | 104 |
|------------------------------------------------------------|-----|
| Činioci koji utiču na rad proizvoda                        | 104 |
| Poruke na kontrolnoj tabli i upozorenja o stanju štampača  |     |
| Zaglavljeni papir                                          | 112 |
| Uklanjanje zaglavljenih medijuma                           | 112 |
| Uobičajeni uzroci zaglavljivanja papira                    | 112 |
| Uklanjanje zaglavljenog papira                             | 114 |
| Zaglavljivanje papira u ležište 1                          | 114 |
| Zaglavljivanje papira u ležište 2                          | 115 |
| Zaglavljen papir u području mehanizma za topljenje         | 116 |
| Zaglavljeni papir u izlaznoj korpi                         | 117 |
| Problemi sa kvalitetom štampe                              | 119 |
| Poboljšanje kvaliteta štampe                               | 119 |
| Identifikovanje i ispravljanje problema prilikom štampanja |     |
| Kontrolna lista za kvalitet štampanja                      |     |
|                                                            |     |

| Opšte poteškoće u kvalitetu štampanja                             | 120 |
|-------------------------------------------------------------------|-----|
| Rešavanje problema sa dokumentima u boji                          | 124 |
| Koristite HP ToolboxFX za rešavanje problema u vezi sa kvalitetom |     |
| štampe.                                                           | 125 |
| Kalibracija proizvoda                                             | 126 |
| Problemi pri radu                                                 | 128 |
| Problemi sa softverom proizvoda                                   |     |
| Problemi kod Macintosh računara1                                  |     |
| Rešavanje problema za Mac OS X                                    | 130 |

### Dodatak A Potrošni materijal i dodatna oprema

| Naručite delove, dodatnu opremu i pribor         |       |
|--------------------------------------------------|-------|
| Naručite direktno od kompanije HP                | 134   |
| Naručite preko dobavljača usluga ili podrške     | 134   |
| Direktno naručivanje preko softvera HP ToolboxFX | . 134 |
| Brojevi delova                                   |       |

#### Dodatak B Servisiranje i podrška

| Izjava o ograničenoj garanciji kompanije Hewlett-Packard           | 138 |
|--------------------------------------------------------------------|-----|
| Izjava o ograničenoj garanciji za kasetu s tonerom                 | 139 |
| HP služba za pomoć klijentima                                      | 140 |
| Službe na mreži                                                    | 140 |
| Podrška preko telefona                                             | 140 |
| Pomoćni programi, upravljački programi i informacije o elektronici | 140 |
| HP direktno naručivanje dodatne opreme ili potrošnog materijala    | 140 |
| HP informacije o servisiranju                                      | 140 |
| HP sporazum o servisiranju                                         | 140 |
| HP ToolboxFX                                                       | 141 |
| HP podrška i informacije za Macintosh računare                     | 141 |
| HP sporazumi o održavanju                                          | 142 |
| HP Care Pack™ službe i sporazumi o servisiranju                    | 142 |
| Produžena garancija                                                | 142 |
| Ponovno pakovanje proizvoda                                        | 143 |
| Nalog za servisiranje                                              | 144 |
|                                                                    |     |

### Dodatak C Specifikacije

| Fizičke specifikacije                      | 146 |
|--------------------------------------------|-----|
| Specifikacije radne sredine                | 147 |
| Električne specifikacije                   | 148 |
| Specifikacije o potrošnji energije         | 149 |
| Ispuštanje zvukova                         | 150 |
| Specifikacije papira i medija za štampanje | 151 |
| Specifikacije za iskošavanje               | 152 |

#### Dodatak D Informacije o propisima

| FCC propisi                                          | 154   |
|------------------------------------------------------|-------|
| Program proizvoda za upravljanje prirodnim resursima | 155   |
| Zaštita životne sredine                              | . 155 |
| Proizvodnja ozona                                    | 155   |

| Potrošnja struje                                                                    | 155 |
|-------------------------------------------------------------------------------------|-----|
| Upotreba papira                                                                     | 155 |
| Plastika                                                                            | 155 |
| Potrošni materijal za HP LaserJet                                                   | 155 |
| Uputstva o vraćanju i recikliranju                                                  | 156 |
| Sjedinjene Američke Države i Portoriko                                              | 156 |
| Grupno vraćanje (od dve do osam kaseta s tonerom)                                   | 156 |
| Pojedinačno vraćanje                                                                | 156 |
| Isporuka                                                                            | 156 |
| Vraćanje van SAD                                                                    | 156 |
| Papir                                                                               | 156 |
| Ograničenja materijala                                                              | 156 |
| Uklanjanje otpadne opreme od strane korisnika u privatnim domaćinstvima u Evropskoj |     |
| uniji                                                                               | 157 |
| Lista bezbednosnih podataka o materijalima (Material Safety Data Sheet - MSDS)      | 157 |
| Za više informacija                                                                 | 157 |
| Deklaracija o usklađenosti                                                          | 158 |
| Izjave o bezbednosti                                                                | 159 |
| Bezbednost lasera                                                                   | 159 |
| Kanadski DOC propisi                                                                | 159 |
| VCCI izjava (Japan)                                                                 | 159 |
| Izjava o kablu za napajanje (Japan)                                                 | 159 |
| EMI izjava (Korea)                                                                  | 159 |
| Izjava o laserima za Finsku                                                         | 159 |
| Tabela supstanci (Kina)                                                             | 160 |
|                                                                                     |     |
| Indeks                                                                              | 163 |

### 1 Osnove

- Poređenje uređaja
- Funkcije proizvoda
- <u>Vodič</u>

### Poređenje uređaja

### Štampač HP Color LaserJet CP1510 serija

- Štampa 12 stranica u minutu (ppm) na medijumima formata Letter i A4 monohromatski (crno-belo) i 8 ppm u boji.
- Otvor za prioritetno umetanje jednog lista (ležište 1) i ulazno ležište za 150 listova (ležište 2)
- Hi-Speed USB 2.0 port
- Ugrađene mogućnosti za povezivanje na mreže 10Base-T/100Base-TX
- Samo model za štampanje fotografija (ni)
  - Otvori za memorijske kartice fotoaparata
  - PictBridge otvor

### Funkcije proizvoda

| Štampanje                                                   | • Štampa stranice formata Letter i A4 brzinom do 8 stranica u minutu (ppm) u boji i 12 ppm crno-belo.                                                                                                    |  |
|-------------------------------------------------------------|----------------------------------------------------------------------------------------------------|--|
|                                                             | • Štampa u rezoluciji od 600 tačaka po inču (dpi).                                                                                                    |  |
|                                                             | <ul> <li>Sadrži postavke za poboljšavanje kvaliteta štampe koje mogu da se prilagođavaju.</li> </ul>                                                                                                    |  |
|                                                             | <ul> <li>Kasete s tonerom koriste toner HP ColorSphere. Za informacije o broju stranica koje<br/>kaseta s tonerom može da odštampa, pogledajte <u>www.hp.com/go/pageyield</u>. Koliko će<br/>stranica kaseta s tonerom dati zavisi od specifične upotrebe.</li> </ul> |  |
| Memorija                                                    | Sadrži radnu memoriju (RAM) od 96 megabajta (MB)                                                                                                    |  |
|                                                             | ća informacije o nadogradnji memorije uređaja, pogledajte odeljak <u>Rad sa memorijom</u><br>J <mark>a stranici 96</mark> .                                                                                                    |  |
| Podržani operativni sistemi                                 | Windows 2000                                                                                                    |  |
|                                                             | Windows XP Home/Professional                                                                                                    |  |
|                                                             | Windows Server 2003 (samo 32-bitni)                                                                                                    |  |
|                                                             | Windows Vista                                                                                                    |  |
|                                                             | • Mac OS X V10.28 i noviji                                                                                                    |  |
| Rad sa papirom                                              | <ul> <li>Ležište 1 - otvor za prioritetno ubacivanje jednog lista.</li> </ul>                                                                                                    |  |
|                                                             | • U ležište 2 može da stane do 150 listova medijuma za štampanje ili 10 koverti.                                                                                                    |  |
|                                                             | • U izlaznu korpu može da stane 125 listova medijuma za štampanje.                                                                                                    |  |
| Karakteristike upravljačkog<br>programa štampača            | <ul> <li>ImageREt 3600 omogućava štampanje u rezoluciji od 3600 tačaka po inču (dpi) za brzo<br/>i kvalitetno štampanje poslovnih tekstova i grafike</li> </ul>                                                                                                    |  |
| Priključci interfejsa                                       | Sadrži Hi-Speed USB 2.0 priključak                                                                                                    |  |
|                                                             | Ugrađene mogućnosti za povezivanje na mreže 10Base-T/100Base-TX.                                                                                                    |  |
| Karakteristike koje se tiču<br>životne sredine              | <ul> <li>Da biste odredili u kojoj meri ovaj proizvod odgovara ENERGY STAR® smernicama,<br/>pogledajte Listu podataka o proizvodu ili Listu sa specifikacijama.</li> </ul>                                                                                            |  |
| Ekonomično štampanje                                        | <ul> <li>Pruža N-up štampanje (štampanje više od jedne stranice po listu papira).</li> </ul>                                                                                                    |  |
|                                                             | <ul> <li>Upravljački program štampača omogućava opciju ručnog štampanja s obe strane.</li> </ul>                                                                                                    |  |
| Potrošni materijal                                          | Kasete s tonerom koriste toner HP ColorSphere.                                                                                                    |  |
| Pristupačnost                                               | <ul> <li>Uputstvo za upotrebu na mreži kompatibilno je tekstualnim čitačima ekrana.</li> </ul>                                                                                                    |  |
|                                                             | Kasete s tonerom mogu se instalirati i ukloniti jednom rukom.                                                                                                    |  |
|                                                             | Sva vratanca i poklopci mogu da se otvore jednom rukom.                                                                                                    |  |
| PictBridge USB port (samo<br>HP Color LaserJet<br>CP1518ni) | <ul> <li>Omogućava direktno povezivanje kompatibilnih fotoaparata i kamkordera na štampač za<br/>direktno štampanje snimljenih fotografija.</li> </ul>                                                                                                    |  |
| Otvori za memorijske                                        | Podržane su sledeće memorijske kartice:                                                                                                    |  |
| LaserJet CP1518ni)                                          | • CompactFlash (CF) tip 1 i tip 2                                                                                                    |  |
|                                                             | Memory Stick, Memory Stick PRO i Memory Stick Duo                                                                                                    |  |
|                                                             | MultiMedia Card (MMC)                                                                                                    |  |

- Secure Digital (SD)
- xD Picture Card

### Vodič

### Prikaz s prednje strane

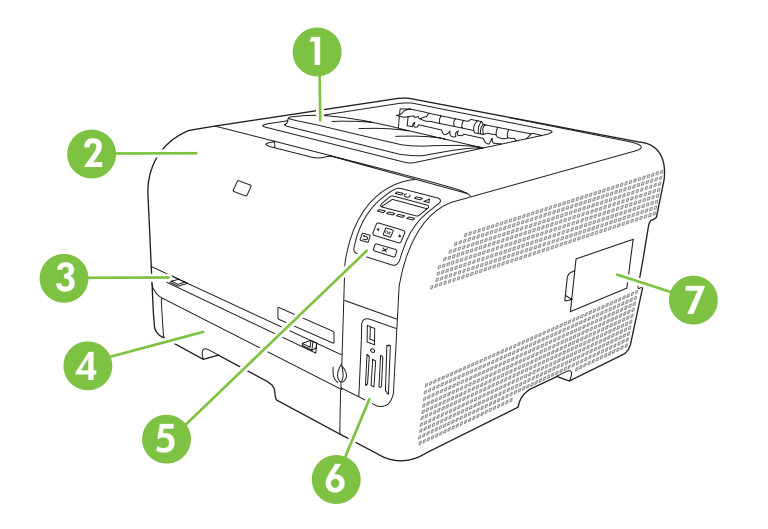

| 1 | Izlazna korpa (u koju staje 125 listova standardnog papira)                                        |
|---|----------------------------------------------------------------------------------------------------|
| 2 | Prednja vratanca (omogućavaju pristup kasetama s tonerom)                                          |
| 3 | Ležište 1 (otvor za prioritetno ubacivanje jednog lista) i vratanca za pristup zaglavljenom papiru |
| 4 | Ležište 1 (u koje staje 150 listova standardnog papira)                                            |
| 5 | Kontrolna tabla                                                                                    |
| 6 | Otvori za memorijske kartice i PictBridge priključak (HP Color LaserJet CP1518ni)                  |
| 7 | Vratanca za DIMM module (za dodavanje memorije)                                                    |

### Prikaz sa zadnje i bočne strane

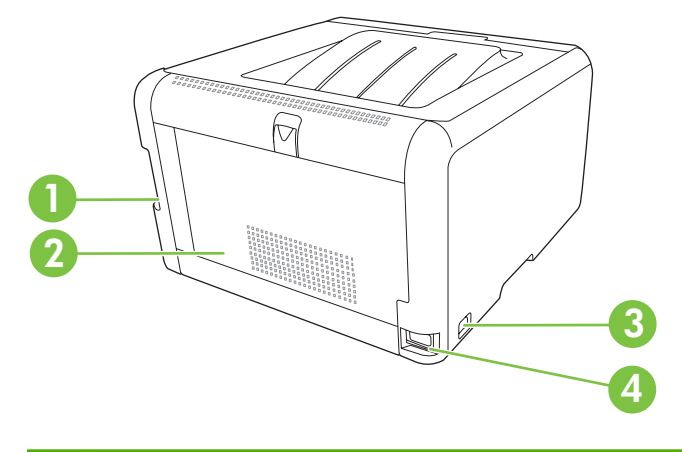

| 1 | Hi-Speed USB 2.0 priključak i mrežni priključak  |
|---|--------------------------------------------------|
| 2 | Zadnja vratanca (za pristup zaglavljenom papiru) |

| 3 | Prekidač za napajanje   |
|---|-------------------------|
| 4 | Priključak za napajanje |

### Vodič kroz kontrolnu tablu

Na kontrolnoj tabli uređaja nalaze se sledeće stavke.

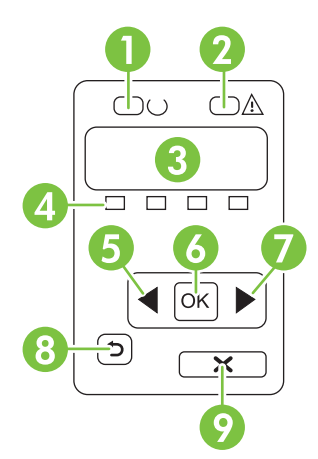

| 1 | Lampica Ready (Spreman) (zelena): Lampica Ready svetli kad je uređaj spreman za štampanje. Dok uređaj prima podatke za štampanje, lampica treperi.                                                               |  |  |  |
|---|----------------------------------------------------------------------------------------------------|--|--|--|
| 2 | Lampica Attention (Pažnja) (žuta): Lampica Attention treperi kada se neki od kertridža za štampanje isprazni ili kada ji potrebno obratiti pažnju na uređaj.                                                     |  |  |  |
|   | NAPOMENA: Lampica Attention ne treperi ako je prazno više od jednog kertridža za štampanje.                                                                                                    |  |  |  |
| 3 | <b>Displej kontrolne table</b> : Displej služi za prikazivanje informacija o uređaju. Pomoću menija na displeju možete podešavati postavke uređaja. Pogledajte Korišćenje menija kontrolne table na stranici 52. |  |  |  |
| 4 | Merači stanja kertridža za štampanje: Ovi merači prikazuju nivo potrošnje svakog kertridža za štampanje (crnog, žuto cijan i magenta).                                                                           |  |  |  |
|   | Ako je nivo potrošnje nepoznat, prikazuje se simbol ?. To se može desiti u sledećim situacijama:                                                                                                    |  |  |  |
|   | Kertridž za štampanje nedostaje ili nije pravilno instaliran.                                                                                                    |  |  |  |
|   | Kertridž za štampanje je prazan.                                                                                                    |  |  |  |
|   | Kertridž za štampanje možda nije proizvela kompanija HP.                                                                                                    |  |  |  |
| 5 | Dugme Strelica nalevo (◀): Ovo dugme služi za kretanje kroz menije ili smanjivanje vrednosti koja je prikazana na displeju:                                                                                      |  |  |  |
| 6 | Dugme OK: Pritisnite dugme OK u sledećim slučajevima:                                                                                                    |  |  |  |
|   | Otvaranje menija kontrolne table.                                                                                                    |  |  |  |
|   | Otvaranje podmenija koji je prikazan na displeju kontrolne table.                                                                                                    |  |  |  |
|   | Izbor stavke menija.                                                                                                    |  |  |  |
|   | Brisanje određenih poruka o greškama.                                                                                                    |  |  |  |
|   | <ul> <li>Pokretanje zadatka za štampanje nakon određene poruke na kontrolnoj tabli (na primer, kada se na displeju<br/>kontrolne table prikaže poruka [OK] to print (Za štampanje, pritisnite [OK])).</li> </ul> |  |  |  |

| 7 | Dugme Strelica nadesno (►): Ovo dugme služi za kretanje kroz menije ili povećavanje vrednosti koja je prikazana na displeju:                         |
|---|----------------------------------------------------------------------------------------------------|
| 8 | Dugme Strelica nazad ( <sup>←</sup> ): Koristite ovo dugme u sledećim slučajevima:                                                                   |
|   | Izlaz iz menija kontrolne table.                                                                                                    |
|   | Vraćanje na prethodni meni sa liste podmenija.                                                                                                    |
|   | • Vraćanje na prethodnu stavku menija sa liste podmenija (bez čuvanja izmena unetih za tu stavku).                                                   |
| 9 | Dugme Otkaži zadatak (X): Pritisnite ovo dugme da otkažete zadatak za štampanje ako lampica Pažnja treperi ili da izađete iz menija kontrolne table. |

### Broj modela i serijski broj

Broj modela i serijski broj navedeni su na identifikacionoj nalepnici s unutrašnje strane prednjih vratanaca.

Nalepnica sadrži informacije o zemlji/regiji porekla i verziji, datumu proizvodnje, kodu proizvodnje i proizvodnom kodu uređaja. Nalepnica takođe sadrži i ocenu potrošnje energije i informacije o propisima.

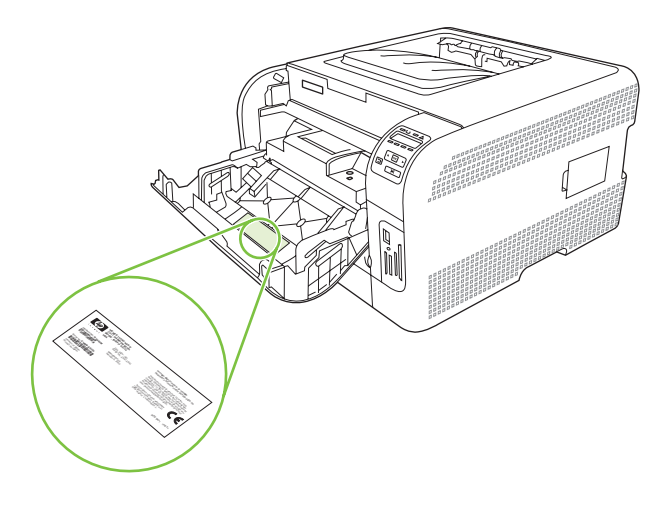

### 2 Softver

- <u>Softver proizvoda</u>
- Podržani operativni sistemi i upravljački programi štampača
- Dodatni upravljački programi
- Prioriteti postavki za štampanje
- <u>Otvorite upravljački program štampača i izmenite postavke za štampanje</u>
- Uklanjanje softvera sa verzija operativnog sistema Windows
- Pomoćni programi

### Softver proizvoda

Softver štampača dobija se u kompletu sa uređajem. Za uputstvo za instalaciju, pogledajte Priručnik za početak rada.

Uz štampač se dobija softver za krajnje korisnike i administratore mreže, kao i upravljački programi štampača koji omogućavaju pristup funkcijama uređaja i komunikaciju sa računarom.

NAPOMENA: Za listu mrežnih okruženja koja podržavaju komponente softvera za administratore mreže, pogledajte odeljak <u>Mrežna podešavanja na stranici 32</u>.

Za listu upravljačkih programa štampača i najnoviji softver za HP uređaj, idite na adresu <u>www.hp.com/</u> <u>go/ljcp1510series</u> software.

### Podržani operativni sistemi i upravljački programi štampača

Ovaj uređaj koristi PDL upravljačke programe za PCL 6 i HP postscript 3 emulaciju.

| Operativni sistem <sup>1</sup> | Mrežna podrška | PCL 6        | HP postscript emulacija<br>nivoa 3 |
|--------------------------------|----------------|--------------|------------------------------------|
| Windows 2000                   | $\checkmark$   | $\checkmark$ | $\checkmark$                       |
| Windows XP Home/Professional   | $\checkmark$   | $\checkmark$ | $\checkmark$                       |
| Windows Server 2003            | $\checkmark$   | $\checkmark$ | $\checkmark$                       |
| Windows Vista                  | ✓              | $\checkmark$ | $\checkmark$                       |
| Mac OS X V10.28 i noviji       | $\checkmark$   |              | $\checkmark$                       |

<sup>1</sup> Nisu sve funkcije štampača dostupne kod svih upravljačkih programa ili operativnih sistema.

### Dodatni upravljački programi

Sledeći upravljački programi se ne nalaze na CD-u, ali su dostupni na adresi <u>www.hp.com/go/</u> ljcp1510series\_software.

• Upravljački programi za Linux

### Prioriteti postavki za štampanje

Koja će promena postavke za štampanje imati prioritet zavisi od toga na kojoj se lokaciji data promena vrši:

**NAPOMENA:** Nazivi komandi i dijaloga možda će se razlikovati u zavisnosti od softvera.

- **Dijalog Page Setup** (Podešavanje stranice): Kliknite na stavku **Page Setup** (Podešavanje stranice) ili na sličnu komandu u meniju **File** (Datoteka) programa u kome radite da biste otvorili ovaj dijalog. Postavke koje ovde izmenite zamenjuju postavke promenjene na nekoj drugoj lokaciji.
- Dijalog Print (Štampanje): Kliknite na stavku Print (Štampanje), Print Setup (Podešavanje štampača) ili na sličnu komandu u meniju File (Datoteka) programa u kome radite da biste otvorili ovaj dijalog. Postavke koje izmenite u dijalogu Print (Štampanje) nižeg su prioriteta i *ne* zamenjuju promene u dijalogu Page Setup (Podešavanje stranice).
- Dijalog Printer Properties (Svojstva štampača) (upravljački program štampača): Kliknite na stavku Properties (Svojstva) u dijalogu Print (Štampanje) da biste otvorili upravljački program. Postavke koje izmenite u dijalogu Printer Properties (Svojstva štampača) ne zamenjuju postavke sa bilo koje druge lokacije u softveru štampača.
- Default printer driver settings (Podrazumevane postavke upravljačkog programa štampača): Podrazumevane postavke upravljačkog programa štampača određuju postavke koje se koriste za sve zadatke za štampanje, osim postavki izmenjenih u dijalogu Page Setup (Podešavanje stranice), Print (Štampanje) ili Printer Properties (Svojstva štampača).

# Otvorite upravljački program štampača i izmenite postavke za štampanje

| Operativni sistem                        | Da bi se promenile postavke<br>svih zadataka za štampanje<br>dok je program zatvoren                                                                                                    | Da bi se promenile<br>podrazumevane postavke svih<br>zadataka za štampanje                                                                                                    | Da bi se promenile postavke<br>konfiguracije uređaja                                                                                                    |
|------------------------------------------|----------------------------------------------------------------------------------------------------|----------------------------------------------------------------------------------------------------|----------------------------------------------------------------------------------------------------|
| Windows 2000, XP,<br>Server 2003 i Vista | <ol> <li>U meniju File (Datoteka)<br/>programa, kliknite na<br/>stavku Print (Štampanje).</li> <li>Izaberite upravljački<br/>program, a zatim kliknite na<br/>stavku Properties<br/>(Svojstva) ili Preferences<br/>(Izbori).</li> <li>Koraci mogu da se razlikuju; ova<br/>procedura je najuobičajenija.</li> </ol> | <ol> <li>Kliknite na dugme Start<br/>(Start), kliknite na stavku<br/>Settings (Postavke), a<br/>zatim kliknite na stavku<br/>Printers (Štampači)<br/>(Windows 2000) ili Printers<br/>and Faxes (Štampači i<br/>faksovi) (Windows XP<br/>Professional i Server 2003)<br/>ili Printers and Other<br/>Hardware Devices<br/>(Štampači i drugi<br/>hardverski uređaji)<br/>(Windows XP Home).</li> <li>Za operativni sistem<br/>Windows Vista, kliknite na<br/>dugme Start (Start), kliknite<br/>na stavku Control Panel<br/>(Kontrolna tabla), a zatim<br/>kliknite na stavku Printer<br/>(Štampač).</li> </ol> | <ol> <li>Kliknite na dugme Start<br/>(Start), kliknite na stavku<br/>Settings (Postavke), a<br/>zatim kliknite na stavku<br/>Printers (Štampači)<br/>(Windows 2000) ili Printers<br/>and Faxes (Štampači i<br/>faksovi) (Windows XP<br/>Professional i Server 2003)<br/>ili Printers and Other<br/>Hardware Devices<br/>(Štampači i drugi<br/>hardverski uređaji)<br/>(Windows XP Home).</li> <li>Za operativni sistem<br/>Windows Vista, kliknite na<br/>dugme Start (Start), kliknite<br/>na stavku Control Panel<br/>(Kontrolna tabla), a zatim<br/>kliknite na stavku Printer<br/>(Štampač).</li> </ol> |
|                                          |                                                                                                    | <ol> <li>Kliknite desnim tasterom<br/>miša na ikonu upravljačkog<br/>programa, a zatim izaberite<br/>stavku Printing<br/>Preferences (Izbori pri<br/>štampanju).</li> </ol>                                                                                                    | <ol> <li>Kliknite desnim tasterom<br/>miša na ikonu upravljačkog<br/>programa, a zatim izaberite<br/>stavku Properties<br/>(Svojstva).</li> <li>Kliknite na karticu Device<br/>Settings (Postavka)</li> </ol>                                                                                                    |
|                                          |                                                                                                    |                                                                                                    | uređaja).                                                                                                    |
| Mac OS X V10.28 i<br>noviji              | <ol> <li>U meniju File (Datoteka)<br/>izaberite stavku Print<br/>(Štampaj).</li> </ol>                                                                                                    | <ol> <li>U meniju File (Datoteka)<br/>izaberite stavku Print<br/>(Štampaj).</li> </ol>                                                                                                    | 1. Otvorite dijalog System<br>Preferences (Sistemski<br>izbori).                                                                                                    |
|                                          | <ol> <li>Izaberite upravljački<br/>program, a zatim kliknite na<br/>Properties (Svojstva) ili<br/>Preferences (Prioriteti).</li> </ol>                                                                                                    | <ol> <li>Promenite željene<br/>postavke u različitim<br/>iskačućim menijima.</li> <li>U iskačućem meniju</li> </ol>                                                                                                    | <ol> <li>Izaberite opciju Print &amp;<br/>Fax (Štampač i faks).</li> <li>Izaberite uređaj sa liste<br/>štampača.</li> </ol>                                                                                                    |
|                                          | Neki koraci se mogu razlikovati;<br>ova procedura je najčešća.                                                                                                    | Presets (Sačuvane<br>postavke), izaberite stavku<br>Save as (Sačuvaj kao) i<br>otkucajte ime za sačuvanu<br>postavku.                                                                                                    | <ol> <li>Izaberite opciju Printer<br/>Setup (Podešavanje<br/>štampača).</li> </ol>                                                                                                    |
|                                          |                                                                                                    | Ove postavke će biti sačuvane u<br>meniju <b>Presets</b> (Sačuvane<br>postavke). Da biste koristili nove<br>postavke, morate izabrati<br>sačuvanu opciju svaki put kada<br>otvorite program i onda štampati.                                                                                                    |                                                                                                    |

### Uklanjanje softvera sa verzija operativnog sistema Windows

- 1. Kliknite na Start meni, zatim izaberite stavku All Programs (Svi programi).
- 2. Kliknite na HP, a zatim kliknite na HP Color LaserJet CP1510 serija.
- 3. Kliknite na komandu **Uninstall** (Ukloni), zatim sledite uputstva sa ekrana da biste uklonili softver.

### Pomoćni programi

### **Softver za Windows**

#### **HP ToolboxFX**

HP ToolboxFX je program koji možete da koristite za sledeće zadatke:

- Proveru stanja proizvoda
- Proveru stanja potrošnog materijala i naručivanje potrošnog materijala na mreži
- Podešavanje upozorenja
- Podešavanje obaveštenja u vidu e-poruke za određene događaje u vezi sa uređajem i potrošnim materijalom
- Pregled i menjanje postavki uređaja
- Pregled dokumentacije uređaja
- Pristupanje alatkama za rešavanje problema i održavanje

Program HP ToolboxFX možete da pokrenete kada je uređaj direktno povezan sa računarom ili kada je umrežen. Da biste koristili HP ToolboxFX, obavite preporučenu instalaciju softvera.

### Softver za Macintosh

HP instalator obezbeđuje PostScript Printer Description (PPD) datoteke, Printer Dialog Extensions (PDE) i softver za konfigurisanje uređaja namenjen za upotrebu na Macintosh računarima.

#### PostScript Printer Description (PPD) datoteke

PPD datoteke, zajedno sa Apple PostScript upravljačkim programima štampača, omogućavaju pristup funkcijama štampača. Program za instalaciju PPD datoteka nalazi se na CD-ROM-u koji se dobija u kompletu sa uređajem.

#### Konfigurisanje uređaja pomoću operativnog sistema Macintosh

Za informacije o konfigurisanju uređaja pomoću operativnog sistema Macintosh, pogledajte odeljak <u>Podešavanje uređaja sa Macintosh računara na stranici 90</u>.

### Softver za upozorenja o stanju štampača

Softver za upozorenja o stanju štampača pruža informacije o trenutnom stanju proizvoda.

Softver takođe omogućava iskačuća upozorenja prilikom određenih dešavanja, kao što su prazna fioka ili problem sa proizvodom. Upozorenje uključuje i informacije o rešavanju problema.

### Softver za mreže

#### **HP Web Jetadmin**

HP Web Jetadmin je alatka za upravljanje zasnovana na Web pregledaču, namenjena za upotrebu sa štampačima koji su povezani unutar interne mreže. Trebalo bi da se instalira samo na računaru administratora mreže.

Za preuzimanje najnovije verzije aplikacije HP Web Jetadmin i najnoviju listu podržanih glavnih računarskih sistema, posetite <u>www.hp.com/go/webjetadmin</u>.

Kada je instaliran na glavnom serveru, svaki klijent može da pristupi programu HP Web Jetadmin pomoću podržanog Web pregledača (kao što je Microsoft® Internet Explorer 6.*x* ili Netscape Navigator 7.*x* ili noviji) tako što će otići na glavni računar na kojem se HP Web Jetadmin nalazi.

#### Ugrađeni Web server

Štampač HP Color LaserJet CP1510 serija opremljen je ugrađenim Web serverom, koji pruža pristup informacijama o uređaju i aktivnostima na mreži. Ove informacije se prikazuju u Web pregledaču, kao što su Microsoft Internet Explorer, Netscape Navigator ili Macintosh OS Safari.

Ugrađeni Web server se nalazi na uređaju. Ne učitava se na mrežni server. Nije potrebno instalirati ili konfigurisati nikakav poseban softver, ali na računaru morate imati neki od podržanih Web pregledača.

NAPOMENA: Korisnici operativnog sistema Macintosh mogu otvoriti ugrađeni Web server tako što će kliknuti na dugme Utility (Pomoćni program) prilikom pregledanja redosleda štampanja. Pokrenuće se Web pregledač, kao što je Safari, koji će korisniku omogućiti da pristupi ugrađenom Web serveru. Ugrađenom Web serveru može se direktno pristupiti unošenjem mrežne IP adrese i DNS imena štampača u Web pregledač.

Softver HP USB EWS Gateway, koji se automatski instalira, takođe omogućava Web pregledaču da pristupi uređaju ako je uređaj priključen USB kablom. Pri korišćenju USB veze, kliknite na dugme **Utility** (Pomoćni program) da pristupite ugrađenom Web serveru preko Web pregledača.

Za potpuno objašnjenje svih funkcija i funkcionalnosti ugrađenog Web servera, pogledajte odeljak Korišćenje ugrađenog Web servera na stranici 87.

#### Linux

Za informacije, idite na adresu <u>www.hp.com/go/linuxprinting</u>.

## 3 Papir i medijumi za štampanje

- Korišćenje papira i medija za štampanje
- Podržani papir i veličine medija za štampanje
- Podržane vrste papira i kapacitet fioke
- <u>Smernice za specijalne vrste papira ili medije za štampanje</u>
- Umetanje papira i medijuma za štampanje

### Korišćenje papira i medija za štampanje

Ovaj proizvod podržava različite vrste papira i drugih medija za štampanje u skladu sa smernicama u ovom uputstvu za upotrebu. Papir ili mediji za štampanje koji nisu u skladu sa smernicama mogu izazvati sledeće probleme:

- Loš kvalitet štampanja
- Često zaglavljivanje
- Prerano habanje proizvoda koje zahteva popravku

Za najbolje rezultate, koristite samo papir kompanije HP i medije za štampanje namenjene za laserske štampače ili višekratnu upotrebu. Nemojte da koristite papir ili medije namenjene za inkjet štampače. Kompanija Hewlett-Packard ne preporučuje upotrebu medija drugih proizvođača jer ne može da kontroliše njihov kvalitet.

Moguće je da papir ispuni sve smernice u ovom uputstvu za upotrebu, a da ipak ne budete zadovoljni rezultatima. To može biti rezultat neispravnog rukovanja, neprihvatljive temperature i/ili nivoa vlažnosti ili drugih promenljivih uslova nad kojima kompanija Hewlett-Packard nema nikakvu kontrolu.

△ OPREZ: Upotreba papira ili medija za štampanje koji ne ispunjavaju specifikacije kompanije Hewlett-Packard može izazvati probleme sa proizvodom koji zahtevaju popravku. Tu popravku ne pokriva garancija ili sporazum o servisiranju kompanije Hewlett-Packard.

### Podržani papir i veličine medija za štampanje

Ovaj proizvod podržava brojne veličine papira i prilagođava se različitim medijima.

NAPOMENA: Da postignete najbolje rezultate štampanja, izaberite prikladnu veličinu papira i unesite upravljački program za štampanje pre štampanja.

| Tabela 3-1 Podržani papir i veličine medija za štampanje |                             |              |              |  |
|----------------------------------------------------------|-----------------------------|--------------|--------------|--|
| Veličina                                                 | Dimenzije                   | Fioka 1      | Fioka 2      |  |
| Pismo                                                    | 216 x 279 mm                | $\checkmark$ | $\checkmark$ |  |
| Pravni dokument                                          | 216 x 356 mm                | $\checkmark$ | $\checkmark$ |  |
| A4                                                       | 210 x 297 mm                | $\checkmark$ | $\checkmark$ |  |
| Poslovni dokument                                        | 184 x 267 mm                | $\checkmark$ | $\checkmark$ |  |
| A3                                                       | 297 x 420 mm                |              |              |  |
| A5                                                       | 148 x 210 mm                | $\checkmark$ | $\checkmark$ |  |
| A6                                                       | 105 x 148 mm                | $\checkmark$ | $\checkmark$ |  |
| B4 (JIS)                                                 | 257 x 364 mm                |              |              |  |
| B5 (JIS)                                                 | 182 x 257 mm                | $\checkmark$ | $\checkmark$ |  |
| B5 (ISO)                                                 | 176 x 250 mm                |              |              |  |
| B6 (ISO)                                                 | 125 x 176 mm                |              |              |  |
| 16k                                                      | 184 x 260 mm                |              |              |  |
|                                                          | 195 x 270 mm                | $\checkmark$ | $\checkmark$ |  |
|                                                          | 197 x 273 mm                |              |              |  |
| 8,5 x 13                                                 | 216 x 330 mm                | $\checkmark$ | $\checkmark$ |  |
| 4 x 6                                                    | 107 x 152 mm                | $\checkmark$ | $\checkmark$ |  |
| 5 x 8                                                    | 127 x 203 mm                | $\checkmark$ | $\checkmark$ |  |
| 10 x 15 cm                                               | 100 x 150 mm                | $\checkmark$ | $\checkmark$ |  |
| Prilagođeno                                              | (76 - 216) x (127 - 356) mm | $\checkmark$ | $\checkmark$ |  |

#### Tabela 3-2 Podržane koverte i razglednice

| Veličina    | Dimenzije    | Fioka 1      | Fioka 2      |
|-------------|--------------|--------------|--------------|
| Koverta #10 | 105 x 241 mm | $\checkmark$ | $\checkmark$ |
| Koverta DL  | 110 x 220 mm | $\checkmark$ | $\checkmark$ |

### Tabela 3-2 Podržane koverte i razglednice (nastavljeno)

| Veličina             | Dimenzije    | Fioka 1      | Fioka 2      |
|----------------------|--------------|--------------|--------------|
| Koverta C5           | 162 x 229 mm | $\checkmark$ | $\checkmark$ |
| Koverta B5           | 176 x 250 mm | $\checkmark$ | $\checkmark$ |
| Koverta Monarh       | 98 x 191 mm  | $\checkmark$ | $\checkmark$ |
| Razglednica          | 100 x 148 mm | $\checkmark$ | $\checkmark$ |
| Dupla<br>razglednica | 148 x 200 mm | $\checkmark$ | $\checkmark$ |

### Podržane vrste papira i kapacitet fioke

| Vrs                        | ta medija                  | Dim                                   | nenzije <sup>1</sup>    | Težina                                | Kapacitet <sup>2</sup>                                         | Orijentacija papira                                  |  |
|----------------------------|----------------------------|---------------------------------------|-------------------------|---------------------------------------|----------------------------------------------------------------|------------------------------------------------------|--|
| Pap                        | nir, uključujući sledeće   | Min                                   | imum: 76 x 127 mm       | 60 do 90 g/m² (16 do 24 lb)           | Ležište 1: samo jedan list                                     | Strana na kojoj se štampa                            |  |
| <ul> <li>Obični</li> </ul> |                            | (3 x 5 mca)<br>Maksimum: 216 x 356 mm |                         | Ležište 2: do 150 listova<br>medijuma | gornjom ivicom u dnu<br>fioke                                  |                                                      |  |
| •                          | Memorandum                 | (8,5                                  | 5 x 14 inča)            |                                       | 75 g/m² (20 lb čvrst)                                          |                                                      |  |
| •                          | U boji                     |                                       |                         |                                       |                                                                |                                                      |  |
| •                          | Unapred<br>odštampani      |                                       |                         |                                       |                                                                |                                                      |  |
| •                          | Bušeni                     |                                       |                         |                                       |                                                                |                                                      |  |
| •                          | Reciklirani                | -                                     |                         |                                       |                                                                |                                                      |  |
| Deb                        | Debeo papir                |                                       | kao za papir            | Do 200 g/m <sup>2</sup> (53 lb)       | Ležište 1: samo jedan list                                     | Strana na kojoj se štampa                            |  |
|                            |                            |                                       |                         |                                       | Ležište 2: visina<br>naslaganog papira do<br>15 mm (0,6 inča)  | gornjom ivicom u dnu<br>fioke                        |  |
| Pap                        | vir za naslovnu stranu     | Isto                                  | kao za papir            | Do 200 g/m <sup>2</sup> (53 lb)       | Ležište 1: samo jedan list                                     | Strana na kojoj se štampa                            |  |
|                            |                            |                                       |                         |                                       | Ležište 2: visina<br>naslaganog papira do<br>15 mm (0,59 inča) | okrenuta nagore, sa<br>gornjom ivicom u dnu<br>fioke |  |
| Sjajan papir               |                            | Isto kao za papir                     |                         | Do 220 g/m <sup>2</sup> (59 lb)       | Ležište 1: samo jedan list                                     | Strana na kojoj se štampa                            |  |
| Foto                       | <sup>-</sup> oto-papir     |                                       |                         |                                       | Ležište 2: visina<br>naslaganog papira do<br>15 mm (0,59 inča) | gornjom ivicom u dnu<br>fioke                        |  |
| Foli                       | je                         | A4 i                                  | ili Letter              | Debljina: 0,12 do 0,13 mm             | Ležište 1: samo jedan list                                     | Strana na kojoj se štampa                            |  |
|                            |                            |                                       |                         | (00 4,7 do 5,1 mils)                  | Ležište 2: do 50 listova<br>medijuma                           | okrenuta nagore, sa<br>gornjom ivicom u dnu<br>fioke |  |
| Nal                        | epnice <sup>3</sup>        | A4 i                                  | ili Letter              | Debljina: do 0,23 mm                  | Ležište 1: samo jedan list                                     | Strana na kojoj se štampa                            |  |
|                            |                            |                                       |                         | (9 mils)                              | Ležište 2: do 50 listova<br>medijuma                           | gornjom ivicom u dnu<br>fioke                        |  |
| Kov                        | verte                      | •                                     | COM 10                  | Do 90 g/m² (24 lb)                    | Ležište 1: samo jedan                                          | Strana na kojoj se štampa                            |  |
|                            |                            | •                                     | Monarch                 |                                       | Ložičto 2: do 10 kovorata                                      | ivicom na koju ide marka                             |  |
|                            |                            | •                                     | DL                      |                                       | LEZISTE Z. UU TU KUVETALA                                      | u dhu lloke                                          |  |
|                            |                            | •                                     | C5                      |                                       |                                                                |                                                      |  |
|                            |                            | •                                     | B5                      |                                       |                                                                |                                                      |  |
| Raz<br>kart                | glednice ili indeks<br>ice | 100<br>(3,9                           | x 148 mm<br>x 5,8 inča) |                                       | Ležište 1: samo jedan list                                     | Strana na kojoj se štampa<br>okrenuta nagore, sa     |  |

| Vrsta medija | Dimenzije <sup>1</sup>         | Težina                   | Kapacitet <sup>2</sup>                | Orijentacija papira           |
|--------------|--------------------------------|--------------------------|---------------------------------------|-------------------------------|
|              |                                |                          | Ležište 2: do 50 listova<br>medijuma  | gornjom ivicom u dnu<br>fioke |
| 1            | Štampač podržava široku paletu | standardnih i prilagođen | ih veličina medija za štampanje. Prov | verite koje veličine podržava |

upravljački program štampača.

<sup>2</sup> Kapacitet se može razlikovati u zavisnosti od težine i debljine medija i uslova u okruženju.

<sup>3</sup> Glatkoća: 100 do 250 (Sheffield)

# Smernice za specijalne vrste papira ili medije za štampanje

Ovaj proizvod podržava štampanje na specijalnom mediju. Koristite sledeće smernice da biste dobili zadovoljavajuće rezultate. Kada koristite specijalne vrste papira ili medija za štampanje, proverite da li ste podesili tip i veličinu u drajveru štampača da biste dobili najbolje rezultate štampanja.

△ OPREZ: HP LaserJet štampači koriste mehanizme za topljenje i to tako što u veoma malim tačkama fiksiraju suve čestice tonera za papir. HP papir za laserske štampače je tako napravljen da podnosi izuzetno visoke temperature. Papir za inkjet štampače nije namenjen da se koristi za ovu tehnologiju i može da ošteti štampač.

| Vrsta medija                       | Dozvoljeno                                                                                                    | Nije dozvoljeno                                                                                                    |
|------------------------------------|----------------------------------------------------------------------------------------------------|----------------------------------------------------------------------------------------------------|
| Koverte                            | <ul> <li>Čuvajte koverte u ravnom položaju.</li> <li>Koristite koverte čiji rub se prostire<br/>sve do ugla koverte.</li> <li>Koristite lepljive trake koje su<br/>odobrene za korišćenje za laserske<br/>štampače.</li> </ul>                                                                                                    | <ul> <li>Nemojte koristiti koverte koje su<br/>izgužvane, iscepane, slepljene ili<br/>na drugi način oštećene.</li> <li>Ne koristite koverte koje sadrže<br/>spone, stege, "prozore" ili<br/>premazane površine.</li> <li>Nemojte koristiti samolepljive trake<br/>ili druge sintetičke materijale.</li> </ul> |
| Nalepnice                          | <ul> <li>Koristite samo nalepnice između kojih nema razmaka.</li> <li>Koristite nalepnice koje su poravnate.</li> <li>Koristite samo cele listove sa nalepnicama.</li> <li>Koristite samo folije koje su odobrene za korišćenje za laserske štampače.</li> <li>Postavite folije na ravnu površinu nakon što ih izvadite iz proizvoda.</li> </ul> | <ul> <li>Ne koristite nalepnice sa<br/>neravninama, ispupčenjima ili one<br/>koje su oštećene.</li> <li>Nemojte štampati nepotpune<br/>listove sa nalepnicama.</li> <li>Ne koristite medije za štampanje od<br/>folije koji nisu odobreni za laserske<br/>štampače.</li> </ul>                                 |
| Memorandumi ili odštampani obrasci | <ul> <li>Koristite samo memorandume ili<br/>obrasce koji su odobreni za<br/>korišćenje za laserske štampače.</li> </ul>                                                                                                    | <ul> <li>Ne koristite memorandume za<br/>izdignutim ili metaliziranim<br/>zaglavljem.</li> </ul>                                                                                                    |
| Težina papira                      | <ul> <li>Koristite samo papir one težine koja<br/>je odobrena za korišćenje za<br/>laserske štampače i koja<br/>zadovoljava specifikaciju težine za<br/>ovaj proizvod.</li> </ul>                                                                                                    | <ul> <li>Ne koristite papir koji je teži od<br/>preporučene specifikacije medija<br/>za ovaj proizvod osim ako je to HP<br/>papir koji je odobren za korišćenje<br/>za ovaj proizvod.</li> </ul>                                                                                                    |
| Gladak ili premazani papir         | <ul> <li>Koristite samo onaj glatki ili<br/>premazani papir koji je odobren za<br/>korišćenje za laserske štampače.</li> </ul>                                                                                                    | <ul> <li>Ne koristite gladak ili premazani<br/>papir koji je namenjen za korišćenje<br/>za inkjet proizvode.</li> </ul>                                                                                                    |

### Umetanje papira i medijuma za štampanje

#### Umetanje u ležište 1

- NAPOMENA: Stavite medijume u ležište 1 tako da strana na kojoj se štampa bude okrenuta nagore, a gornja ivica okrenuta ka uređaju.
  - 1. Jedan list medijuma umetnite u otvor ležišta 1, pa podesite vođice za papir tako da stoje uz papir.
  - 2. Umetnite list što je dalje moguće.

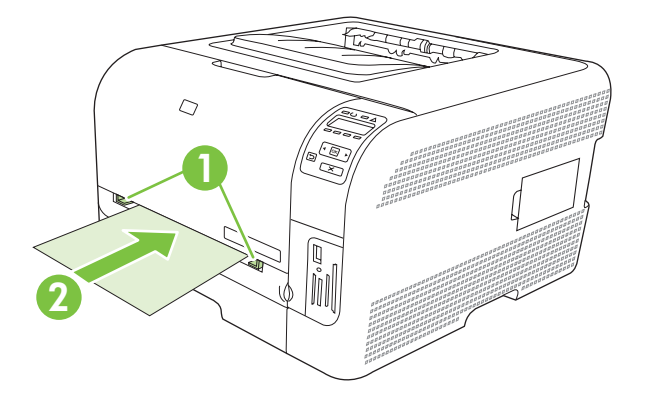

#### Umetanje u ležište 2

1. Izvucite ležište iz uređaja i uklonite papir.

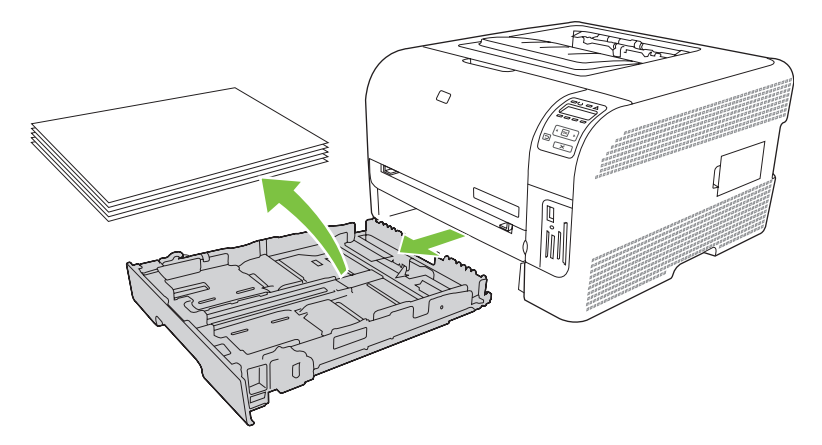

2. Povucite i otvorite vođice za papir koje naležu i na dužu i na kraću ivicu papira.

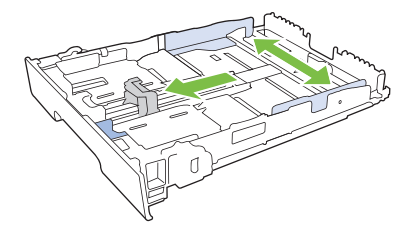
• Za umetanje formata papira Legal, produžite fioku tako što ćete pritisnuti i zadržati produžetak, istovremeno povlačeći prednji kraj fioke prema sebi.

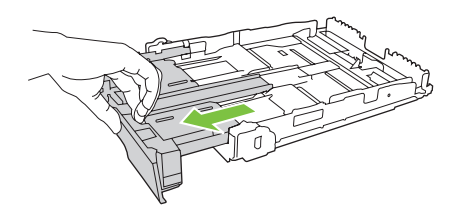

- NAPOMENA: Kada je umetnut papir formata Legal, fioka je od prednjeg dela proizvoda duža za oko 51 mm (2 inča).
- 3. Postavite papir u fioku i proverite da li je poravnat u sva četiri ugla. Povucite vođice za papir koje naležu i na dužu i na kraću ivicu papira tako da nalegnu na naslagani papir.

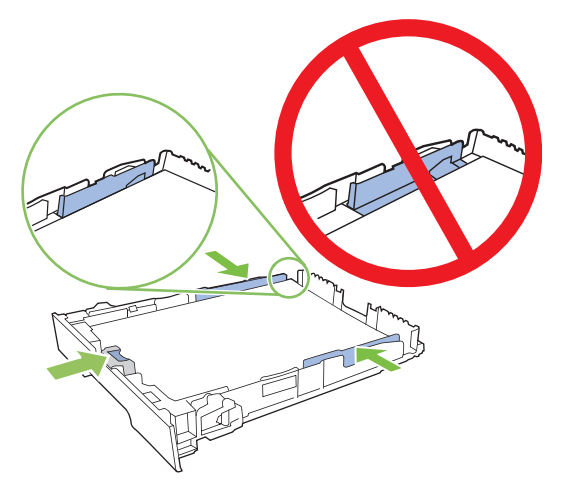

4. Pritisnite papir nadole da biste bili sigurni da se naslagani papir nalazi ispod graničnih jezičaka za papir sa strane fioke.

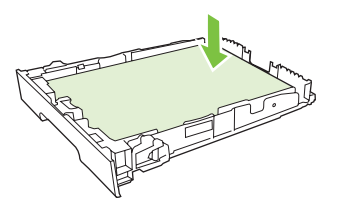

5. Vratite fioku u štampač.

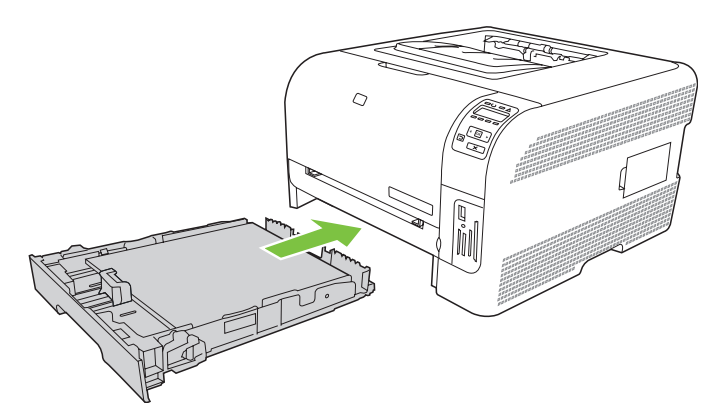

# 4 I/O konfiguracija

- USB veza
- <u>Mrežna veza</u>
- <u>Mrežna podešavanja</u>

# **USB** veza

NAPOMENA: USB kabl *nemojte* povezivati dok ne instalirate softver. Instalacioni program će vas obavestiti kada treba povezati USB kabl.

Ovaj proizvod podržava USB 2.0 vezu. Za štampanje morate koristiti USB kabl tipa A-B.

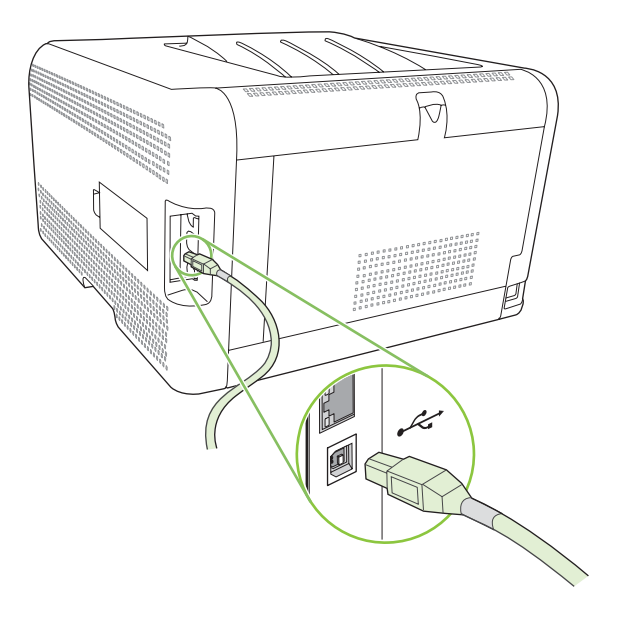

# Mrežna veza

Ovaj proizvod podržava 10/100 mrežnu vezu. Priključite mrežni kabl u uređaj i mrežni priključak.

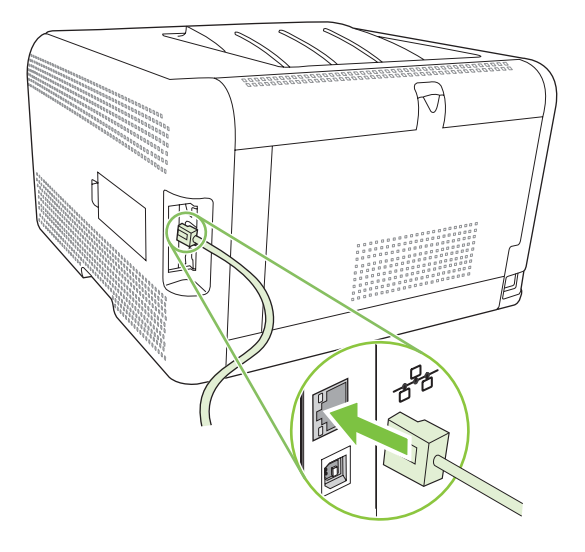

## Mrežna podešavanja

Mrežne parametre uređaja možete podesiti preko kontrolne table uređaja, ugrađenog Web servera ili, ako koristite Windows, pomoću softvera HP ToolboxFX.

## Podešavanje uređaja za korišćenje u mrežnom okruženju

Kompanija Hewlett-Packard preporučuje da za podešavanje upravljačkih programa štampača za upotrebu na mreži koristite HP instalator sa CD-ROM-a koji ste dobili u kompletu sa uređajem.

# Podešavanje konfiguracije preko mrežnog priključka (direktno ili "peer-to-peer" štampanje)

Pri ovom podešavanju, uređaj je direktno povezan na mrežu i svi računari u mreži direktno štampaju na uređaju.

- 1. Uređaj povežite direktno na mrežu tako što ćete mrežni kabl umetnuti u mrežni priključak.
- 2. Sa kontrolne table odštampajte stranicu sa konfiguracijom. Pogledajte odeljak <u>Štampanje stranice</u> sa informacijama na stranici 78.
- 3. Umetnite CD-ROM koji ste dobili sa uređajem u računar. Ako se instalator softvera ne pokrene, idite na datoteku SETUP.EXE na CD-ROM-u i dvaput kliknite na nju.
- 4. Kliknite na stavku Recommended Install (Preporučena instalacija).
- 5. Na ekranu Welcome (Dobrodošli), kliknite na dugme Next (Sledeće).
- 6. Na ekranu **Installer updates** (Ažurirana verzija instalatora), kliknite na dugme **Yes** (Da) da bi program potražio ažurirane verzije instalatora na Internetu.
- 7. Za Windows 2000/XP/Vista, na ekranu **Installation Options** (Opcije za instalaciju), izaberite vrstu instalacije. Kompanija Hewlett-Packard preporučuje tipičnu instalaciju, ako je vaš sistem podržava.
- 8. Na ekranu License Agreement (Ugovor o licenciranju), pročitajte ugovor o licenciranju, zatim kliknite na dugme Next (Sledeće).
- 9. Za Windows 2000/XP/Vista, na ekranu **HP Extended Capabilities** (HP dodatne mogućnosti), izaberite da li želite dodatne mogućnosti, zatim kliknite na dugme **Next** (Sledeće).
- Na ekranu Destination Folder (Odredišna fascikla), izaberite odredišnu fasciklu, zatim kliknite na dugme Next (Sledeće).
- 11. Na ekranu **Ready to Instali** (Spreman za instalaciju), kliknite na dugme **Next** (Sledeće) da biste pokrenuli instalaciju.
- NAPOMENA: Ako želite da promenite postavke, umesto da kliknete na dugme Next (Sledeće), kliknite na dugme Back (Nazad) da biste se vratili na prethodne ekrane i promenili postavke.
- **12.** Na ekranu **Connection Type** (Tip veze), izaberite opciju **Through the network** (Preko mreže), zatim kliknite na dugme **Next** (Sledeće).
- 13. Na ekranu Identify Printer (Izaberite štampač), potražite uređaj ili unesite hardversku ili IP adresu sa stranice sa konfiguracijom koju ste prethodno odštampali. IP adresa je najčešće unapred dodeljena, ali je možete promeniti tako što ćete kliknuti na opciju Specify the product by

Address (Definisanje uređaja adresom) na ekranu Identify Printer (Izaberite štampač). Kliknite na dugme Next (Sledeće).

**14.** Sačekajte da se instalacija završi.

## Korišćenje ugrađenog Web servera ili aplikacije HP ToolboxFX

Za pregled ili izmenu postavki IP adrese možete koristiti ugrađeni Web server (EWS) ili HP ToolboxFX. Da biste pristupili ugrađenom Web serveru, unesite IP adresu uređaja u polje za adresu Web pregledača.

NAPOMENA: Korisnici operativnog sistema Macintosh mogu pristupiti ugrađenom Web serveru tako što će kliknuti na dugme Utility (Pomoćni program) prilikom pregledanja redosleda štampanja. Pokrenuće se Web pregledač, kao što je Safari, koji će korisniku omogućiti da pristupi ugrađenom Web serveru. Ugrađenom Web serveru može se direktno pristupiti unošenjem mrežne IP adrese i DNS imena štampača u Web pregledač.

U kartici **Networking** (EWS) (Umrežavanje) ili kartici **Network Settings** (HP ToolboxFX) (Mrežna podešavanja), možete da izmenite navedena podešavanja:

- Host Name (Ime glavnog računara)
- Manual IP Address (Ručni unos IP adrese)
- Manual Subnet Mask (Ručno podešavanje podmrežne maske)
- Manual Default Gateway (Ručno podešavanje podrazumevanog mrežnog prolaza)
- NAPOMENA: Možda ćete zbog izmene mrežnih postavki morati da izmenite i URL pregledača da biste ponovo mogli da uspostavite komunikaciju sa uređajem. Dok mreža uspostavlja početne vrednosti, uređaj će na nekoliko sekundi biti nedostupan.

### Postavljanje sistemske lozinke

Sistemsku lozinku možete da postavite pomoću aplikacije HP ToolboxFX ili ugrađenog Web servera.

1. U ugrađenom Web serveru, kliknite na karticu Settings (Postavke).

U aplikaciji HP ToolboxFX, kliknite na karticu Device Settings (Postavke uređaja).

- NAPOMENA: Ako je lozinka već postavljena, od vas će se tražiti da je unesete. Unesite lozinku, zatim kliknite na dugme **Apply** (Primeni).
- 2. Kliknite na stavku **Password** (Lozinka).
- U polje Password (Lozinka) unesite željenu lozinku, a zatim ponovo unesite istu lozinku u polje Confirm password (Potvrdi lozinku) kako biste potvrdili izbor.
- 4. Kliknite na dugme Apply (Primeni) da sačuvate lozinku.

## Korišćenje kontrolne table uređaja

#### Podešavanje TC/IP postavki

IP adresu se može podešavati ručno ili automatski.

#### Ručno podešavanje

- 1. U meniju kontrolne table, pritisnite dugme OK.
- 2. Pomoću dugmeta Strelica nalevo (◄) ili Strelica nadesno (►) izaberite stavku Network config. (Konfigurisanje mreže), zatim pritisnite dugme OK.
- 3. Pomoću dugmeta Strelica nalevo (◄) ili Strelica nadesno (►) izaberite stavku TCP/IP config (Podešavanje TCP/IP protokola), zatim pritisnite dugme OK.
- **4.** Pomoću dugmeta Strelica nalevo (◄) ili Strelica nadesno (►) izaberite stavku **Manual (Ručno)**, zatim pritisnite dugme OK.
- Pritiskajte dugme Strelica nadesno (◄) da povećate vrednost prvog dela IP adrese. Pritiskajte dugme Strelica nalevo (◄) da smanjite tu vrednost. Kada dođete do željene vrednosti, pritisnite dugme OK.
- Ako je adresa tačna, pomoću dugmeta Strelica nalevo (◄) ili Strelica nadesno (►) izaberite Yes (Da), zatim pritisnite dugme OK. Za podešavanje postavki za podmrežnu masku i podrazumevani mrežni prolaz, ponovite korak 5.

ili

Ako je IP adresa netačna, pomoću dugmeta Strelica nalevo (◄) ili Strelica nadesno (►) izaberite No (Ne), zatim pritisnite dugme OK. Ponovite korak broj 5 da unesete tačnu IP adresu, zatim ponovite korak broj 5 da podesite postavke za podmrežnu masku i podrazumevani mrežni prolaz.

#### Automatsko podešavanje

- NAPOMENA: Opcija Automatic (Automatski) je podrazumevana Network config. (Konfigurisanje mreže) TCP/IP config (Podešavanje TCP/IP protokola) postavka.
  - 1. U meniju kontrolne table, pritisnite dugme OK.
  - Pomoću dugmeta Strelica nalevo (◄) ili Strelica nadesno (►) izaberite stavku Network config. (Konfigurisanje mreže) (Konfigurisanje mreže), zatim pritisnite dugme OK.
  - 3. Pomoću dugmeta Strelica nalevo (◄) ili Strelica nadesno (►) izaberite stavku TCP/IP config (Podešavanje TCP/IP protokola), zatim pritisnite dugme OK.
  - Pomoću dugmeta Strelica nalevo (◄) ili Strelica nadesno (►) izaberite stavku Automatic (Automatski), zatim pritisnite dugme OK.

Možda će biti potrebno nekoliko minuta da automatska IP adresa bude spremna za korišćenje.

NAPOMENA: Da biste omogućili ili onemogućili određene automatske IP režime (kao što su BOOTP, DHCP ili AutoIP), koristite ugrađeni Web server ili HP ToolboxFX.

#### Prikazivanje ili sakrivanje IP adrese na kontrolnoj tabli

- NAPOMENA: Kad je opcija Show IP address (Prikaži IP adresu) postavljena na On (Uključeno), na displeju kontrolne table naizmenično će se prikazivati IP adresa i merači stanja kertridža za štampanje.
  - 1. U meniju kontrolne table, pritisnite dugme OK.
  - 2. Pomoću dugmeta Strelica nalevo (◄) ili Strelica nadesno (►) izaberite stavku Network config. (Konfigurisanje mreže), zatim pritisnite dugme OK.

- 3. Pomoću dugmeta Strelica nalevo (◄) ili Strelica nadesno (►) izaberite stavku Show IP address (Prikaži IP adresu), zatim pritisnite dugme OK.
- 4. Pomoću dugmeta Strelica nalevo (◄) ili Strelica nadesno (►) izaberite stavku Yes (Da) ili No (Ne), zatim pritisnite dugme OK.

#### Podešavanje deljenja memorijske kartice

- 1. U meniju kontrolne table, pritisnite dugme OK.
- 2. Pomoću dugmeta Strelica nalevo (◄) ili Strelica nadesno (►) izaberite stavku Network config. (Konfigurisanje mreže), zatim pritisnite dugme OK.
- 3. Pomoću dugmeta Strelica nalevo (◄) ili Strelica nadesno (►) izaberite stavku Memory card (Memorijska kartica), zatim pritisnite dugme OK.
- Pomoću dugmeta Strelica nalevo (◄) ili Strelica nadesno (►) izaberite stavku On (Uključeno) ili Off (Isključeno), zatim pritisnite dugme OK.

#### Podešavanje automatskog ukrštanja

- 1. U meniju kontrolne table, pritisnite dugme OK.
- 2. Pomoću dugmeta Strelica nalevo (◄) ili Strelica nadesno (►) izaberite stavku Network config. (Konfigurisanje mreže), zatim pritisnite dugme OK.
- 3. Pomoću dugmeta Strelica nalevo (◄) ili Strelica nadesno (►) izaberite stavku Automatic (Automatski) crossover (Automatsko ukrštanje), zatim pritisnite dugme OK.
- Pomoću dugmeta Strelica nalevo (◄) ili Strelica nadesno ()► izaberite stavku On (Uključeno) ili Off (Isključeno), zatim pritisnite dugme OK.

#### Podešavanje mrežnih usluga

- 1. U meniju kontrolne table, pritisnite dugme OK.
- 2. Pomoću dugmeta Strelica nalevo (◄) ili Strelica nadesno (►) izaberite stavku Network config. (Konfigurisanje mreže), zatim pritisnite dugme OK.
- 3. Pomoću dugmeta Strelica nalevo (◄) ili Strelica nadesno (►) izaberite stavku Network services (Mrežne usluge), zatim pritisnite dugme OK.
- 4. Pomoću dugmeta Strelica nalevo (◄) ili Strelica nadesno (►) izaberite stavku IPv4 ili IPv6, zatim pritisnite dugme OK.
- Pomoću dugmeta Strelica nalevo (◄) ili Strelica nadesno (►) izaberite stavku On (Uključeno) ili Off (Isključeno), zatim pritisnite dugme OK.

#### Restore defaults (Vraćanje fabričkih vrednosti) (mrežne postavke)

- 1. U meniju kontrolne table, pritisnite dugme OK.
- 2. Pomoću dugmeta Strelica nalevo (◄) ili Strelica nadesno (►) izaberite stavku Network config. (Konfigurisanje mreže), zatim pritisnite dugme OK.

- 3. Pomoću dugmeta Strelica nalevo (◄) ili Strelica nadesno (►) izaberite stavku **Restore defaults** (Vraćanje fabričkih vrednosti), zatim pritisnite dugme OK.
- 4. Pritisnite dugme OK da vratite podrazumevane fabričke mrežne postavke. Pritisnite dugme X da izađete iz menija bez vraćanja podrazumevanih fabričkih mrežnih postavki.

## Podržani mrežni protokoli

Ovaj uređaj podržava TCP/IP mrežni protokol, mrežni protokol koji se najčešće koristi. Za više informacija, pogledajte odeljak <u>TCP/IP na stranici 37</u>. U sledećoj tabeli data je lista podržanih mrežnih usluga i protokola.

## Tabela 4-1 Štampanje

| Ime usluge                              | Opis             |
|-----------------------------------------|------------------|
| port9100 (Direct Mode) (Direktni režim) | Usluga štampanja |
| LPD (Line printer daemon)               | Usluga štampanja |

#### Tabela 4-2 Detekcija mrežnog uređaja

| Ime usluge                      | Opis                                                                                                    |  |
|---------------------------------|----------------------------------------------------------------------------------------------------|--|
| SLP (Service Location Protocol) | Protokol za detekciju uređaja, pomaže u pronalaženju i podešavanju mrežnih uređaja. Uglavnom ga koriste programi zasnovani na Microsoft sistemu.             |  |
|                                 | detekciju uređaja na mreži.                                                                                                    |  |
| Bonjour                         | Protokol za detekciju uređaja, pomaže u pronalaženju i<br>podešavanju mrežnih uređaja. Uglavnom ga koriste programi<br>zasnovani na sistemu Apple Macintosh. |  |

#### Tabela 4-3 Poruke i upravljanje

| Ime usluge                                | Opis                                                                                                    |
|-------------------------------------------|----------------------------------------------------------------------------------------------------|
| HTTP (Hyper Text Transfer Protocol)       | Omogućava komunikaciju Web pregledača i ugrađenog Web servera.                                                                                         |
| EWS (ugrađeni Web server)                 | Omogućava korisniku da upravlja uređajem preko Web<br>pregledača.                                                                                      |
| SNMP (Simple Network Management Protocol) | Mrežne aplikacije koriste ovaj protokol za upravljanje<br>uređajima. Podržani su SNMP v1 i standardni MIB-II<br>(Management Information Base) objekti. |

#### Tabela 4-4 IP adresa

| Ime usluge                                 | Opis                                                                                                    |
|--------------------------------------------|----------------------------------------------------------------------------------------------------|
| DHCP (Dynamic Host Configuration Protocol) | Služi za automatsko dodeljivanje IP adrese. DHCP server<br>dodeljuje IP adresu uređaju bez potrebe da korisnik bilo šta<br>preduzme. |

#### Tabela 4-4 IP adresa (nastavljeno)

| Ime usluge                 | Opis                                                                                                    |  |
|----------------------------|----------------------------------------------------------------------------------------------------|--|
| BOOTP (Bootstrap Protocol) | Služi za automatsko dodeljivanje IP adrese. BOOTP dodeljuje<br>IP adresu uređaju nakon što administrator unese MAC<br>hardversku adresu uređaja na BOOTP server. |  |
| Auto IP                    | Služi za automatsko dodeljivanje IP adrese. Ako ne postoje ni<br>DHCP ni BOOTP server, uređaj koristi ovu uslugu za kreiranje<br>jedinstvene IP adrese.          |  |

#### TCP/IP

Sličan običnom jeziku koji ljudi koriste za međusobnu komunikaciju, TCP/IP (Transmission Control Protocol/Internet Protocol) je skup protokola osmišljenih da bi se definisao način na koji računari i ostali uređaji komuniciraju jedni sa drugima preko mreže.

#### **Internet Protocol (IP)**

Pri slanju informacija preko mreže, podaci se dele na male pakete. Svaki paket se posebno šalje. Svaki paket je obeležen IP informacijama, kao što su IP adrese pošiljaoca i primaoca. IP paketi se usmeravaju pomoću usmerivača (rutera) i prolaza: uređaja koji jednu mrežu povezuju sa ostalim mrežama.

Za IP komunikaciju nije važan redosled. Pri slanju IP paketa, postoji mogućnost da na odredište ne stignu pravim redosledom. Međutim, protokoli i programi višeg nivoa uspostavljaju pravi redosled paketa, pa je IP komunikacija uspešna.

Svaki čvor ili uređaj koji komunicira na mreži mora imati IP adresu.

#### **Transmission Control Protocol (TCP)**

TCP deli podatke u pakete i ponovo ih spaja na strani primaoca, obezbeđujući pravilan redosled, kao i pouzdanu i garantovanu isporuku drugom čvoru na mreži. Kad paketi podataka stignu na odredište, TCP izračunava kontrolni zbir (checksum) za svaki paket da bi proverio da li su podaci ispravni. Ako je u toku prenosa došlo do oštećenja podataka u određenom paketu, TCP uklanja taj paket i traži njegovo ponovno slanje.

#### **IP** adresa

Svaki glavni računar (radna stanica ili čvor) na IP mreži mora imati jedinstvenu IP adresu za svaki mrežni interfejs. Reč je o softverskoj adresi koja služi za identifikaciju mreže i određenog glavnog računara koji se na toj mreži nalazi. Glavni računar može od servera tražiti dinamičku IP adresu pri svakom pokretanju uređaja (na primer, ako se koriste DHCP i BOOTP).

IP adresa sadrži četiri bajta informacija, podeljenih na delove od po jednog bajta. IP adresa ima sledeći oblik:

xxx.xxx.xxx.xxx

NAPOMENA: Pri dodeljivanju IP adrese, uvek se posavetujte sa administratorom IP adresa. Dodeljivanje pogrešne adrese može onemogućiti rad ostalih uređaja na mreži ili ometati komunikaciju.

#### Podešavanje IP parametara

TCP/IP konfiguracioni parametri mogu se podesiti ručno, a mogu se i automatski preuzeti pomoću DHCP ili BOOTP protokola pri svakom uključivanju uređaja.

Ako novi uređaj po uključivanju ne može da dobije važeću IP adresu sa mreže, automatski će mu se dodeliti podrazumevana IP adresa. Na maloj privatnoj mreži, dodeljuje se jedinstvena IP adresa između 169.254.1.0 i 169.254.254.255. IP adresa uređaja navedena je na stranici sa konfiguracijom uređaja i izveštaju o mreži. Pogledajte odeljak Korišćenje menija kontrolne table na stranici 52.

#### **Dynamic Host Configuration Protocol (DHCP)**

DHCP omogućava grupi uređaja da koriste skup IP adresa koje održava DHCP server. Uređaj šalje zahtev serveru, a server mu dodeljuje IP adresu ako je dostupna.

#### BOOTP

BOOTP je "bootstrap" protokol koji služi sa preuzimanje konfiguracionih parametara i informacija o glavnom računaru sa mrežnog servera.

Klijent šalje paket sa boot zahtevom koji sadrži hardversku adresu uređaja. Server odgovara paketom sa boot odgovorom koji sadrži informacije koje su uređaju potrebne za konfiguraciju.

#### Podmreže

Kada se IP adresa mreže određene klase dodeli nekoj organizaciji, nije predviđeno da će na toj lokaciji postojati više od jedno mreže. Administratori lokalnih mreža koriste podmreže za deljenje mreže na više podmreža. Deljenje mreže na podmreže daje bolje performanse i poboljšano korišćenje ograničenog broja mrežnih adresa.

#### Podmrežna maska

Podmrežna maska je mehanizam koji služi za deljenje jedne IP mreže na više podmreža. Za određenu mrežnu klasu, deo IP adrese koji se inače koristi za označavanje čvora u ovom slučaju se koristi za označavanje podmreže. Podmrežna maska se primenjuje na svaku IP adresu da bi se označio deo koji se odnosi na podmrežu i deo koji označava čvor.

#### Mrežni prolazi

Mrežni prolazi (usmerivači, ruteri) služe za povezivanje mreža. Mrežni prolazi su uređaji koji služe kao prevodioci između sistema koji ne koriste isti komunikacioni protokol, oblikovanje podataka, strukture, jezike ili arhitekture. Mrežni prolazi prepakuju pakete podataka i menjaju sintaksu u skladu sa sintaksom odredišnog sistema. U slučaju deljenja mreže na podmreže, mrežni prolazi služe sa povezivanje podmreža.

#### Podrazumevani mrežni prolaz

Podrazumevani mrežni prolaz je IP adresa mrežnog prolaza ili usmerivača koji prenosi podatke iz jedne mreže u drugu.

Ako postoji više mrežnih prolaza ili usmerivača, podrazumevani mrežni prolaz je najčešće adresa prvog ili najbližeg mrežnog prolaza ili usmerivača. Ako ne postoji nijedan mrežni prolaz niti usmerivač, podrazumevani mrežni prolaz će najčešće biti IP adresa mrežnog čvora (kao što je radna stanica ili uređaj).

# 5 Zadaci za štampanje

- Korišćenje funkcija upravljačkog programa za Windows
- Korišćenje funkcija upravljačkog programa za Macintosh
- Zaustavljanje zahteva za štampanje

# Korišćenje funkcija upravljačkog programa za Windows

# Menjanje upravljačkog programa štampača u skladu sa vrstom i formatom medijuma

Izborom vrste i formata medija dobijate značajno bolji kvalitet štampe za teške papire, sjajne papire i folije za grafoskop. Upotreba pogrešnih postavki može dovesti do nezadovoljavajućeg kvaliteta štampe. Uvek štampajte sa opcijom **Type (Vrsta)** na posebnim medijima za štampanje, kao što su nalepnice i folije. Uvek štampajte sa opcijom **Size (Format)** za koverte.

- 1. U meniju File (Datoteka) programa, kliknite na stavku Print (Štampanje).
- Izaberite upravljački program, a zatim kliknite na stavku Properties (Svojstva) ili Preferences (Izbori).
- 3. Kliknite na karticu Paper/Quality (Papir/kvalitet).
- U okvirima sa listom Type is (Vrsta je) ili Size is (Veličina je), izaberite odgovarajuću vrstu ili format medija.
- 5. Kliknite na dugme OK.

## Pomoć sa upravljačkim programom štampača

Pomoć upravljačkog programa štampača razlikuje se od programa Pomoć. Pomoć upravljačkog programa štampača pruža objašnjenja o dugmadima, poljima za potvrdu i padajućim listama koji se nalaze u upravljačkom programu štampača. Takođe sadrži i uputstva za obavljanje uobičajenih zadatka za štampanje, kao što su štampanje sa obe strane papira, štampanje više stranica na jednom listu i štampanje prve stranice ili korica na drugačijem papiru.

Aktivirajte pomoć upravljačkog programa štampača na jedan od navedenih načina:

- U dijalogu upravljačkog programa štampača Properties (Svojstva), kliknite na dugme Help (Pomoć).
- Na tastaturi računara pritisnite taster F1.
- Kliknite na simbol za upitnik u gornjem desnom uglu upravljačkog programa štampača.
- Desnim tasterom miša kliknite na bilo koju stavku upravljačkog programa, a zatim kliknite na stavku What's This? (Šta je ovo?).

## Otkazivanje zadatka štampanja

Možete da otkažete zadatak štampanja sa sledećih lokacija:

- Kontrolna tabla štampača: Za otkazivanje zadatka za štampanje pritisnite i pustite dugme Cancel (Otkaži) na kontrolnoj tabli štampača.
- **Softverska aplikacija**: Uglavnom se okvir za dijalog nakratko pojavljuje na ekranu, omogućavajući vam da otkažete zadatak štampanja.
- Redosled zadataka štampanja u operativnom sistemu Windows: Ako se zadatak za štampanje nalazi u redosledu zadataka za štampanje (u memoriji računara) ili spuleru štampača, zadatak obrišite tamo.
  - Kliknite na dugme Start (Start), kliknite na stavku Settings (Postavke), a zatim kliknite na stavku Printers (Štampači) (Windows 2000) ili Printers and Faxes (Štampači i faksovi) (Windows XP Professional i Server 2003) ili Printers and Other Hardware Devices (Štampači i drugi hardverski uređaji) (Windows XP Home).
  - Za operativni sistem Windows Vista, kliknite na dugme Start (Start), kliknite na stavku Control Panel (Kontrolna tabla), a zatim kliknite na stavku Printer (Štampač).

Dvaput kliknite na ikonu **HP Color LaserJet CP1510 serija** da biste otvorili prozor, izaberite zadatak štampanja i kliknite na **Delete (Izbriši)**.

Ako statusne lampice na kontrolnoj tabli štampača nastave da trepere nakon što ste otkazali zadatak štampanja, računar još uvek šalje zadatak štampaču. Možete obrisati zadatak iz reda za štampanje ili sačekati da računar završi slanje podataka. Štampač će se vratiti u stanje Ready (Spreman).

### Kreiranje i upotreba prečica za štampanje u operativnom sistemu Windows

Pomoću prečica za štampanje sačuvajte trenutne postavke upravljačkog programa štampača za ponovnu upotrebu.

#### Kreiranje prečice za štampanje

- 1. U meniju File (Datoteka) programa, kliknite na stavku Print (Štampanje).
- 2. Izaberite upravljački program, a zatim kliknite na stavku **Properties** (Svojstva) ili **Preferences** (Izbori).
- 3. Kliknite na karticu Printing Shortcuts (Prečice za štampanje).
- 4. Izaberite postavku za štampanje koju želite da koristite. Kliknite na dugme Save As (Sačuvaj kao).
- 5. U okviru Printing Shortcuts (Prečice za štampanje) unesite naziv prečice.
- 6. Kliknite na dugme **OK**.

#### Korišćenje prečica za štampanje

- 1. U meniju File (Datoteka) programa, kliknite na stavku Print (Štampanje).
- 2. Izaberite upravljački program, a zatim kliknite na stavku **Properties** (Svojstva) ili **Preferences** (Izbori).
- 3. Kliknite na karticu **Printing Shortcuts (Prečice za štampanje)**.

- 4. Izaberite prečicu koju želite da koristite iz polja **Printing Shortcuts** (Prečice za štampanje).
- 5. Kliknite na dugme **OK**.
- NAPOMENA: Da biste koristili podrazumevane postavke upravljačkog programa za štampač, izaberite stavku **Factory Default** (Podrazumevane fabričke vrednosti).

## Štampanje brošura

Brošure možete štampati na papiru formata A4, Letter ili Legal.

- 1. Umetnite papir u fioku.
- 2. U meniju File (Datoteka) programa, kliknite na stavku Print (Štampanje).
- Izaberite upravljački program, a zatim kliknite na stavku Properties (Svojstva) ili Preferences (Izbori).
- 4. Kliknite na karticu Finishing (Završna faza).
- 5. Označite polje za potvrdu Print On Both Sides (Manually) (Dvostrano štampanje (Ručno)).
- 6. Iz padajuće liste Booklet Layout (Raspored brošure), izaberite Left Binding (Povezivanje po levoj ivici) ili Right Binding (Povezivanje po desnoj ivici).
- 7. Kliknite na OK (U redu).
- 8. Odštampajte dokument.

Upravljački program štampača od vas će zatražiti da ponovo umetnete listove za štampanje na drugoj stranici.

9. Presavijte i spojite listove spajalicama.

### Postavke kvaliteta štampanja

Postavke kvaliteta štampanja utiču na rezoluciju štampanja i potrošnju tonera.

- 1. U meniju File (Datoteka) programa, kliknite na stavku Print (Štampanje).
- 2. Izaberite upravljački program, a zatim kliknite na stavku **Properties** (Svojstva) ili **Preferences** (Izbori).
- 3. Na kartici **Paper/Quality (Papir/Kvalitet)**, izaberite željenu postavku kvaliteta štampe.

Izaberite postavku **Print all Text as Black (Sav tekst štampaj crno)** da biste štedeli kasete s tonerom u boji. Proizvod koristi samo crnu kasetu s tonerom za štampanje teksta za koji bi inače koristio kombinaciju četiri boje da bi se dobio crni tekst.

## Štampanje na posebnim medijumima

Koristite samo one medije koji se preporučuju za ovaj proizvod. Za dodatne informacije pogledajte odeljak <u>Papir i medijumi za štampanje na stranici 19</u>.

- △ OPREZ: Upravljačkom programu štampača obavezno podesite odgovarajući medij. Štampač podešava temperaturu mehanizma za topljenje prema postavci vrste medija. Kada se štampa na posebnim medijima, ovo podešavanje sprečava da mehanizam za topljenje ošteti medij prilikom prolaska kroz štampač.
  - 1. Umetanje medija u fioku.
    - Koverte umetnite tako da prednja strana bude licem nagore i kraj sa markicom prema zadnjem delu fioke.
    - Sve druge papire i medije za štampanje umetnite tako da prednja strana bude licem nagore i vrh stranice prema zadnjem delu fioke.
    - Kada štampate sa obe strane papira, papir umetnite tako da prednja strana bude licem nadole i vrh stranice prema zadnjem delu fioke.
  - 2. Podesite vođice za papir koje naležu i na dužu i na kraću ivicu papira prema formatu medija.
  - 3. U meniju File (Datoteka) programa, kliknite na stavku Print (Štampanje).
  - 4. Izaberite upravljački program, a zatim kliknite na stavku **Properties** (Svojstva) ili **Preferences** (Izbori).
  - 5. Na kartici **Paper/Quality (Papir/Kvalitet)**, izaberite odgovarajuću vrstu medija. Odgovarajuću opciju možete izabrati i na kartici **Printing Shortcuts (Prečice za štampanje)**.
  - 6. Štampanje dokumenta.

### Promena veličine dokumenata

Koristite opcije za promenu veličine dokumenata da viste promenili razmeru dokument na procenat od njegove normalne veličine. Takođe možete izabrati da štampate dokument na papiru različite veličine, sa promenom razmere dokumenta ili bez nje.

#### Smanjivanje ili povećavanje dokumenta

- 1. U meniju File (Datoteka) programa, kliknite na stavku Print (Štampanje).
- 2. Izaberite upravljački program, a zatim kliknite na stavku **Properties** (Svojstva) ili **Preferences** (Izbori).
- 3. Na kartici Effects (Efekti), pored stavke % of Actual Size (% od prave veličine), unesite procenat za koji želite da smanjite ili povećate dokument.

Možete da koristite i traku za pomeranje da prilagodite procenat.

4. Kliknite na dugme **OK**.

#### Štampanje dokumenta na papiru različite veličine

- 1. U meniju File (Datoteka) programa, kliknite na stavku Print (Štampanje).
- 2. Izaberite upravljački program, a zatim kliknite na stavku **Properties** (Svojstva) ili **Preferences** (Izbori).
- 3. Na kartici Effects (Efekti), kliknite na opciju Print Document On (Štampanje dokumenta na).
- 4. Izaberite veličinu papira na kojoj želite da štampate.

- 5. Da biste odštampali dokument bez promene razmere dokumenta da bi se uklopio u stranicu, vodite računa da opcija **Scale to Fit** (Promena razmere zbog uklapanja) *nije* izabrana.
- 6. Kliknite na dugme **OK**.

## Postavljanje položaja za štampanje

- 1. U meniju File (Datoteka) programa, kliknite na stavku Print (Štampanje).
- 2. Na kartici Finishing (Fina obrada), izaberite Portrait (Uspravno) ili Landscape (Položeno) u odeljku Orientation (Položaj).
- 3. Kliknite na OK (U redu).

## Korišćenje vodenih žigova

Vodeni žig je oznaka, kao na primer "Confidential" (Poverljivo), koja se štampa na pozadini svake stranice dokumenta.

- 1. U meniju File (Datoteka) u softveru izaberite stavku Print (Štampanje).
- Izaberite upravljački program, a zatim kliknite na Properties (Svojstva) ili Preferences (Prioriteti).
- 3. Na kartici Effects (Efekti), kliknite na padajuću listu Watermarks (Vodeni žigovi).
- Kliknite na željeni vodeni žig. Za kreiranje novog vodenog žiga, kliknite na stavku Edit (Ažuriranje).
- Ako želite da se vodeni žig odštampa samo na prvoj stranici dokumenta, kliknite na opciju First Page Only (Samo prva stranica).
- 6. Kliknite na OK (U redu).

Za uklanjanje vodenog žiga, kliknite na stavku (none) (nijedan) u padajućoj listi Watermarks (Vodeni žigovi).

## Štampanje na obe strane papira (ručni dupleks)

Da biste štampali na obe strane papira, morate da odštampate prvu stranicu, okrenete papire i ponovo ih umetnete u fioku, a zatim odštampate drugu stranicu.

- Sa radne površine sistema Windows, kliknite na meni Start, izaberite stavku Settings (Postavke), a zatim Printers (Štampači) (ili Printers and Faxes (Štampači i faksovi) na nekim verzijama sistema Windows).
- Desnim tasterom miša kliknite na HP Color LaserJet CP1510 serija, i izaberite Properties (Svojstva).
- 3. Kliknite na karticu Configure (Podešavanja).
- 4. U odeljku Paper Handling (Rad sa papirom), izaberite Allow Manual Duplexing (Omogući ručno dupleks štampanje).
- 5. Kliknite na OK (U redu).
- 6. Otvorite dijalog **Print** (Štampanje) u programu koji koristite za štampanje. U većini programa to se radi klikom na meni **File** (Datoteka) i biranjem stavke **Print** (Štampaj).

- 7. Izaberite HP Color LaserJet CP1510 serija.
- 8. Kliknite na **Properties** (Svojstva) ili **Preferences** (Prioriteti). Tačno ime opcije zavisi od programa koji koristite za štampanje.
- 9. Kliknite na karticu Finishing (Fina obrada).
- 10. Označite polje za potvrdu Print On Both Sides (Manually) (Dvostrano štampanje (Ručno)).
- 11. Kliknite na OK (U redu).
- 12. Štampajte prvu stranu dokumenta.
- **13.** Nakon što je jedna strana odštampana, uklonite preostali papir iz fioke i odložite ga sa strane dok ne završite ručno dvostrano štampanje.
- **14.** Sakupite odštampane stranice i poravnajte štos.
- **15.** Vratite naslagani papir u fioku sa odštampanim stranama nadole i gornjim ivicama prema kraju fioke.
- 16. Za štampanje druge strane, pritisnite dugme Resume (Nastavi).

### Štampanje više stranica na jednom listu papira u operativnom sistemu Windows

Možete da odštampate više od jedne stranice na jednom listu papira.

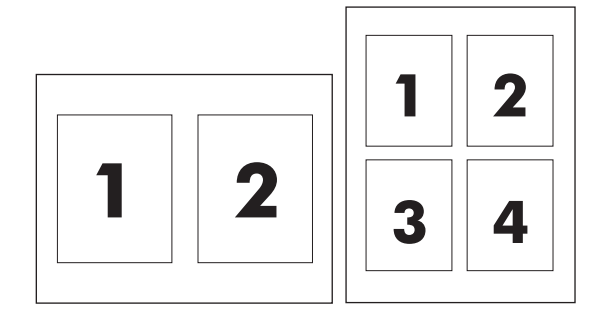

- 1. U meniju File (Datoteka) programa, kliknite na stavku Print (Štampanje).
- 2. Izaberite upravljački program, a zatim kliknite na stavku **Properties** (Svojstva) ili **Preferences** (Izbori).
- 3. Kliknite na karticu **Finishing** (Dovršavanje).
- **4.** U sekciji za **Document Options** (Opcije dokumenta) izaberite broj stranica koji želite da odštampate na svakom listu (1, 2, 4, 6, 9 ili 16).
- 5. Ako je broj stranica veći od 1, izaberite ispravne opcije za stavke **Print Page Borders** (Štampanje ivica stranica) i **Page Order** (Raspored stranica).
  - Ako je potrebno da promenite orijentaciju stranice, kliknite na stavku Portrait (Uspravno) ili Landscape (Položeno).
- 6. Kliknite na dugme **OK**. Proizvod je sada postavljen da štampa izabrani broj stranica na jednom listu.

# Korišćenje funkcija upravljačkog programa za Macintosh

Pri štampanju iz softvera, mnoge funkcija štampača dostupne su u upravljačkom programu štampača. Za detaljne informacije o funkcijama koje su dostupne u upravljačkom programu štampača, pogledajte pomoć za upravljački program štampača.

NAPOMENA: Postavke iz upravljačkog programa štampača i softvera uglavnom imaju veći prioritet od postavki sa kontrolne table. Postavke iz softvera uglavnom imaju veći prioritet od postavki iz upravljačkog programa štampača.

# Kreiranje i korišćenje sačuvanih postavki u operativnom sistemu Mac OS X

Sačuvajte trenutne postavke upravljačkog programa štampača za ponovnu upotrebu.

#### Kreiranje sačuvanih postavki

- 1. Otvorite upravljački program štampača. Pogledajte odeljak <u>Otvorite upravljački program štampača</u> <u>i izmenite postavke za štampanje na stranici 14</u>.
- 2. Izaberite postavke za štampanje.
- 3. U okviru **Presets** (Sačuvane postavke), izaberite stavku **Save as** (Sačuvaj kao) i otkucajte ime za sačuvanu postavku.
- 4. Kliknite na dugme OK .

#### Korišćenje sačuvanih postavki

- 1. Otvorite upravljački program štampača. Pogledajte odeljak <u>Otvorite upravljački program štampača</u> <u>i izmenite postavke za štampanje na stranici 14</u>.
- 2. U meniju Presets (Sačuvane postavke), izaberite sačuvane postavke koje želite da koristite.
- NAPOMENA: Da biste koristili podrazumevane postavke upravljačkog programa štampača, izaberite sačuvane postavke **Standard** (Standardno).

## Štampanje naslovne stranice

Možete posebno odštampati naslovnu stranicu za dokument na kojoj se nalazi određena poruka (na primer "Poverljivo").

- 1. Otvorite upravljački program štampača. Pogledajte odeljak <u>Otvorite upravljački program štampača</u> <u>i izmenite postavke za štampanje na stranici 14</u>.
- U iskačućem meniju Cover Page (Naslovna stranica) ili Paper/Quality (Papir/kvalitet), izaberite da li želite da se naslovna stranica štampa Before Document (Pre dokumenta) ili After Document (Posle dokumenta).
- 3. Ako koristite Mac OS X, u iskačućem meniju **Cover Page Type** (Tip naslovne stranice), izaberite poruku koju želite da odštampate na naslovnoj stranici.
  - NAPOMENA: Da biste odštampali praznu naslovnu stranicu, izaberite stavku Standard (Standardno) kao Cover Page Type (Tip naslovne stranice).

## Štampanje više stranica na jednom listu papira

Možete da odštampate više od jedne stranice na jednom listu papira. Ova funkcija omogućava ekonomično štampanje stranica sa radnim verzijama.

- 1. Otvorite upravljački program štampača. Pogledajte odeljak <u>Otvorite upravljački program štampača</u> <u>i izmenite postavke za štampanje na stranici 14</u>.
- 2. Kliknite na iskačući meni Layout (Raspored)
- 3. Pored stavke **Pages per sheet** (Broj stranica po listu) izaberite koliko stranica želite da odštampate na svakom listu (1, 2, 4, 6, 9 ili 16).
- 4. Pored stavke Layout Direction (Smer rasporeda) izaberite raspored i položaj stranica na listu.
- 5. Pored stavke **Borders** (Okviri) izaberite tip okvira koji će se štampati oko svake stranice na listu.

## Postavljanje opcija za boju

Koristite iskačući meni **Color Options** (Opcije za boju) da kontrolišete kako se boje tumače i štampaju iz softvera.

- 1. Otvorite upravljački program štampača. Pogledajte odeljak <u>Otvorite upravljački program štampača</u> <u>i izmenite postavke za štampanje na stranici 14</u>.
- 2. Otvorite iskačući meni Color Options (Opcije za boju).
- 3. Ako koristite operativni sistem Mac OS X, kliknite na stavku **Show Advanced Options** (Prikaži napredne opcije).
- 4. Prilagodite individualne postavke za tekst, grafiku i fotografije.

## Zaustavljanje zahteva za štampanje

Zahtev za štampanje možete zaustaviti sa kontrolne table uređaja ili iz softvera. Za uputstvo o zaustavljanju zahteva za štampanje sa računara na mreži, pogledajte Pomoć na mreži za mrežni softver koji koristite.

NAPOMENA: Nakon otkazivanja zadatka za štampanje, biće potrebno da prođe određeno vreme da zadatak za štampanje obriše.

## Zaustavljanje zadatka za štampanje sa kontrolne table uređaja

Pritisnite dugme Otkaži zadatak (X) na kontrolnoj tabli.

XAPOMENA: Ako je zadatak za štampanje u poodmakloj fazi, možda nećete moći da ga otkažete.

## Zaustavljanje zadatka za štampanje iz softvera

Na ekranu će se možda na kratko pojaviti dijalog koji vam nudi opciju da otkažete zadatak za štampanje.

Ako je uređaju poslato više zahteva, možda su stavljeni u red za čekanje (na primer, u programu Windows Print Manager). Za detaljna uputstva o otkazivanju zahteva za štampanje sa računara, pogledajte dokumentaciju softvera.

Ako se zadatak za štampanje nalazi u radu za čekanje (u memoriji računara) ili spuleru štampača (Windows 2000, XP ili Vista), zadatak obrišite na toj lokaciji.

U operativnom sistemu Windows 2000, Windows XP ili Windows Vista, kliknite na **Start** meni, zatim na stavku **Printers and Faxes** (Štampači i faksovi); ili kliknite na **Start** meni, zatim na stavku **Control Panel** (Kontrolna tabla), a zatim na ikonu **Printers and Faxes** (Štampači i faksovi). Dvaput kliknite na ikonu štampača da biste otvorili spuler štampača. Izaberite zadatak za štampanje koji želite da otkažete, zatim pritisnite dugme Cancel (Otkaži) ili Delete (Izbriši) u meniju **Document** (Dokument). Ako se zadatak za štampanje ne otkaže, možda ćete morati da isključite i ponovo pokrenete računar.

# 6 Kontrolna tabla

- Razumevanje funkcija na kontrolnoj tabli
- Korišćenje menija kontrolne table
- Korišćenje kontrolne table uređaja u deljenom okruženju

# Razumevanje funkcija na kontrolnoj tabli

Na kontrolnoj tabli proizvoda nalaze se sledeća svetla i dugmad:

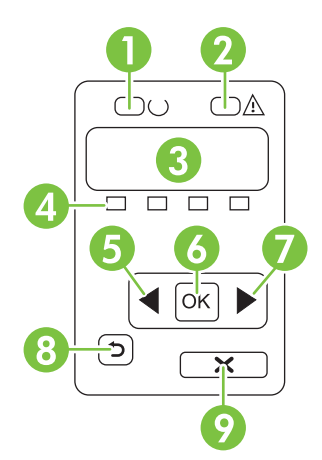

| 1 | Lampica Ready (Spreman) (zelena): Lampica Ready (Spreman) svetli kad je uređaj spreman za štampanje. Dok uređaj prima podatke za štampanje, lampica treperi.                                                     |  |  |  |  |
|---|----------------------------------------------------------------------------------------------------|--|--|--|--|
| 2 | Lampica Attention (Pažnja) (žuta): Lampica Attention (Pažnja) treperi kada se neki od kertridža za štampanje isprazni ili kada je potrebno obratiti pažnju na uređaj.                                            |  |  |  |  |
|   | NAPOMENA: Lampica Attention (Pažnja ) ne treperi ako je prazno više od jednog kertridža za štampanje.                                                                                                    |  |  |  |  |
| 3 | <b>Displej kontrolne table</b> : Displej služi za prikazivanje informacija o uređaju. Pomoću menija na displeju možete podešavati postavke uređaja. Pogledajte Korišćenje menija kontrolne table na stranici 52. |  |  |  |  |
| 4 | <b>Merači stanja kertridža za štampanje</b> : Ovi merači prikazuju nivo potrošnje svakog kertridža za štampanje (crnog, žutog, cijan i magenta).                                                                 |  |  |  |  |
|   | Ako je nivo potrošnje nepoznat, prikazuje se simbol ?. Do ovoga može doći u sledećim situacijama:                                                                                                    |  |  |  |  |
|   | Kertridž za štampanje nedostaje ili nije pravilno instaliran.                                                                                                    |  |  |  |  |
|   | Kertridž za štampanje je prazan.                                                                                                    |  |  |  |  |
|   | Kertridž za štampanje možda nije proizvela kompanija HP.                                                                                                    |  |  |  |  |
| 5 | Dugme Strelica nalevo ( < ): Ovo dugme služi za kretanje kroz menije i smanjivanje vrednosti koja je prikazana na displeju.                                                                                      |  |  |  |  |
| 6 | Dugme OK: Pritisnite dugme OK u sledećim slučajevima:                                                                                                    |  |  |  |  |
|   | Otvaranje menija kontrolne table.                                                                                                    |  |  |  |  |
|   | Otvaranje podmenija koji je prikazan na displeju kontrolne table.                                                                                                    |  |  |  |  |
|   | Izbor stavke menija.                                                                                                    |  |  |  |  |
|   | Brisanje određenih poruka o greškama.                                                                                                    |  |  |  |  |
|   | <ul> <li>Pokretanje zadatka za štampanje nakon određene poruke na kontrolnoj tabli (na primer, kada se na displeju<br/>kontrolne table prikaže poruka [OK] to print (Za štampanje, pritisnite [OK])).</li> </ul> |  |  |  |  |
| 7 | Dugme Strelica nadesno (▶): Ovo dugme služi za kretanje kroz menije i povećavanje vrednosti koja je prikazana na displeju.                                                                                       |  |  |  |  |

| 8 | Dugme Strelica nazad ( <sup>1</sup> ): Koristite ovo dugme u sledećim slučajevima:                                                                   |  |  |
|---|----------------------------------------------------------------------------------------------------|--|--|
|   | Izlaz iz menija kontrolne table                                                                                                    |  |  |
|   | Vraćanje na prethodni meni sa liste podmenija                                                                                                    |  |  |
|   | • Vraćanje na prethodnu stavku menija sa liste podmenija (bez čuvanja izmena unetih za tu stavku).                                                   |  |  |
| 9 | Dugme Otkaži zadatak (X): Pritisnite ovo dugme da otkažete zadatak za štampanje ako lampica Pažnja treperi ili da izađete iz menija kontrolne table. |  |  |

# Korišćenje menija kontrolne table

## Korišćenje menija

- 1. Pritisnite dugme OK da biste otvorili menije.
- 2. Pritisnite dugme Strelica nalevo (◄) ili Strelica nadesno (►) za kretanje kroz liste.
- Pritisnite dugme OK za izbor odgovarajuće opcije. Pored izabrane stavke pojavljuje se zvezdica (\*).
- **4.** Pritisnite dugme Strelica nazad (<sup>5</sup>) za kretanje unazad kroz podmenije.
- 5. Pritisnite dugme X da izađete iz menije bez čuvanja izmena.

Sledeći odeljci opisuju opcije koje su dostupne u glavnim menijima:

- Meni Reports (Izveštaji) na stranici 52
- Meni System setup (Podešavanje sistema) na stranici 53
- Meni Network config. (Konfigurisanje mreže) na stranici 55
- Meni Service (Servisiranje) na stranici 56

## Meni Reports (Izveštaji)

Pomoću menija Reports (Izveštaji) štampaju se izveštaji koji pružaju informacije o uređaju.

| Stavka menija                            | Opis                                                                                                    |  |
|------------------------------------------|----------------------------------------------------------------------------------------------------|--|
| Demo page (Demo stranica)                | Štampanje stranice u boji koja pokazuje kvalitet štampe.                                                                                                    |  |
| Menu structure (Struktura menija)        | Štampanje mape rasporeda menija kontrolne table. Prikazane su aktivne postavke za svaki meni.                                                                                                    |  |
| Config report (Izveštaj o konfiguraciji) | Štampanje liste sa svim postavkama uređaja. Sadrži informacije o mrežnom<br>okruženju ako je uređaj povezan na mrežu.                                                                                                    |  |
| Supplies status (Status potrošnog        | Štampanje stanja svakog kertridža za štampanje, uključujući sledeće informacije:                                                                                                    |  |
| materijala)                              | Približni broj preostalih stranica                                                                                                    |  |
|                                          | • Broj dela                                                                                                    |  |
|                                          | Broj odštampanih stranica                                                                                                    |  |
| Network report (Izveštaj o mreži)        | Štampanje liste sa svim mrežnim postavkama uređaja                                                                                                    |  |
| Usage page (Stranica o korišćenju)       | Štampanje stranice sa listom PCL stranica, PCL 6 stranica, PS stranica, stranica koje su se zaglavile ili ih je uređaj pogrešno uvukao, monohromatskih (crno-belih) i stranica u boji, kao i izveštajem o broju stranica.                                                  |  |
|                                          | Samo HP Color LaserJet CP1518ni: štampanje stranice sa svim navedenim<br>informacijama, kao i brojem monohromatskih (crno-belih) i stranica u boji, brojem<br>umetnutih memorijskih kartica, brojem PictBridge veza i brojem stranica<br>odštampanih preko PictBridge veze |  |
| PCL font list (Lista PCL fontova)        | Štampanje liste svih instaliranih PCL fontova.                                                                                                    |  |
| PS font list (Lista PS fontova)          | Štampanje liste svih instaliranih PostScript (PS) fontova                                                                                                    |  |
| PCL6 font list (Lista PCL6 fontova)      | Štampanje liste svih instaliranih PCL6 fontova                                                                                                    |  |

| Stavka menija                                                                                         | Opis                                                                                                    |  |
|----------------------------------------------------------------------------------------------------|----------------------------------------------------------------------------------------------------|--|
| Color usage log (Evidencija o<br>potrošnji boje)                                                      | Štampanje izveštaja koji za svaki zadatak za štampanje prikazuje korisničko ime,<br>ime aplikacije i informacije o potrošnji boje |  |
| Service page (Stranica za<br>servisiranje)                                                            | Štampanje izveštaja za servisiranje                                                                                               |  |
| Diagnostics page (Dijagnostička stranica)       Štampanje stranica za kalibraciju i dijagnostiku boje |                                                                                                    |  |

## Meni System setup (Podešavanje sistema)

Pomoću ovog menija možete podesiti osnovne postavke uređaja. Meni **System setup (Podešavanje sistema)** sastoji se iz više podmenija. Svaki podmeni opisan je u sledećoj tabeli.

| Stavka menija                                  | Stavka podmenija                                   | Stavka podmenija                                                                                                    | Opis                                                                                                    |
|------------------------------------------------|----------------------------------------------------|----------------------------------------------------------------------------------------------------|----------------------------------------------------------------------------------------------------|
| Language (Jezik)                               |                                                    |                                                                                                    | Izbor jezika za poruke na displeju<br>kontrolne table i izveštaje o uređaju.                                                                                                    |
| Paper setup                                    | Def. paper size                                    | Letter                                                                                                    | Izbor formata za štampanje internih                                                                                                    |
| (Podesavanje papira)                           | papira)                                            | A4                                                                                                    | preciziran format.                                                                                                    |
|                                                |                                                    | Legal                                                                                                    |                                                                                                    |
|                                                | Def. paper type<br>(Podrazumevana vrsta<br>papira) | Pojavljuje se lista<br>dostupnih tipova<br>medijuma.                                                                 | Izbor vrste medijuma za štampanje<br>internih izveštaja ili bilo kog zadatka za<br>koji nije precizirana vrsta papira.                                                                                                    |
|                                                | ležište 2                                          | Paper size (Format<br>papira)                                                                                        | Izbor podrazumevanog formata i vrste<br>papira za ležište 2 sa liste dostupnih<br>formata i vrsti                                                                                                    |
|                                                |                                                    | Paper type (Tip papira)                                                                                              |                                                                                                    |
| Paper out action (Radnja<br>u slučaju nestanka | Wait forever<br>(Neodređeno čekanje)               | Izbor radnje koju će uređaj da preduzme<br>kada zadatak za štampanje zahteva<br>nedostupan format ili in mediuma ili |                                                                                                    |
|                                                | μαμπα)                                             | Override (Nastavi)                                                                                                   | kada se isprazni izabrano ležište.                                                                                                    |
|                                                |                                                    | Cancel (Otkaži)                                                                                                    | Izaberite opciju <b>Wait forever</b><br>(Neodređeno čekanje) da uređaj čeka<br>dok ne umetnete odgovarajući medijum i<br>pritisnete dugme OK. Ovo je<br>podrazumevana postavka.                                                                                      |
|                                                |                                                    |                                                                                                    | Izaberite opciju <b>Override</b> (Nastavi) za<br>štampanje na drugačijem formatu ili tipu<br>papira nakon isteka određenog<br>vremenskog perioda.                                                                                                    |
|                                                |                                                    |                                                                                                    | Izaberite opciju <b>Cancel</b> (Otkaži) za<br>automatsko otkazivanje zadatka za<br>štampanje nakon isteka određenog<br>vremenskog perioda.                                                                                                    |
|                                                |                                                    |                                                                                                    | Ako izaberete <b>Override</b> (Nastavi) ili<br><b>Cancel</b> (Otkaži), od vas se traži da na<br>kontrolnoj tabli unesete koliko sekundi<br>uređaj treba da čeka. Pritiskajte dugme<br><u>Strelica nadesno</u> (►) da produžite<br>vremenski period, do 3600 sekundi. |

| Stavka menija                      | Stavka podmenija                                     | Stavka podmenija                                                                                                    | Opis                                                                                                    |
|------------------------------------|------------------------------------------------------|----------------------------------------------------------------------------------------------------|----------------------------------------------------------------------------------------------------|
|                                    |                                                      |                                                                                                    | Pritiskajte dugme <mark>Strelica nalevo</mark> (◀) da<br>smanjite vremenski period.                                                                                                    |
| Print quality (Kvalitet<br>štampe) | Calibrate color<br>(Kalibrisanje boje)               | te color After power on (Nakon After power on (Nakon<br>sanje boje) uključivanja) Izaberite koliko brzo nak<br>uređaj treba da obavi ka<br>Calibrate now (Obavi Podrazumevana postavl | After power on (Nakon uključivanja):<br>Izaberite koliko brzo nakon uključivanja<br>uređaj treba da obavi kalibraciju.<br>Podrazumevana postavka je <b>15 minutes</b>                                                                          |
|                                    |                                                      | kalibraciju odmah)                                                                                                    | (15 minuta).                                                                                                    |
|                                    |                                                      | Calibration mode<br>(Režim kalibracije)                                                                                                    | Calibrate now (Obavi kalibraciju<br>odmah): Uređaj obavlja kalibraciju<br>odmah. Ako je zadatak u toku, u uređaj<br>obavlja kalibraciju nakon što se zadatak<br>odštampa. Ako je prikazana poruka o<br>grešci, morate prvo da je obrišete.     |
|                                    |                                                      |                                                                                                    | <b>Calibration mode</b> (Režim kalibracije):<br>Određuje tip kalibracije koju uređaj koristi<br>tokom procesa kalibracije.                                                                                                    |
|                                    |                                                      |                                                                                                    | <ul> <li>Normal (Normalna). Standardna<br/>postavka za Calibration mode<br/>(Režim kalibracije).</li> </ul>                                                                                                    |
|                                    |                                                      |                                                                                                    | <ul> <li>Full (Puna): Proširena postavka za<br/>Calibration mode (Režim<br/>kalibracije) (ova kalibracija traje<br/>duže).</li> </ul>                                                                                                    |
|                                    | Replace supplies<br>(Zamenite potrošni<br>materijal) | Override out (Nastavi sa<br>istrošenim)                                                                                                    | <b>Override out (Nastavi sa istrošenim)</b> :<br>Ako uređaj zaključi da je kertridž za<br>štampanje prazan, možete nastaviti sa                                                                                                    |
|                                    | materijalj                                           | Stop at Out (Zaustavi<br>kada se istroši)                                                                                                    | štampanjem sve dok ne primetite da<br>kvalitet štampe opada.                                                                                                    |
|                                    |                                                      |                                                                                                    | Stop at Out (Zaustavi kada se<br>istroši): Ako uređaj zaključi da je kertridž<br>za štampanje prazan, morate zameniti<br>kertridž da biste nastavili sa<br>štampanjem. Ovo je podrazumevana<br>postavka.                                       |
|                                    | Cartridge low (Kertridž<br>pri kraju)                | (1-20)                                                                                                    | Procentualni prag koji određuje kada će<br>uređaj početi da prijavljuje da je nivo<br>tonera pri kraju. Poruka se pojavljuje na<br>displeju kontrolne table ili pomoću LED<br>lampice za toner, ako postoji.<br>Podrazumevana postavka je 10%. |
|                                    | Restrict color<br>(Ograničenje boje)                 | Enable color (Omogući<br>boju)                                                                                                    | Izaberite opciju <b>Enable color</b> (Omogući<br>boju) da bi se zadatak štampao<br>monobromatski (crro, belo) ili u boji                                                                                                    |
|                                    |                                                      | Disable color<br>(Onemogući boju)                                                                                                    | zavisno od specifikacije zadatka.                                                                                                    |
|                                    |                                                      |                                                                                                    | Izaberite opciju <b>Disable color</b><br>(Onemogući boju) da biste onemogućili<br>štampanje u boji. Svi zadaci će se<br>štampati monohromatski (crno-belo).                                                                                    |

| Stavka menija                                     | Stavka podmenija       | Stavka podmenija | Opis                                                                                      |
|---------------------------------------------------|------------------------|------------------|-------------------------------------------------------------------------------------------|
| Courier font Regular (Standardni)<br>Dark (Taman) |                        |                  | lzbor verzije Courier fonta.<br>Podrazumevana postavka je <b>Regular</b><br>(Standardni). |
|                                                   |                        |                  |                                                                                           |
| Display contrast                                  | Medium (Srednje)       |                  | Izaberite nivo kontrasta displeja.                                                        |
| (Kontrast displeja)                               | Darker (Tamnije)       |                  | (Srednje).                                                                                |
|                                                   | Darkest (Najtamnije)   |                  |                                                                                           |
|                                                   | Lightest (Najsvetlije) |                  |                                                                                           |
|                                                   | Lighter (Svetlije)     |                  |                                                                                           |

## Meni Network config. (Konfigurisanje mreže)

Koristite ovaj meni za izbor postavki za rad u mrežnom okruženju.

| Stavka menija                                   | Stavka podmenija                         | Opis                                                                                                    |
|-------------------------------------------------|------------------------------------------|----------------------------------------------------------------------------------------------------|
| TCP/IP config (Podešavanje<br>TCP/IP protokola) | Automatic (Automatski)<br>Manual (Ručno) | Izaberite opciju Automatic (Automatski) za<br>automatsko podešavanje svih TCP/IP postavki.<br>Manual (Ručno) zahteva ručno podešavanje IP<br>adrese, podešavanje podmrežne maske i<br>podrazumevanog mrežnog prolaza.<br>Podrazumevana postavka je Automatic<br>(Automatski).        |
| Automatic crossover<br>(Automatsko ukrštanje)   | On (Uključeno)<br>Off (Isključeno)       | Ova opcija se koristi pri direktnom povezivanju<br>uređaja na računar pomoću Ethernet kabla (možda<br>ćete morati da izaberete opciju <b>On (Uključeno)</b> ili <b>Off</b><br>(Isključeno) zavisno od računara koji koristite).<br>Podrazumevana postavka je <b>On (Uključeno)</b> . |
| Network services (Mrežne<br>usluge)             | IPv4<br>IPv6                             | Ovu opciju koristi administrator mreže za<br>ograničavanje mrežnih usluga koje su dostupne na<br>uređaju.<br>On (Uključeno)<br>Off (Isključeno)<br>Podrazumevana postavka je On (Uključeno).                                                                                         |
| Memory card (Memorijska<br>kartica)             | On (Uključeno)<br>Off (Isključeno)       | Koristite ovu opciju da biste omogućili ili onemogućili<br>deljenje datoteka između instalirane memorijske<br>kartice i uređaja.<br>Podrazumevana postavka je <b>Off (Isključeno)</b> .                                                                                              |

| Stavka menija                                                                       | Stavka podmenija | Opis                                                                                            |
|-------------------------------------------------------------------------------------|------------------|-------------------------------------------------------------------------------------------------|
| Show IP address on control<br>panel (Prikazivanje IP adrese na<br>kontrolnoj tabli) | No (Ne)          | No (Ne): IP adresa uređaja se neće prikazivati na displeju kontrolne table.                     |
|                                                                                     | Yes (Da)         | Yes (Da): IP adresa uređaja će se prikazivati na displeju kontrolne table.                      |
|                                                                                     |                  | Podrazumevana postavka je <b>No (Ne)</b> .                                                      |
| Restore defaults (Vraćanje<br>fabričkih vrednosti)                                  |                  | Pritisnite dugme OK za vraćanje postavki za rad u mrežnom okruženju na podrazumevane vrednosti. |

## Meni Service (Servisiranje)

Pomoću ovog menija možete vratiti podrazumevane postavke, očistiti uređaj i aktivirati posebne režime koji utiču na kvalitet štampe.

| Stavka menija                                      | Opis                                                                                                    |
|----------------------------------------------------|----------------------------------------------------------------------------------------------------|
| Restore defaults (Vraćanje fabričkih<br>vrednosti) | Vraća sve korisnički definisane postavke na fabričke vrednosti.                                                                                                    |
| PowerSave                                          | Podešava koliko će dugo uređaj biti u stanju mirovanja pre nego što uđe u režim<br><b>PowerSave</b> . Uređaj automatski izlazi iz <b>PowerSave</b> režima kada mu pošaljete<br>zadatak za štampanje ili pritisnete neko dugme na kontrolnoj tabli.<br>Podrazumevana postavka je <b>15 minutes (15 minuta)</b> .                                                                                                    |
| Cleaning mode (Režim čišćenja)                     | Koristite ovu opciju da biste očistili uređaj ako se na odštampanom materijalu<br>pojavljuju kapljice tonera ili neke druge mrlje. Proces čišćenja uklanja čestice prašine<br>i višak tonera sa putanje papira.<br>Kada izaberete ovu stavku, uređaj traži da umetnete običan papir u ležište 1, a zatim<br>da pritisnete dugme OK da bi proces čišćenja otpočeo. Sačekajte da se proces<br>završi. Bacite odštampanu stranjcu |
| USB speed (USB brzina)                             | Podešava USB brzinu na <b>High</b> (Velika) ili <b>Full</b> (Puna). Da bi uređaj zaista radio<br>velikom brzinom, velika brzina mora biti omogućena, a uređaj povezan na EHCI host<br>kontroler koji takođe radi velikom brzinom. Ova stavka menija ne odražava trenutnu<br>brzinu rada uređaja.<br>Podrazumevana postavka je <b>High</b> (Velika).                                                                            |
| Less paper curl (Manje uvijanja<br>papira)         | Ako su odštampane stranice stalno uvijene, koristite ovu opciju da aktivirate režim<br>koji smanjuje uvijanje.<br>Podrazumevana postavka je <b>Off</b> (Isključeno).                                                                                                    |
| Archive print (Arhivsko štampanje)                 | Ako štampate stranice koje će se duži vremenski period čuvati, koristite ovu opciju da aktivirate režim koji smanjuje razmazivanje tonera i skupljanje prašine.<br>Podrazumevana postavka je <b>Off</b> (Isključeno).                                                                                                    |

# Korišćenje kontrolne table uređaja u deljenom okruženju

Ako uređaj delite sa ostalim korisnicima, pridržavajte se sledećih smernica da bi upotreba uređaja bila uspešna:

- Obratite se administratoru sistema pre menjanja postavki na kontrolnoj tabli uređaja. Izmene postavki na kontrolnoj tabli uređaja mogu uticati na ostale zadatke za štampanje.
- Dogovorite se sa ostalim korisnicima ako želite da promenite podrazumevani font štampača ili da preuzmete nove fontove (RAM fontove). U ovom slučaju, koordinacija štedi memorijske resurse i sprečava pojavu neočekivanih rezultata štampanje.
- Imajte u vidu da će promena jezika štampača, kao što je prelaz sa emuliranog PostScript jezika na PCL, uticati na rezultate štampanja ostalih korisnika.
- NAPOMENA: Mrežni operativni sistem će možda automatski sprečiti uticaj ostalih zadataka za štampanje na zadatak za štampanje pojedinačnih korisnika. Za više informacija, obratite se administratoru sistema.

# 7 Boja

- Upravljanje bojom
- Napredna upotreba boje
- Poklapanje boja
- Alatka HP Basic Color Match

# Upravljanje bojom

Postavljanjem opcija za boje na **Automatic** (Automatsko) najčešće se dobija najbolji mogući kvalitet štampe dokumenata u boji. Međutim, možda ćete poželeti da dokument u boji odštampate u sivim tonovima (crno-belo) ili da promenite neku od opcija za boje štampača.

 U operativnom sistemu Windows, koristite postavke na kartici Color (Boja) upravljačkog programa štampača za štampanje u sivim tonovima ili za promenu opcija za boje.

## Štampanje u sivim tonovima

Izaberite opciju **Print in Grayscale (Štampanje u sivim tonovima)** u upravljačkom programu štampača za štampanje dokumenta u boji u crno-beloj varijanti. Ova opcija je korisna za štampanje dokumenata u boji koji će se fotokopirati ili slati faksom.

Kada se izabere opcija **Print in Grayscale (Štampanje u sivim tonovima)**, proizvod radi u monohromatskom režimu što smanjuje habanje kaseta s tonerom u boji.

## Automatsko ili ručno podešavanje boje

Opcija podešavanja boje **Automatic (Automatsko)** poboljšava tretman neutralno sive boje, polutonove i izoštrava ivice svakog elementa u dokumentu. Za više informacija, pogledajte Pomoć na mreži za upravljački program štampača.

NAPOMENA: Automatic (Automatsko) je podrazumevana postavka i preporučuje se za štampanje svih dokumenata u boji.

Opciju za podešavanje boje **Manual (Ručno)** koristite za podešavanje tretmana neutralno sive boje, polutonova i izoštravanje ivica za tekstove, grafiku i fotografije. Za pristupanje ručnim opcijama za boje, na kartici **Color (Boja)**, izaberite opciju **Manual (Ručno)**, a zatim izaberite **Settings (Podešavanja)**.

#### Ručne opcije za boje

Koristite ručne opcije za boju da biste podesili opcije **Neutral Grays** (Neutralne sive), **Halftone** (Poluton) i **Edge Control** (Kontrola ivice) za tekst, grafiku i fotografije.

| Opis postavki                                                                                 | Ор | cije postavki                                                                                                    |
|-----------------------------------------------------------------------------------------------|----|----------------------------------------------------------------------------------------------------|
| Halftone (Poluton)<br>Opcije Halftone (Poluton) utiču na izlaznu rezoluciju<br>boje i jasnost | •  | Opcija <b>Smooth (Glatko)</b> omogućava bolje rezultate za velika,<br>dobro ispunjena polja za štampanje i izoštrava fotografiju<br>izglađivanjem gradacije boja. Ovu opciju izaberite kada su najviši<br>priorite ravnomerna i glatka polja sa bojama        |
|                                                                                               | •  | <b>Opcija Detail (Detalji)</b> korisna je za tekst i grafiku koja zahteva<br>oštru razliku između linija ili boja, ili slika koje sadrže neke obrasce<br>ili veliku količinu detalja. Ovu opciju izaberite kad su najviši prioritet<br>oštre ivice i detalji. |

#### Tabela 7-1 Ručne opcije za boje (nastavljeno)

| Opis postavki                                                                                                    | Opcije postavki                                                                                                    |                 |
|----------------------------------------------------------------------------------------------------|----------------------------------------------------------------------------------------------------|-----------------|
| Neutral Grays (Neutralne sive)<br>Podešavanje Neutral Grays (Neutralne sive)<br>određuje način kreiranja sivih boja koje se koriste za<br>tekst, grafiku i fotografije.                                                                                                    | <ul> <li>Opcija Black Only (Samo crna) generiše neutralne boje (sive crnu) upotrebom samo crnog tonera. Garantuje neutralne boje odliva.</li> <li>Opcija 4-Color (4 boje) generiše neutralne boje (sive i crnu) kombinovanjem sva četiri tonera u boji. Ovaj metod proizvodi glatke gradijente i prelaze između boja, a daje i najtamniju crn boju.</li> </ul>                                                                                  | ≩i<br>bez<br>nu |
| Kontrola ivice<br>Podešavanje Edge Control (Kontrola ivice)<br>određuje kako će se štampati ivice. Kontrola ivice ima<br>dve komponente: adaptivno polutoniranje i<br>preklapanje. Adaptivno polutoniranje povećava<br>oštrinu ivica. Preklapanje smanjuje efekat<br>nepoklapanja ravni boja tako što neznatno preklapa<br>ivice susednih objekata. | <ul> <li>Opcija Maximum (Maksimalno) predstavlja najagresivniju postavku preklapanja. Uključeno je adaptivno polutoniranje.</li> <li>Opcija Normal (Normalno) podešava srednji nivo preklapanja Uključeno je adaptivno polutoniranje.</li> <li>Opcija Light (Blago) podešava najmanju količinu preklapanja, Adaptivno polutoniranje je uključeno.</li> <li>Opcija Off (Isključeno) isključuje preklapanje i adaptivno polutoniranje.</li> </ul> | ,               |

## **Color themes (Teme boja)**

Koristite teme boja za podešavanje opcija za **RGB Color** (RGB boje) za čitavu stranicu.

| Opis postavki        | Opcije postavki |                                                                                                    |
|----------------------|-----------------|----------------------------------------------------------------------------------------------------|
| RGB Color (RGB boja) | •               | <b>Default (sRGB)</b> (Podrazumevano (sRGB)) nalaže štampaču da<br>RGB standard prepoznaje kao sRGB. sRGB je prihvaćeni<br>standard kompanije Microsoft i World Wide Web konzorcijuma<br>( <u>http://www.w3.org</u> ).                                                                                                   |
|                      | •               | Vivid (Žive boje) nalaže štampaču da pojača zasićenost srednjih<br>tonova. Objekti sa manje boja tako dobijaju izraženije boje. Ovo<br>podešavanje preporučuje se za štampanje poslovne grafike.                                                                                                    |
|                      | •               | <b>Photo</b> (Fotografija) prepoznaje RGB boju kao da je štampana u vidu fotografije u maloj digitalnoj laboratoriji. Dobijaju se dublje, zasićenije boje koje se razlikuju od onih odštampanih u režimu Default (sRGB) (Podrazumevano (sRGB)). Ovo podešavanje koristite za štampanje fotografija.                      |
|                      | •               | Photo (AdobeRGB 1998) (Fotografija (AdobeRGB 1998)) koristi<br>se za digitalne fotografije koje koriste AdobeRGB prostor boja, a<br>ne sRGB. Kada štampate iz profesionalnog softvera koji koristi<br>AdobeRGB, potrebno je isključiti upravljanje bojom u programu i<br>dozvoliti proizvodu da upravlja prostorom boja. |
|                      | •               | None (Nijedna) podešava štampač da podatke u RGB standardu<br>štampa u neobrađenom režimu uređaja. Da bi se fotografije<br>pravilno odštampale kada je ova opcija izabrana, bojom morate<br>upravljati iz programa u kojem radite ili iz operativnog sistema.                                                            |

## Napredna upotreba boje

Štampač nudi automatske funkcije za boje koje postižu izuzetne rezultate sa bojama. Pažljivo projektovane i testirane tabele boja pružaju glatku i preciznu reprodukciju boje za sve boje koje se štampaju.

Štampač takođe nudi i preciznije alatke za iskusne profesionalce.

## **HP ColorSphere toner**

Kompanija HP projektuje sistem za štampanje (štampač, kertridže za štampanje, toner i papir) tako da svi elementi zajedno pomažu u optimizaciji kvaliteta štampe, povećanju pouzdanosti uređaja i produktivnosti korisnika. Originalni HP kertridži za štampanje sadrže HP ColorSphere toner koji je posebno usklađen sa vašim štampačem tako da daje široku paletu živih boja. Rezultat su dokumenti profesionalnog izgleda sa oštrim, jasnim tekstom i grafikom i realistično odštampanim fotografijama.

HP ColorSphere toner daje konzistentan kvalitet štampe i intenzitet na čitavom nizu različitih papira. To znači da možete odštampati dokumente koji će vam pomoći da ostavite najbolji utisak. Osim toga, HP papiri za svakodnevnu i posebnu upotrebu profesionalnog kvaliteta (sa širokom lepezom vrsti i težina HP medijuma) specijalno su osmišljeni za vaš način rada.

## HP ImageREt 3600

ImageREt 3600 daje boju laserskog kvaliteta u rezoluciji od 3600 tačaka po inču (dpi) pri štampanju u više faza. Ovaj proces precizno kontroliše boju kombinovanjem i do četiri boje u jednoj jedinoj tački i variranjem količine tonera u datom polju. Ovaj uređaj sadrži poboljšanu ImageREt 3600 tehnologiju. Poboljšanja obuhvataju tehnologiju preklapanja, veću kontrolu nad postavljanjem tačke i precizniju kontrolu kvaliteta tonera u tački. Ove nove tehnologije, zajedno sa HP štampanjem u više faza, daju štampač sa rezolucijom 600 x 600 dpi koja omogućava boju laserskog kvaliteta od 3600 dpi i milione glatkih boja.

Nasuprot tome, jednofazno štampanje koje predstavlja podrazumevani režim rada drugih laserskih štampača u boji ne omogućava mešanje boja u okviru jedne tačke. Ovaj proces, međutoniranje, značajno smanjuje mogućnost stvaranja širokog spektra boja bez smanjivanja oštrine ili bez vidljive strukture tačaka.

### Izbor medija

Za najbolji kvalitet boje i slike, izaberite odgovarajuću vrstu medija u meniju softvera štampača ili u upravljačkom programu štampača.

## Opcije za boje

Opcije za boje automatski pružaju optimalne izlazne boje. Ove opcije koriste označavanje objekta, što omogućava optimalne postavke boje i polutona za različite objekte (tekst, grafiku i fotografije) na jednoj stranici. Upravljački program štampača utvrđuje koji će objekat da se pojavi na stranici i koristi postavke polutona i boja koje pružaju najbolji kvalitet štampe za svaki objekat.

Pod operativnim sistemom Windows, opcije za boje **Automatic (Automatsko)** i **Manual (Ručno)** nalaze se na kartici **Color (Boja)** upravljačkog programa štampača.

### Standard crvena-zelena-plava (sRGB)

Standard crvena-zelena-plava (sRGB) svetski je priznat standard, razvijen od strane kompanija HP i Microsoft kao zajedničkog jezika boja za monitore, ulazne uređaje (skenere i digitalne fotoaparate) i
izlazne uređaje (štampače i plotere). U pitanju je podrazumevani prostor boja koji se koristi za HP proizvode, operativne sisteme kompanije Microsoft, svetsku komunikacionu mrežu i većinu softvera za kancelarije. Standard sRGB predstavlja tipični monitor za operativni sistem Windows i standardan je za televizore visoke rezolucije.

NAPOMENA: Činioci kao što su tip monitora i osvetljenje prostorije mogu uticati na izgled boja na ekranu. Za više informacija, pogledajte odeljak Poklapanje boja na stranici 64.

Najnovije verzije programa Adobe PhotoShop<sup>®</sup>, CoreIDRAW<sup>®</sup>, Microsoft Office, kao i mnogi drugi programi, koriste standard sRGB za prikazivanje boja. sRGB široko je prihvaćen zato što je podrazumevani prostor boja u operativnim sistemima kompanije Microsoft. Kada se programi i uređaji služe sRGB standardom pri razmeni informacija u boji, običan korisnik steći će utisak znatno poboljšanog poklapanja boja.

sRGB standard pruža mogućnost automatskog poklapanja boja štampača, monitora računara i drugih ulaznih uređaja tako da više nije potrebno da budete stručnjak za boje.

# Poklapanje boja

Proces poklapanja izlazne boje štampača sa ekranom računara je složen jer štampači i monitori za računare boju proizvode na različit način. Monitori boje *prikazuju* pomoću svetlosnih piksela koji koriste RGB (crvena, plava, zelena) proces za boje, a štampači boje *štampaju* pomoću CMYK (cijan, magenta, žuta i crna) procesa.

Nekoliko činilaca može da utiče na mogućnost poklapanja štampanih boja i onih na monitoru:

- Medij za štampanje
- Pigmenti štampača (na primer, mastila ili toneri)
- Štampanje (na primer, inkjet, presa ili laserska tehnologija)
- Osvetljenje
- Individualno opažanje boja
- Softver
- Upravljački program štampača
- Operativni sistem računara
- Monitori
- Video kartice i upravljački programi
- Radno okruženje (na primer, vlaga)

Imajte na umu ove činioce kada se boje sa ekrana ne poklope savršeno sa odštampanim bojama.

Za većinu korisnika, najbolji način za poklapanje boja je korišćenje sRGB boja.

# Za štampanje palete boja Microsoft Office Basic Colors, koristite HP ToolboxFX

Za štampanje palete boja Microsoft Office Basic Colors možete da koristite HP ToolboxFX . Ovu paletu koristite za odabir željene boje dokumenta za štampanje. Ona prikazuje stvarne boje koje štampate kad izaberete osnovne boje u programu Microsoft Office.

- 1. U HP ToolboxFX, izaberite fasciklu Help (Pomoć).
- 2. U odeljku Troubleshooting (Rešavanje problema), izaberite Print Basic Colors (Štampanje osnovnih boja).

# **Alatka HP Basic Color Match**

Alatka HP Basic Color Match omogućava vam da podesite spot boje na materijalu koji štampate. Na primer, možete poklopiti boje na logou vaše kompanije sa bojom odštampanih dokumenata. Možete sačuvati i koristiti nove šeme boja za određene dokumente ili sve dokumente koji se štampaju, ili kreirati više šema boja koje kasnije možete izabrati.

# Koristite HP ToolboxFX da biste otvorili alatku HP Basic Color Match

- 1. U aplikaciji HP ToolboxFX, izaberite fasciklu Help (Pomoć).
- 2. U odeljku Color Printing Tools (Alatke za štampanje u boji), izaberite stavku Basic Color Match.

# 8 Fotografije

#### In the second second se

- <u>Umetanje memorijske kartice</u>
- Menjanje podrazumevanih postavki za memorijske kartice
- <u>Štampanje fotografija direktno sa memorijske kartice</u>
- <u>Štampanje indeksa memorijske kartice</u>
- <u>PictBridge</u>

# Umetanje memorijske kartice

Model HP Color LaserJet CP1518ni može da čita sledeće tipove memorijskih kartica:

- CompactFlash (CF) tip 1 i tip 2
- Memory Stick, Memory Stick PRO i Memory Stick Duo
- MultiMedia Card (MMC)
- Secure Digital (SD)
- xD Picture Card

Čitač memorijskih kartica na uređaju HP Color LaserJet CP1518ni prepoznaje samo datoteke u .JPEG formatu pri štampanju sa kontrolne table uređaja. Da biste štampali datoteke u ostalim formatima, preduzmite nešto od navedenog:

- Koristite softver, kao što je PhotoSmart Premier, sa CD-ROM-a koji ste dobili uz uređaj. Za uputstva, pogledajte pomoć na mreži za taj softver.
- Korisnici operativnog sistema Windows: Pomoću programa Windows Explorer prebacite datoteke u ostalim formatima na računar, a zatim ih odštampajte sa računara.

Koristite odgovarajući otvor za memorijsku karticu na uređaju HP Color LaserJet CP1518ni. Za određivanje odgovarajućeg otvora, pogledajte ilustraciju.

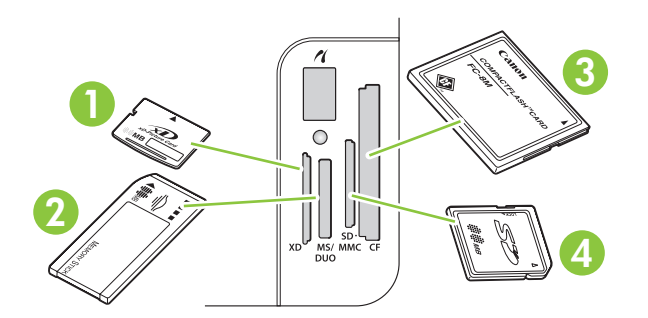

1 Prihvata xD memorijske kartice.

| 2 | Prihvata Memory Stick, Memory Stick PRO i Memory Stick Duo memorijske kartice. |
|---|--------------------------------------------------------------------------------|
| 3 | Prihvata CompactFlash memorijske kartice.                                      |
| 4 | Prihvata Secure Digital i MultiMedia memorijske kartice.                       |

#### Umetanje i uklanjanje memorijske kartice

- NAPOMENA: Model HP Color LaserJet CP1518ni prepoznaje memorijske kartice sa kapacitetom do 2 GB.
  - 1. Gurnite memorijsku karticu u odgovarajući otvor za memorijsku karticu dok ne legne na mesto.
    - NAPOMENA: Možete staviti samo jednu memorijsku karticu u štampač. Ako istovremeno umetnete dve ili više kartica, štampač prikazuje poruku o grešci.

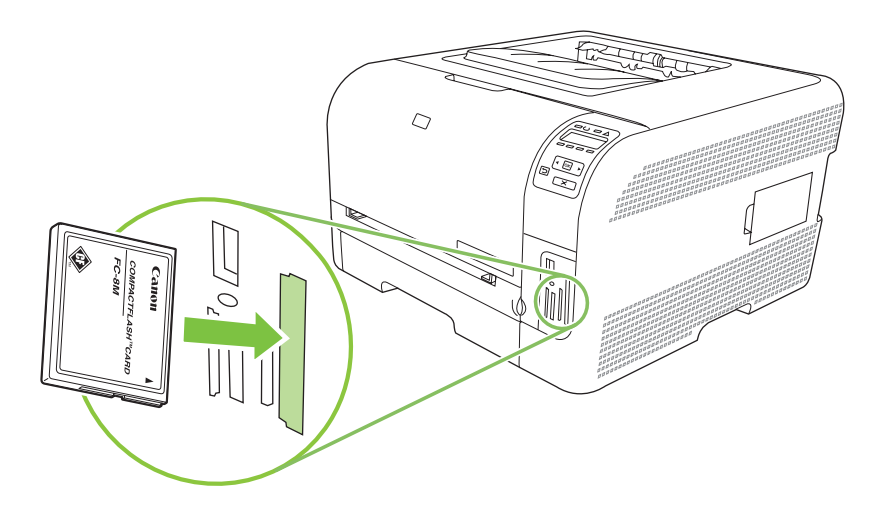

 Uređaj čita karticu, a zatim se na kontrolnoj tabli uređaja prikazuje poruka X photos found on card (X fotografija pronađeno na kartici), gde X predstavlja broj prepoznatih .JPEG datoteka na memorijskoj kartici.

Nakon nekoliko sekundi, na kontrolnoj tabli uređaja pojaviće se poruka **Photo menu Easy Photo Print** (Meni za fotografije Easy Photo Print). Sada možete da štampate fotografije sa štampača HP Color LaserJet CP1518ni. Pogledajte <u>Štampanje fotografija direktno sa memorijske kartice</u> <u>na stranici 71</u>.

- 3. Uhvatite karticu i pažljivo je izvucite iz otvora za memorijsku karticu da biste je uklonili.
  - △ OPREZ: Da ne bi došlo do oštećenja datoteka na kartici, ne uklanjajte memorijsku karticu dok joj uređaj pristupa. Sačekajte da LED lampica pored otvora za memorijske kartice prestane da treperi, pa tek onda izvadite memorijsku karticu. Kad LED lampica počne neprekidno da svetli, možete bezbedno ukloniti memorijsku karticu.

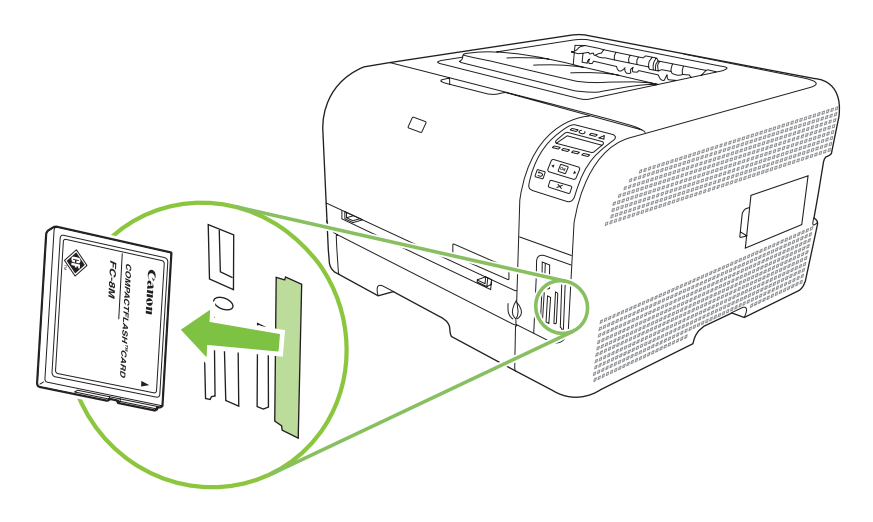

# Menjanje podrazumevanih postavki za memorijske kartice

U trenutku kupovine, na štampaču HP Color LaserJet CP1518ni izabrane su podrazumevane postavke za štampanje fotografija sa kontrolne table uređaja koje vi možete promeniti.

- NAPOMENA: Podrazumevane postavke važe dok ih ne izmenite i ponovo sačuvate. Ako želite da privremeno promenite postavke za određeni zadatak za štampanje fotografija, pogledajte odeljak <u>Štampanje fotografija direktno sa memorijske kartice na stranici 71</u>.
  - 1. Pritisnite dugme OK.
  - 2. Pomoću dugmeta Strelica nalevo (◄) ili Strelica nadesno (►) izaberite stavku Main menu Photo setup (Glavni meni za štampanje fotografija), zatim pritisnite dugme OK.
  - 3. Pomoću dugmeta Strelica nalevo (◄) ili Strelica nadesno (►) izaberite jednu od sledećih stavki menija, zatim pritisnite dugme OK.
    - **Def. light/dark** (Podrazumevano svetlo/tamno): Promenite postavke za svetlinu i zatamnjenost slike koja se štampa.
    - **Def. # of copies** (Podrazumevano # kopija): Promenite broj primeraka koji želite da odštampate.
    - **Def. output color** (Podrazumevana izlazna boja): Podesite da li štampate u boji ili crno-belo.
    - **Restore defaults** (Vraćanje fabričkih vrednosti). Sva podešavanja se vraćaju na fabričke vrednosti.
  - 4. Pomoću dugmeta Strelica nalevo (◄) ili Strelica nadesno (►) izmenite postavku, zatim pritisnite dugme OK da sačuvate izmene ili pritisnite dugme X da izađete iz menija bez čuvanja izmena.
  - 5. Ponovite ove korake za svaku stavku menija koju želite da izmenite.

# Štampanje fotografija direktno sa memorijske kartice

Sa kontrolne table možete direktno štampati sa memorijske kartice i menjati postavke za zadatak za štampanje.

#### Štampanje pojedinačnih fotografija sa memorijske kartice

- 1. Umetnite memorijsku karticu u štampač. Pojaviće se poruka **Main menu Photo menu** (Glavni meni za fotografije).
- 2. Pomoću dugmeta Strelica nalevo (◄) ili Strelica nadesno (►) izaberite stavku Easy photo print, zatim pritisnite dugme OK.
- 3. Pomoću dugmeta Strelica nalevo (◄) ili Strelica nadesno (►) izaberite stavku Select photos Individual (Izaberite pojedinačne fotografije), zatim pritisnite dugme OK.
- 4. Pomoću dugmeta Strelica nalevo (◄) ili Strelica nadesno (►) izaberite željene opcije za sledeće stavke menija, zatim pritisnite dugme OK.
  - Select photo # (Izaberi fotografiju #): Izaberite pojedinačnu fotografiju koju želite da odštampate. Fotografije su numerisane, počevši od broja 1.
  - Image size (Veličina slike): Izaberite veličinu odštampane slike.
  - **Paper size** (Format papira): Izaberite format medijuma.
  - **Paper type** (Vrsta papira): Izaberite vrstu medijuma.
  - # of copies (# primeraka): Izaberite broj primeraka koji želite da odštampate (1 do 99).
- 5. Kada se na displeju kontrolne table pojavi poruka **[OK] to print** (Za štampanje, pritisnite [OK]), pritisnite dugme OK. Pritisnite dugme X da izađete iz menija bez štampanja.

#### Štampanje niza fotografija sa memorijske kartice

- 1. Umetnite memorijsku karticu u štampač. Pojaviće se poruka **Main menu Photo menu** (Glavni meni za fotografije).
- 2. Pomoću dugmeta Strelica nalevo (◄) ili Strelica nadesno (►) izaberite stavku Easy photo print, zatim pritisnite dugme OK.
- 3. Pomoću dugmeta Strelica nalevo (◄) ili Strelica nadesno (►) izaberite stavku Select photos Individual (Izaberite pojedinačne fotografije), zatim pritisnite dugme OK.
- 4. Pomoću dugmeta Strelica nalevo (◄) ili Strelica nadesno (►) izaberite željene opcije za sledeće stavke menija, zatim pritisnite dugme OK.
  - **First photo #** (Prva fotografija #): Izaberite od koje fotografije počinje niz za štampanje. Fotografije su numerisane, počevši od broja 1.
  - Last photo # (Poslednja fotografija #): Izaberite kojom se fotografijom završava niz za štampanje.
  - Image size (Veličina slike): Izaberite veličinu odštampane slike.
  - **Paper size** (Format papira): Izaberite format medijuma.

- Paper type (Vrsta papira): Izaberite vrstu medijuma.
- # of copies (# primeraka): Izaberite broj primeraka koji želite da odštampate (1 do 99).
- 5. Kada se na displeju kontrolne table pojavi poruka **[OK] to print** (Za štampanje, pritisnite [OK]), pritisnite dugme OK. Pritisnite dugme X da izađete iz menija bez štampanja.

#### Štampanje svih fotografija sa memorijske kartice

- 1. Umetnite memorijsku karticu u štampač. Pojaviće se poruka **Main menu Photo menu** (Glavni meni za fotografije).
- 2. Pomoću dugmeta Strelica nalevo (◄) ili Strelica nadesno (►) izaberite stavku Easy photo print, zatim pritisnite dugme OK.
- Pomoću dugmeta Strelica nalevo (◄) ili Strelica nadesno (►) izaberite stavku Select photos All (# #) (Izaberi fotografije Sve (# #)), zatim pritisnite dugme OK.
- 4. Pomoću dugmeta Strelica nalevo (◄) ili Strelica nadesno (►) izaberite željene opcije za sledeće stavke menija, zatim pritisnite dugme OK.
  - Image size (Veličina slike): Izaberite veličinu odštampane slike.
  - **Paper size** (Format papira): Izaberite format medijuma.
  - **Paper type** (Vrsta papira): Izaberite vrstu medijuma.
  - **# of copies** (# primeraka): Izaberite broj primeraka koji želite da odštampate (1 do 99).
- 5. Kada se na displeju kontrolne table pojavi poruka **[OK] to print** (Za štampanje, pritisnite [OK]), pritisnite dugme OK. Pritisnite dugme X da izađete iz menija bez štampanja.

# Štampanje indeksa memorijske kartice

Sa kontrolne table možete odštampati indeks sličica svih fotografija na memorijskoj kartici.

- 1. Umetnite memorijsku karticu u štampač. Pogledajte odeljak <u>Umetanje memorijske kartice</u> <u>na stranici 68</u>. Pojaviće se poruka **Main menu Photo menu** (Glavni meni za fotografije).
- 2. Pomoću dugmeta Strelica nalevo (◄) ili Strelica nadesno (►) izaberite stavku Photo menu Index print (Meni za fotografije Štampanje indeksa), zatim pritisnite dugme OK.
- Pomoću dugmeta Strelica nalevo (◄) ili Strelica nadesno (►) izaberite stavku Fast (Brzo) ili Best (Najbolje), zatim pritisnite dugme OK. Pritisnite dugme X da izađete iz menija bez štampanja.

# **PictBridge**

USB kablom povežite kompatibilni digitalni fotoaparat ili kamkorder na PictBridge otvor štampača HP Color LaserJet CP1518ni. Fotografije ćete moći da štampate direktno sa tih uređaja, bez upotrebe računara.

PictBridge priključak se nalazi u blizini otvora za memorijske kartice.

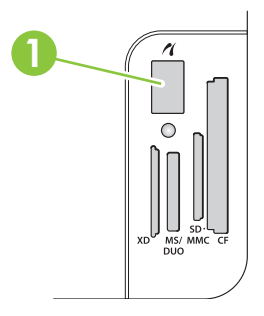

#### Priključivanje digitalnog fotoaparata ili digitalnog kamkordera na štampač

- △ **OPREZ**: Da ne bi došlo do oštećenja štampača, na PictBridge priključak nemojte povezivati nijedan drugi uređaj osim kompatibilnih digitalnih fotoaparata ili digitalnih kamkordera.
- NAPOMENA: Kompanija HP preporučuje da fotoaparat ili kamkorder budu priključeni na izvor napajanja pomoću AC ispravljača dok su direktno povezani na štampač. Ako će se uređaji napajati baterijama, vodite računa da baterije budu potpuno napunjene.

Zavisno od modela fotoaparata ili kamkordera, možda ćete morati da izaberete režim štampanja koji je kompatibilan sa funkcijom PictBridge pre nego što uređaj priključite na štampač HP Color LaserJet CP1518ni. Možde ćete nakon priključivanja uređaja na štampač morati i da ručno uključite fotoaparat ili da na kamkorderu izaberete režim za reprodukciju. Pre nego što uređaj priključite na HP Color LaserJet CP1518ni, pročitajte uputstvo proizvođača.

- 1. Pre nego što uređaj priključite na štampač, vodite računa da fotoaparat ili kamkorder budu isključeni.
- 2. USB kablom koji ste dobili u kompletu sa uređajem povežite uređaj na PictBridge priključak štampača.

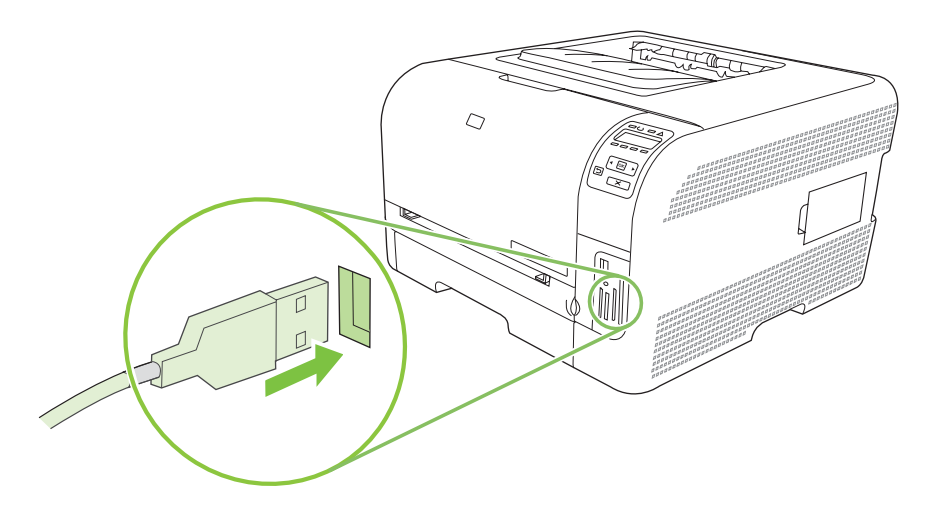

- 3. Uključite fotoaparat ili kamkorder. Pridržavajte se uputstva proizvođača za direktno štampanje sa uređaja.
- 4. Po završetku štampanja fotografija direktno sa fotoaparata ili kamkordera HP Color LaserJet CP1518ni, uvek uklonite kabl koji povezuje uređaj na PictBridge priključak.

# 9 Upravljanje i održavanje

- <u>Štampanje stranice sa informacijama</u>
- HP ToolboxFX
- Korišćenje ugrađenog Web servera
- Podešavanje uređaja sa Macintosh računara
- Upravljanje potrošnim materijalom
- Zamena kaseta s tonerom
- Rad sa memorijom
- Čišćenje uređaja
- Nadogradnja firmvera

# Štampanje stranice sa informacijama

Koristite kontrolnu tablu za štampanje stranica sa konfiguracijom i stanjem potrošnog materijala koje sadrže detalje o proizvodu i trenutnim postavkama.

- 1. Pritisnite dugme OK da biste otvorili menije.
- 2. Pomoću dugmeta Strelica nalevo (◄) ili Strelica nadesno (►) idite na stavku **Reports** (Izveštaji), zatim pritisnite dugme OK.
- Pomoću dugmeta Strelica nalevo (◄) ili Strelica nadesno (►) idite na stavku Config report (Izveštaj o konfiguraciji) ili Supplies status (Stanje potrošnog materijala), zatim pritisnite dugme OK da biste odštampali izveštaj.
- 4. Za izlaz iz menija, pritisnite dugme X.
- NAPOMENA: Da biste mogli da štampate stranice sa informacijama, morate da instalirate softver proizvoda i da proizvod povežete sa računarom.

# **HP ToolboxFX**

HP ToolboxFX je program koji možete da koristite za sledeće zadatke:

- Proveru stanja proizvoda.
- Podešavanje postavki proizvoda.
- Podešavanje iskačućih poruka upozorenja.
- Pregled informacija o rešavanju problema.
- Pregled dokumentacije na mreži.

Aplikaciju HP ToolboxFX možete da pokrenete kada je uređaj direktno povezan sa računarom ili kada je umrežen. Da biste koristili HP ToolboxFX, morate obaviti preporučenu instalaciju softvera.

NAPOMENA: HP ToolboxFX nije podržan na operativnim sistemima Windows Server 2003 i Macintosh. Da biste koristili HP ToolboxFX, na računaru mora biti instalira TCP/IP protokol.

Za otvaranje i korišćenje programa HP ToolboxFX nije neophodno imati pristup Internetu.

### Otvaranje aplikacije HP ToolboxFX

Program HP ToolboxFX otvorite na neki od navedenih načina:

- Na sistemskoj paleti operativnog sistema Windows, dvaput kliknite na ikonu programa HP ToolboxFX (<sup>1</sup>).
- U Windows Start meniju, kliknite na stavku Programs (Programi) (ili All Programs (Svi programi) za Windows XP), izaberite HP, kliknite na HP Color LaserJet CP1510 serija, a zatim na HP ToolboxFX.

HP ToolboxFX sadrži sledeće fascikle:

- <u>Status (Stanje) na stranici 79</u>
- Alerts (Upozorenja) na stranici 80
- Product information (Informacije o proizvodu) na stranici 81
- Help (Pomoć) na stranici 81
- Device Settings (Postavke uređaja) na stranici 81
- Network Settings (Mrežna podešavanja) na stranici 86

### Status (Stanje)

Fascikla Status (Stanje) sadrži veze ka sledećim glavnim stranicama:

- **Device Status** (Stanje uređaja). Ova stranica prikazuje stanje proizvoda, kao što su zaglavljivanje ili prazna fioka za papir. Nakon što ste ispravili problem, kliknite na dugme **Refresh status** (Osveži stanje) da biste ažurirali stanje proizvoda.
- Supplies Status (Stanje potrošnog materijala). Pogledajte detaljne informacije, kao što je procenat preostalog tonera u kertridžu za štampanje i broj stranica odštampanih trenutnim kertridžom za štampanje. Ova stranica sadrži i veze za poručivanje potrošnog materijala i pronalaženje informacija o recikliranju.

- Device Configuration (Konfiguracija uređaja). Pogledajte detaljan opis trenutne konfiguracije uređaja, uključujući količinu instalirane memorije, kao i to da li su ugrađena dodatna ležišta za papir.
- **Network Summary** (Pregled mreže). Pogledajte detaljan opis trenutne mrežne konfiguracije, uključujući IP adresu i mrežni status.
- Print Info Pages (Štampanje stranica sa informacijama). Odštampajte stranicu sa konfiguracijom i druge stranice sa informacijama, kao što je stranica sa stanjem potrošnog materijala. Pogledajte odeljak <u>Štampanje stranice sa informacijama na stranici 78</u>.
- **Color usage job log** (Evidencija potrošnje boje). Pogledajte informacije o potrošnji boje na uređaju.
- **Event log** (Evidencija događaja). Pogledajte dosadašnje greške proizvoda. Najnovija greška nalazi se na vrhu liste.

#### Event log (Evidencija događaja)

Event log (Evidencija događaja) je tabela u kojoj se nalaze kodovi poruka o greškama koje su se pojavljivale na displeju kontrolne table štampača, kratak opis svake greške i broj stranica koje su odštampane do pojavljivanja greške. Za dodatne informacije o porukama o grešci, pogledajte <u>Poruke na kontrolnoj tabli i upozorenja o stanju štampača na stranici 105</u>.

## Alerts (Upozorenja)

Fascikla Alerts (Upozorenja) sadrži veze ka sledećim glavnim stranicama:

- Set up Status Alerts (Postavljanje upozorenja o stanju štampača). Podesite uređaj da vam šalje iskačuća upozorenja za određene događaje, kao što je nizak nivo tonera.
- Set up E-mail Alerts (Postavljanje e-poruka upozorenja). Podesite uređaj da vam šalje upozorenja e-poštom za određene događaje, kao što je nizak nivo tonera.

#### Set up Status Alerts (Postavljanje upozorenja o stanju štampača)

Koristite ovu opciju da podesite uređaj da šalje upozorenja na računar kada dođe do zaglavljivanja papira, niskog nivoa tonera u kertridžu, upotrebe kertridža za štampanje koji nije proizveo HP, pražnjenja ležišta za papir i pojavljivanja određenih poruka o greškama.

Izaberite iskačuću poruku, ikonu u sistemskoj paleti, obaveštenje na radnoj površini ili kombinaciju ovih upozorenja. Iskačuće poruke upozorenja i obaveštenja na radnoj površini pojavljuju se isključivo pri štampanju sa računara na kome je podešeno slanje upozorenja. Obaveštenja na radnoj površini prikazuju se nekoliko trenutaka, a zatim automatski nestaju.

Na stranici **System setup** (Sistemska podešavanja), promenite postavku za **Cartridge low threshold** (Donja granica kertridža) koja određuje nivo tonera na kojem će se slati upozorenje o niskom nivou tonera.

XAPOMENA: Da bi se promene uvažile, kliknite na dugme Apply (Primeni).

#### Set up E-mail Alerts (Podešavanje obaveštenja preko e-pošte)

Ovde možete podesiti do e-adrese na koje će se slati upozorenja o određenim događajima. Možete odrediti različite vrste događaja za svaku adresu e-pošte. Unesite podatke za server e-pošte sa kojeg će se slati e-poruke upozorenja za štampač.

NAPOMENA: Obaveštenja preko e-pošte mogu se slati samo sa servera koji ne zahteva proveru identiteta korisnika. Ako vaš server za e-poštu zahteva prijavljivanje korisničkim imenom i lozinkom, nećete moći da koristite obaveštenja preko e-pošte.

NAPOMENA: Da bi se promene uvažile, kliknite na dugme Apply (Primeni).

### Product information (Informacije o proizvodu)

Fascikla Product information (Informacije o proizvodu) sadrži veze ka sledećoj stranici:

• **Demonstration Pages** (Probne stranice). Odštampajte stranice koje prikazuju moguć kvalitet štampe u boje i ukupne karakteristike štampanja ovog uređaja.

### Help (Pomoć)

Fascikla Help (Pomoć) sadrži veze ka sledećim glavnim stranicama:

- **Troubleshooting** (Rešavanje problema). Pogledajte teme pomoći za rešavanje problema, odštampajte stranice za rešavanje problema, očistite uređaj i otvorite paletu Microsoft Office Basic Colors. Za dodatne informacije o paleti boja Microsoft Office Basic Colors, pogledajte <u>Poklapanje</u> <u>boja na stranici 64</u>.
- **Paper and Print Media** (Papir i mediji za štampanje). Odštampajte uputstva o tome kako dobiti optimalne rezultate štampanja pri korišćenju različitih vrsta papira i drugih medijuma za štampanje.
- How do I? (Kako da?) Veza ka sadržaju uputstva za upotrebu.
- Color Printing Tools (Alatke za štampanje u boji). Otvorite paletu Microsoft Office Basic Colors ili punu paletu boja sa RGB vrednostima. Za dodatne informacije o paleti boja Microsoft Office Basic Colors, pogledajte <u>Poklapanje boja na stranici 64</u>. Koristite alatku HP Basic Color Match da biste podesili spot boje na materijalu koji štampate.
- **User Guide** (Uputstvo za upotrebu). Pogledajte informacije o upotrebi štampača, garanciji, specifikacijama i podršci. Uputstvo za upotrebu dostupno je u HTML i u PDF formatu.

### Device Settings (Postavke uređaja)

Fascikla Device Settings (Postavke uređaja) sadrži veze ka sledećim glavnim stranama:

- **Device Information** (Informacije o uređaju). Pogledajte podatke o uređaju, kao što su opis uređaja i osoba za kontakt.
- **Paper handling** (Rad sa papirom). Promenite postavke uređaja u vezi sa papirom, kao što su podrazumevani format i vrsta papira.
- **Printing** (Štampanje). Promenite podrazumevane postavke za štampanje, kao što su broj kopija ili položaj papira.
- **PCL5c**. Promenite postavke za PCL.
- **PostScript**. Promenite postavke za PS.
- **Photo** (Fotografije). Promenite postavke u vezi fotografija.
- **Print Quality** (Kvalitet štampe). Promenite postavke uređaja u vezi sa kvalitetom štampe.
- **Print Density** (Gustina štampanja). Promenite postavke gustine štampanja, kao što su kontrast, akcenti, srednji tonovi i senke.

- **Paper Types** (Vrste papira). Promenite postavke režima štampanja za svaku vrstu medijuma, kao što su memorandum, perforirani ili glatki papir.
- **Extended Print Modes** (Prošireni režimi štampanja). Promenite podrazumevane režime štampanja.
- System Setup (Sistemska podešavanja). Promenite sistemska podešavanja štampača, kao što su uklanjanje zaglavljenih medija i automatsko nastavljanje sa radom. Promenite postavku za Cartridge low threshold (Donja granica kertridža) koja određuje nivo tonera na kojem će se slati upozorenje o niskom nivou tonera.
- Service (Servisiranje). Pristupite raznovrsnim postupcima neophodnim za održavanje proizvoda.
- Save/Restore Settings (Sačuvaj/Vrati postavke). Sačuvajte trenutne postavke uređaja u datoteku
  na računaru. Pomoću ove datoteke moći ćete da učitate iste postavke na drugi uređaj ili da kasnije
  vratite ove postavke na uređaj.
- Password (Lozinka). Zaštitite postavke uređaja lozinkom. Kada se lozinka postavi, od korisnika će se tražiti da je unesu da bi mogli da menjaju postavke uređaja. Ova lozinka je istovetna lozinki ugrađenog Web servera.

#### Device Information (Informacije o uređaju).

Na stranici Device information (Informacije o uređaju) čuvaju se podaci o uređaju za buduću upotrebu. Podaci koje unesete u polja na ovoj stranici prikazaće se na Stranici sa konfiguracijom. U ova polja možete uneti bilo koje znakove.

XAPOMENA: Da bi se promene uvažile, kliknite na dugme Apply (Primeni).

#### Paper Handling (Rad sa papirom).

Pomoću ovih opcija možete da podesite podrazumevane postavke. Ove iste opcije dostupne su i u menijima kontrolne table na kontrolnoj tabli. Za više informacija, pogledajte odeljak Korišćenje menija kontrolne table na stranici 52.

Kada uređaj ostane bez papira, na raspolaganju su sledeće opcije za upravljanje zadatkom za štampanje:

- Izaberite opciju Wait for paper to be loaded (Čekanje na umetanje papira).
- Izaberite opciju Cancel (Otkaži) sa padajuće liste Paper out action (Radnja u slučaju nestanka papira) da biste otkazali zadatak štampanja.
- Izaberite opciju Override (Nastavi) sa padajuće liste Paper out time (Vremenski period pri nestanku papira) da biste uputili zadatak štampanja u drugo ležište za papir.

Polje **Paper out time (Vremenski period pri nestanku papira)** određuje koliko dugo će proizvod da čeka pre nego pokrene izabranu akciju. Možete odrediti između 0 i 3600 sekundi.

NAPOMENA: Da bi se promene uvažile, kliknite na dugme Apply (Primeni).

### Printing (Štampanje)

Pomoću ovih opcija možete da podesite postavke za sve funkcije štampanja. Iste opcije dostupne su na kontrolnoj tabli uređaja. Za više informacija, pogledajte odeljak Korišćenje menija kontrolne table na stranici 52.

XAPOMENA: Da bi se promene uvažile, kliknite na dugme Apply (Primeni).

#### PCL5c

Pomoću ovih opcija možete da podesite postavke u slučaju korišćenja PCL jezika štampača.

XAPOMENA: Da bi se promene uvažile, kliknite na dugme Apply (Primeni).

#### **PostScript**

Ovu opciju upotrebljavajte pri korišćenju PostScript jezika štampača. Kada je uključena opcija **Print PostScript Error** (Odštampaj PostScript greške), stranica sa PostScript greškama automatski se štampa kada se jave PostScript greške.

XAPOMENA: Da bi se promene uvažile, kliknite na dugme Apply (Primeni).

#### Photo (Fotografije)

Pomoću ovih opcija možete da podesite štampanje fotografija, kao i da omogućite ili onemogućite štampanje sa memorijskih kartica.

XAPOMENA: Da bi se promene uvažile, kliknite na dugme Apply (Primeni).

#### Print Quality (Kvalitet štampe)

Pomoću ovih opcija možete poboljšati izgleda odštampanog materijala. Iste opcije dostupne su u menijima kontrolne table. Za više informacija, pogledajte odeljak <u>Korišćenje menija kontrolne table</u> <u>na stranici 52</u>.

#### Color Calibration (Kalibracija boje)

- Power On Calibration (Kalibracija pri uključivanju). Izaberite da li proizvod treba da izvrši kalibraciju kada ga uključite.
- Calibration Timing (Učestalost kalibracije). Izaberite koliko često proizvod treba da vrši kalibraciju.
- Calibration mode (Režim kalibracije): Izaberite tip kalibracije koji će uređaj koristiti.
  - Normal (Normalna)
  - Full (Puna) (sporija)

Puna kalibracija poboljšava preciznost boja za fotografije koje se štampaju na HP Color Laser foto papiru dimenzija 100 x 150 mm (4 x 6 inča).

• Calibrate Now (Obavi kalibraciju odmah). Podesite uređaj tako da kalibraciju obavi odmah.

XAPOMENA: Da bi se promene uvažile, kliknite na dugme Apply (Primeni).

### Print Density (Gustina štampanja)

Pomoću ovih postavki možete obaviti fina podešavanja količine tonera različite boje koji se koristi za štampanje dokumenata.

- Contrasts (Kontrasti). Kontrast je raspon razlika između svetlih boja (akcenata) i tamnih boja (senke). Za povećanje celokupnog raspona između svetlih i tamnih boja, pojačajte vrednost postavke Contrasts (Kontrasti).
- **Highlights** (Akcenti). Akcenti su boje koje su skoro bele. Za potamnjivanje akcenata, pojačajte postavku **Highlights** (Akcenti). Ovo podešavanje ne utiče na srednji ton niti na senke.
- **Midtones** (Srednji tonovi). Srednji tonovi su boje koje se nalaze između bele i potpuno tamne boje. Za potamnjivanje boja srednjeg tona, pojačajte postavke **Midtones** (Srednji tonovi). Ovo podešavanje ne utiče na akcente niti na senke.
- Shadows (Senke). Senke su boje koje su gotovo potpuno tamne. Za potamnjivanje senki, pojačajte postavku Shadows (Senke). Ovo podešavanje ne utiče na akcente niti na srednje tonove.

### Paper Types (Vrste papira)

Pomoću ovih opcija možete podesiti režima štampanja koji odgovaraju različitim vrstama medijuma. Da biste sve režime vratili na podrazumevane fabričke postavke, izaberite opciju **Restore modes** (Vraćanje režima na fabričke vrednosti).

NAPOMENA: Da bi se promene uvažile, kliknite na dugme Apply (Primeni).

#### Extended Print Modes (Prošireni režimi štampanja)

△ **OPREZ:** Ove napredne postavke koriste se isključivo za poboljšavanje kvaliteta štampe. Menjanje ovih postavki može znatno uticati na kvalitet štampe i rad uređaja.

Pomoću ovih opcija možete podesiti režime za štampanje **Fusing** (Grejanje), **Transfer** (Prenos), **Duplex Transfer** (Prenos dupleksa) i **Toner** (Toner) u skladu sa vrstama medijuma iz upravljačkog programa štampača. Možete promeniti i postavke **Optimize** (Optimizacija), kao što je čišćenje bubnja i prenosnog kaiša.

Da biste sve režime vratili na podrazumevane fabričke postavke, izaberite opciju **Restore modes** (Vraćanje režima na fabričke vrednosti).

| Režim<br>štampanja                   | Postavka                                                                                                    |  |  |  |  |  |
|--------------------------------------|----------------------------------------------------------------------------------------------------|--|--|--|--|--|
| Fusing (Grejanje)                    | <ul> <li>Paper curl (Uvijanje papira). Smanjuje temperaturu grejača da bi se sprečilo ili smanjilo uvijanje<br/>papira. Do uvijanja papira može doći kod medijuma male težine koji se koriste u okruženju sa velikim</li> </ul>           |  |  |  |  |  |
| Ovaj režim<br>štampania              | nivoom vlažnosti.                                                                                                    |  |  |  |  |  |
| kontroliše<br>temperaturu<br>grajaža | • Heavy coverage (Gusta pokrivenost). Povećava temperaturu grejača da bi toner dobro prianjao uz papir kada je potrebno koristiti veliku količinu tonera.                                                                                 |  |  |  |  |  |
| grejaca.                             | • Flap sealing (Zatvaranje koverata). Smanjuje temperaturu grejača da se otvor koverata ne bi zalepio tokom štampanja.                                                                                                    |  |  |  |  |  |
|                                      | <ul> <li>Less/More fusing (Manje/više grejanja). Nudi dva nivoa niže temperature grejača i dva nivoa više<br/>temperature grejača. Korisnik bira temperaturu grejača koja najviše odgovara trenutnom zadatku za<br/>štampanje.</li> </ul> |  |  |  |  |  |

#### NAPOMENA: Da bi se promene uvažile, kliknite na dugme Apply (Primeni).

| Režim<br>štampanja                                                                                                    | Postavka                                                                                                    |
|----------------------------------------------------------------------------------------------------|----------------------------------------------------------------------------------------------------|
| Transfer (Prenos)<br>Ovaj režim<br>štampanja<br>kontroliše<br>prednapon<br>mehanizma za<br>prenos.                                                                     | <ul> <li>Dry paper (Suv papir). Povećava prednapon mehanizma za prenos da bi se sprečili problemi sa prenosom u okruženju sa niskim nivoom vlažnosti (suvom okruženju).</li> <li>Humid paper (Vlažan papir). Smanjuje prednapon mehanizma za prenos da bi se sprečili problemi sa prenosom u okruženju sa visokim nivoom vlažnosti (vlažnom okruženju).</li> <li>Rough paper (Hrapav papir). Povećava prednapon mehanizma za prenos da bi se sprečili problemi sa prenosom pri korišćenju hrapavih papira (na primer, čvrstih papira sa teksturom).</li> <li>Less/More transfer (Manje/više grejanja). Nudi dva nivoa nižeg prednapona mehanizma za prenos i dva nivoa višeg prednapona mehanizma za prenos. Korisnik bira prednapon mehanizma za prenos koji najviše odgovara trenutnom zadatku za štampanje.</li> </ul> |
| Duplex Transfer<br>(Prenos<br>dupleksa)<br>Ovaj režim<br>štampanja<br>kontroliše<br>prednapon<br>mehanizma za<br>prenos kod<br>dvostranih<br>zadataka za<br>štampanje. | Ovaj režim ima iste opcije kao i režim Transfer (Prenos), ali se koristi kada uređaj štampa drugu stranicu dvostranog zadatka za štampanje.                                                                                                    |
| Toner (Toner)<br>Ovaj režim<br>štampanja<br>kontroliše količinu<br>tonera koja se<br>nanosi na papir.                                                                  | Less toner (Manje tonera)<br>Smanjuje količinu tonera za svaku boju koja se nanosi na stranicu da bi se sprečili problemi sa kvalitetom<br>štampe kao što je rasprskavanje tonera u okruženjima sa visokim nivoom vlažnosti (vlažnom okruženju).<br>Dostupne opcije su 100% (Bez podešavanje), 95% (-1), 90% (-2) i 85% (-3).                                                                                                    |

#### **Optimize (Optimizacija)**

• Background Toner (Pozadinski toner)

Izaberite opciju On (Uključeno) da biste smanjili štampanje pozadine na sjajnim medijumima.

• Extra Drum Cleaning (Dodatno čišćenje bubnja)

Izaberite opciju On (Uključeno) da biste smanjili naslage koje ostavljaju medijumi visoke kiselosti i mogu izazvati probleme sa kvalitetom štampe.

• Drum Banding (Podešavanje bubnja)

Izaberite opciju On (Uključeno) da biste smanjili pojavljivanje linija koje negativno utiču na kvalitet slike na fotosenzitivnom bubnju uvođenjem dodatne rotacije bubnja i blagog protresanja bubnjeva nakon svakog zadatka za štampanje (trešenje je tiho, ali čujno).

Transfer Belt Cleaning (Čišćenje prenosnog kaiša).

Poboljšava delotvornost procesa za čišćenje prenosnog kaiša. Koristite ovu opciju ako se bleda slika prethodnog zadatka sa gustom pokrivenošću javlja na stranicama koje se štampaju posle tog zadatka (dupliranje slike).

Transfer Belt Cleaning Voltage (Voltaža pri čišćenju prenosnog kaiša).

Omogućava fino podešavanje voltaže valjka i četke za čišćenje prenosnog kaiša.

• Transfer Belt Voltage-Y (Voltaža prenosnog kaiša-Y)

Omogućava fino podešavanje voltaže prenosa žutog kertridža za štampanje do ITB mehanizma.

• Transfer Belt Voltage-M (Voltaža prenosnog kaiša-M)

Omogućava fino podešavanje voltaže prenosa magenta kertridža za štampanje do ITB mehanizma.

• Transfer Belt Voltage-C (Voltaža prenosnog kaiša-C)

Omogućava fino podešavanje voltaže prenosa cijan kertridža za štampanje do ITB mehanizma.

Transfer Belt Voltage-K (Voltaža prenosnog kaiša-K)

Omogućava fino podešavanje voltaže prenosa crnog kertridža za štampanje do ITB mehanizma.

#### System Setup (Sistemska podešavanja)

Ove sistemske postavke koristite za podešavanje različitih postavki za štampanje. Ove postavke nisu dostupne na kontrolnoj tabli.

XAPOMENA: Da bi se promene uvažile, kliknite na dugme Apply (Primeni).

#### Service (Servisiranje)

U proizvodu se tokom štampanja mogu nakupiti delovi papira i tonera, kao i prašina. Vremenom, taj materijal može izazvati probleme prilikom štampanja, npr. mrlje od tonera ili razmazivanje. HP ToolboxFX nudi jednostavan način za čišćenje putanje papira. Za više informacija, pogledajte odeljak <u>Čišćenje uređaja na stranici 100</u>.

### Network Settings (Mrežna podešavanja)

Administrator mreže može koristiti ovu karticu da kontroliše mrežne postavke uređaja kada je povezan na mrežu zasnovanu na IP protokolu.

### Kupovina potrošnog materijala

Ovo dugme, koje se nalazi pri vrhu svake stranice, predstavlja vezu ka Web lokaciji na kojoj možete da naručite potrošni materijal za zamenu. Da biste koristili ovu funkciju, morate imati pristup Internetu.

#### **Druge veze**

Ovaj odeljak sadrži veze za povezivanje na Internet. Morate imati pristup Internetu kako biste koristili bilo koju od ovih veza. Ako koristite pozivnu vezu a niste se povezali kada ste prvi put otvorili HP ToolboxFX, potrebno je da se povežete da biste mogli da posetite ove Web lokacije. Da biste se povezali, možda ćete morati da zatvorite HP ToolboxFX, a zatim da ga ponovo otvorite.

- HP Instant Support. Povezuje vas sa Web lokacijom HP Instant Support.
- **Support and Troubleshooting** (Podrška i rešavanje problema). Povezuje vas sa lokacijom za podršku proizvodu na kojoj možete da pronađete pomoć u vezi sa konkretnim problemima.
- Product Registration (Registracija proizvoda). Povezuje vas sa HP Web lokacijom za registraciju proizvoda.

# Korišćenje ugrađenog Web servera

Kada je uređaj povezan na mrežu, ugrađeni Web server automatski postaje dostupan. Ugrađeni Web server možete otvoriti na operativnom sistemu Windows 95 i novijim verzijama.

NAPOMENA: Kada je uređaj direktno povezan na računar, stanje uređaja možete pogledati pomoću aplikacije HP ToolboxFX.

Ugrađeni Web server vam omogućava da pratite stanje štampača i mreže i da upravljate funkcijama za štampanje sa svog računara umesto sa kontrolne table štampača.

- Pogledajte informacije o stanju proizvoda.
- Odredite format i vrstu medijuma za svako ležište.
- Odredite vek trajanja potrošnog materijala i naručite novi.
- Pogledajte i promenite podešavanja ležišta za papir.
- Pogledajte i promenite postavke uređaja.
- Pogledajte i odštampajte interne stranice.
- Pogledajte i promenite mrežnu konfiguraciju.
- Pogledajte informacije o podršci vezane za trenutno stanje uređaja.
- Ograničite pristup funkcijama štampanja u boji.

Da biste koristili ugrađeni Web server, morate imati pregledač Microsoft Internet Explorer 6 ili noviji, Netscape Navigator 7 ili noviji, Safari 1.2 ili noviji, Konqueror 3.2 ili noviji, Firefox 1.0 ili noviji, Mozilla 1.6 ili noviji ili Opera 7 ili noviji. Ugrađeni Web server radi kada je računar povezan na mrežu zasnovanu na IP protokolu. Ugrađeni Web server ne podržava veze zasnovane na IPX ili AppleTalk protokolu. Nije potrebno da imate pristup Internetu da biste otvorili i koristili ugrađeni Web server.

#### Pristup ugrađenom Web serveru pomoću mrežne veze

- U podržanom Web pregledaču na računaru, unesite IP adresu uređaja u polje za adresu/URL. (Odštampajte stranicu sa konfiguracijom da biste saznali IP adresu. Pogledajte odeljak <u>Štampanje</u> stranice sa informacijama na stranici 78.)
- NAPOMENA: Nakon što otvorite URL adresu, možete da je sačuvate u omiljenim lokacijama tako da ćete kasnije moći brzo da se vratite na nju.
- Ugrađeni Web server ima tri kartice koje sadrže postavke i informacije o štampaču: Kartica Status (Stanje), kartica Settings (Postavke) i kartica Networking (Umrežavanje). Kliknite na željenu karticu.

Pogledajte sledeći odeljak za više informacija o svakoj kartici.

### Odeljci ugrađenog Web servera

Ova tabela opisuje osnovne ekrane ugrađenog Web servera

| Kartica ili odeljak                                                    |   | Opis                                                                                                    |  |  |
|------------------------------------------------------------------------|---|----------------------------------------------------------------------------------------------------|--|--|
| Kartica <b>Status</b> (Stanje)<br>Sadrži informacije o uređaju, stanju | • | Device Status (Stanje uređaja): Prikazuje stanje uređaja i preostali životni vek<br>HP potrošnog materijala, pri čemu 0% pokazuje da je određeni potrošni materijal<br>istrošen.                                                                                 |  |  |
| i konfiguraciji.                                                       | • | Supplies Status (Stanje potrošnog materijala): Prikazuje preostali životni vek<br>HP potrošnog materijala, pri čemu 0% pokazuje da je određeni potrošni materijal<br>istrošen. Na ovoj stranici se nalazi i šifra za svaki potrošni materijal.                   |  |  |
|                                                                        | • | <b>Device Configuration</b> (Konfiguracija uređaja): Ova stranica prikazuje informacije koje se mogu naći na stranici sa konfiguracijom.                                                                                                    |  |  |
|                                                                        | • | <b>Network Summary</b> (Pregled mreže): Ova stranica prikazuje informacije koje se mogu naći na stranici sa mrežnim podešavanjima.                                                                                                    |  |  |
|                                                                        | • | <b>Print Info Pages</b> (Štampanje stranica sa informacijama): Omogućava štampanje listi PCL, PCL6, PS fontova i stranice sa stanjem potrošnog materijala koju uređaj generiše.                                                                                  |  |  |
|                                                                        | • | <b>Color usage job log</b> (Evidencija potrošnje boje): Prikazuje pojedinačne zadatke za štampanje u boji za svakog korisnika.                                                                                                    |  |  |
|                                                                        | • | <b>Event Log</b> (Evidencija događaja): Prikazuje listu svih događaja i grešaka u vezi sa<br>štampačem.                                                                                                    |  |  |
|                                                                        | • | Dugme <b>Support</b> (Podrška): Sadrži vezu ka stranici za podršku za ovaj proizvod.<br>Dugme <b>Support</b> (Podrška) možete zaštititi lozinkom.                                                                                                    |  |  |
|                                                                        | • | Dugme <b>Shop for Supplies</b> (Kupovina potrošnog materijala): Sadrži vezu ka stranici<br>za na kojoj se može naručiti potrošni materijal za ovaj proizvod. Dugme <b>Shop for</b><br><b>Supplies</b> (Kupovina potrošnog materijala) možete zaštititi lozinkom. |  |  |
| Kartica <b>Settings</b> (Postavke)<br>Pruža mogućnost konfigurisanja   | • | <b>Device Information</b> (Informacije o uređaju): Omogućava vam da date ime uređaju i dodelite mu broj opreme. Unesite ime primarne kontakt osobe koja će primati informacije o uređaju.                                                                        |  |  |
| uleuaja sa lacullara.                                                  | • | Paper handling (Rad sa papirom): Omogućava menjanje podrazumevanih postavki za rad sa papirom.                                                                                                    |  |  |
|                                                                        | • | <b>Printing</b> (Štampanje): Omogućava menjanje podrazumevanih postavki za štampanje.                                                                                                    |  |  |
|                                                                        | • | PCL 5c: Omogućava menjanje podrazumevanih postavki za PCL 5c.                                                                                                    |  |  |
|                                                                        | • | PostScript: Omogućava menjanje podrazumevanih postavki za PostScript.                                                                                                    |  |  |
|                                                                        | • | Print Quality (Kvalitet štampe): Omogućava menjanje podrazumevanih postavki kvaliteta štampa uređaja, uključujući postavke kalibracije.                                                                                                    |  |  |
|                                                                        | • | Print Density (Gustina štampanja): Omogućava menjanje vrednosti za kontrast, akcente, srednje tonove i senke za svaki potrošni materijal.                                                                                                    |  |  |
|                                                                        | • | Paper Types (Vrste papira): Omogućava podešavanje režima štampanja u skladu<br>sa vrstama medijuma koje uređaj podržava.                                                                                                    |  |  |
|                                                                        | • | System Setup (Sistemska podešavanja): Omogućava menjanje podrazumevanih sistemskih postavki uređaja.                                                                                                    |  |  |
|                                                                        | • | Service (Servisiranje): Omogućava vam da pokrenete postupak čišćenja uređaja.                                                                                                    |  |  |
|                                                                        | • | Dugme <b>Support</b> (Podrška): Sadrži vezu ka stranici za podršku za ovaj proizvod.<br>Dugme <b>Support</b> (Podrška) možete zaštititi lozinkom.                                                                                                    |  |  |
|                                                                        | • | Dugme <b>Shop for Supplies</b> (Kupovina potrošnog materijala): Sadrži vezu ka stranici<br>za na kojoj se može naručiti potrošni materijal za ovaj proizvod. Dugme <b>Shop for</b><br><b>Supplies</b> (Kupovina potrošnog materijala) možete zaštititi lozinkom. |  |  |

| Kartica ili odeljak                              | Opis                                                                                                    |  |  |  |  |
|--------------------------------------------------|----------------------------------------------------------------------------------------------------|--|--|--|--|
|                                                  | NAPOMENA: Karticu Settings (Postavke) možete zaštititi lozinkom. Ukoliko je štampač<br>umrežen, uvek se posavetujte sa administratorom štampača pre nego što promenite<br>postavke na ovoj kartici.                         |  |  |  |  |
| Kartica <b>Networking</b><br>(Umrežavanje)       | Administratori mreže mogu koristiti ovu karticu za kontrolisanje mrežnih postavki uređaja<br>kada je povezan na mrežu zasnovanu na IP protokolu. Ova kartica se ne pojavljuje ako<br>je uređaj direktno povezan na računar. |  |  |  |  |
| Omogućava menjanje mrežnih postavki sa računara. | NAPOMENA: Karticu Networking (Umrežavanje) možete zaštititi lozinkom.                                                                                                    |  |  |  |  |

# Podešavanje uređaja sa Macintosh računara

HP ugrađenom Web serveru (EWS) možete pristupiti tako što ćete kliknuti na dugme **Utility** (Pomoćni program) prilikom pregledanja redosleda štampanja. Pokrenuće se Web pregledač, kao što je Safari, koji će korisniku omogućiti da pristupi ugrađenom Web serveru. Ugrađenom Web serveru može se direktno pristupiti unošenjem mrežne IP adrese i DNS imena štampača u Web pregledač.

Softver HP USB EWS Gateway, koji se automatski instalira, takođe omogućava Web pregledaču da pristupi uređaju ako je uređaj priključen USB kablom. Pri korišćenju USB veze, kliknite na dugme **Utility** (Pomoćni program) da pristupite ugrađenom Web serveru preko Web pregledača.

Ugrađeni Web server možete koristiti za obavljanje sledećih zadataka:

- Pregled stanja uređaja i menjanje postavki uređaja.
- Pregled i menjanje mrežnih postavki uređaja.
- Štampanje stranice sa informacijama o uređaju.
- Pregled evidencije događaja na uređaju.

# Upravljanje potrošnim materijalom

# Čuvanje kasete s tonerom

Ne vadite kasetu s tonerom iz pakovanja dok niste spremni da je koristite.

△ **OPREZ**: Da biste sprečili oštećenje kasete s tonerom, ne izlažite je svetlu duže od nekoliko minuta.

# Politika kompanije HP u vezi sa kasetama s tonerom drugih proizvođača

Kompanija Hewlett-Packard ne može preporučiti upotrebu kaseta s tonerom drugih proizvođača, bilo novih ili ponovno izrađenih.

NAPOMENA: HP garancija i sporazumi o servisiranju ne pokrivaju eventualnu štetu prouzrokovanu upotrebom kaseta s tonerom drugih proizvođača.

Za instaliranje novih HP kaseta s tonerom, pogledajte odeljak <u>Zamena kaseta s tonerom</u> <u>na stranici 93</u>. Za recikliranje prazne kasete, sledite uputstva koja ste dobili uz novu kasetu s tonerom.

# Telefon za prijavljivanje lažnih HP proizvoda i Web lokacija

Pozovite broj telefona za prijavljivanje lažnih HP proizvoda (1-877-219-3183, besplatno u Severnoj Americi) ili idite na <u>www.hp.com/go/anticounterfeit</u> kada instalirate HP kasetu s tonerom a na kontrolnoj tabli se prikaže poruka da je to kaseta drugog proizvođača. HP će vam pomoći da utvrdite da li je kaseta originalna i preduzeti korake za rešavanje problema.

Kaseta s tonerom možda nije originalna HP kaseta s tonerom ako primetite nešto od navednog:

- Javljaju se brojni problemi sa kasetom s tonerom.
- Izgled kasete s tonerom se razlikuje od uobičajenog (na primer, nedostaje narandžasti jezičak za izvlačenje ili je pakovanje drugačije od HP pakovanja).

# Auto continue (Automatsko nastavljanje)

Kada se kaseta s tonerom približi kraju životnog veka, pojaviće se poruka **Order Supplies (Naručivanje potrošnog materijala)**. **Replace supplies (Zamenite potrošni materijal)** poruka pojaviće se kad je kaseta s tonerom prazna. Da biste postigli optimalni kvalitet štampe, HP preporučuje da se kaseta s tonerom zameni kada se pojavi poruka **Replace supplies (Zamenite potrošni materijal)**. Problemi sa kvalitetom štampe mogu da se jave kada se koristi kaseta sa tonerom koja je prazna, zbog čega dolazi do nepotrebnog trošenja medija za štampanje i tonera iz drugih kaseta. Ako se kaseta s tonerom zameni kada se pojavi poruka **Replace supplies (Zamenite potrošni materijal)**, nepotrebno trošenje može da se spreči.

Funkcija **Auto continue** (Automatsko nastavljanje) u aplikaciji HP ToolboxFX omogućava uređaju da nastavi sa korišćenjem kasete s tonerom koja je dostigla tačku na kojoj se preporučuje zamena.

▲ UPOZORENJE! Korišćenje funkcije Auto continue (Automatsko nastavljanje) može dovesti do nezadovoljavajućeg kvaliteta štampe.

**UPOZORENJE!** Svi problemi sa štampanjem i kvarovi potrošnog materijala koji se jave kada se HP potrošni materijal koristi u režimu Nastavi sa istrošenom kasetom neće se uzimati u obzir kao kvarovi na materijalu i izradi pod HP izjavom o garanciji za kasetu s tonerom. Za informacije o garanciji pogledajte odeljak Izjava o ograničenoj garanciji za kasetu s tonerom na stranici 139.

Funkciju **Auto continue** (Automatsko nastavljanje) možete da omogućite ili onemogućite kad god to poželite, s tim što ne morate ponovo da je omogućite po instalaciji nove kasete s tonerom. Kada je funkcija **Auto continue** (Automatsko nastavljanje) uključena, proizvod automatski nastavlja sa štampanjem kada kaseta s tonerom dostigne nivo kada se preporučuje zamena. Poruka **Replace Supplies Override In Use** (Nastavljanje bez zamene potrošnog materijala) pojaviće se kada se kaseta s tonerom koristi u režimu nastavljanja sa istrošenom kasetom. Kada kasetu s tonerom zamenite novom, proizvod isključuje režim nastavljanja s istrošenom kasetom sve dok neka druga kaseta s tonerom ne dostigne nivo kada se preporučuje zamena.

#### Omogućavanje ili onemogućavanje funkcije Cartridge out override (Nastavi sa istrošenom kasetom)

- **1.** Otvorite HP ToolboxFX.
- 2. Kliknite na fasciklu **Device Settings** (Postavke uređaja), a zatim kliknite na **System Setup** (Sistemska podešavanja).
- 3. Pored funkcije **Auto continue** (Automatsko nastavljanje) izaberite opciju **On** (Uključeno) da biste tu funkciju omogućili. Izaberite **Off** (Isključeno) da biste je onemogućili.

# Zamena kaseta s tonerom

1. Otvorite prednja vratanca.

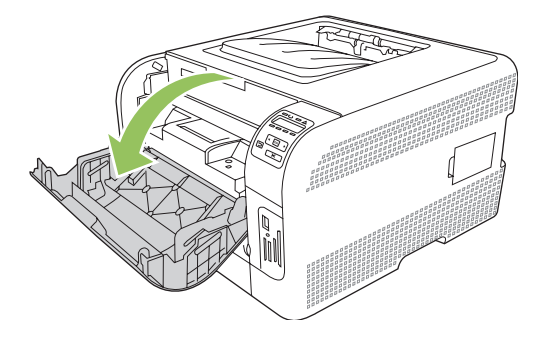

2. Izvucite skladište kasete s tonerom.

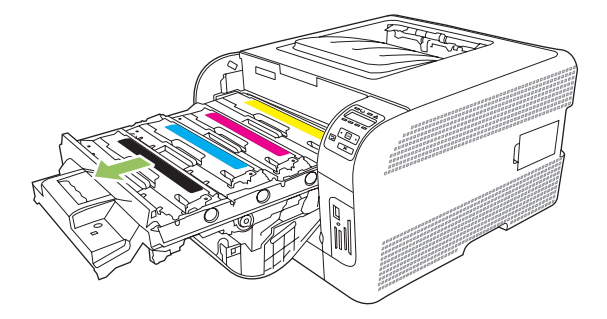

3. Uhvatite ručicu stare kasete s tonerom i zatim povucite kasetu nagore da biste je uklonili.

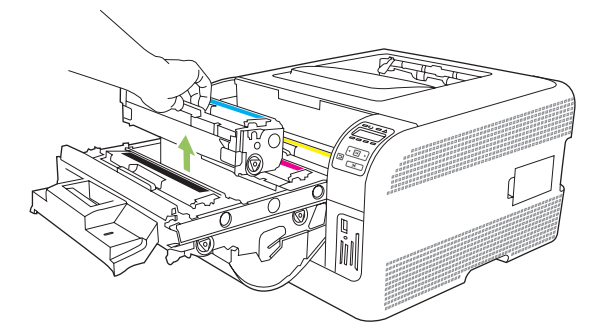

4. Izvadite novu kasetu s tonerom iz pakovanja.

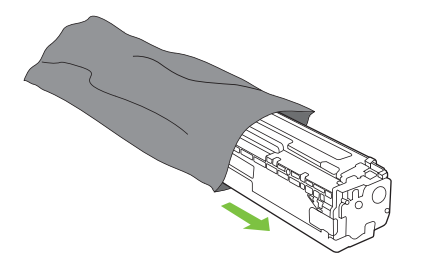

5. Uklonite narandžasti plastični štitnik sa dna nove kasete s tonerom.

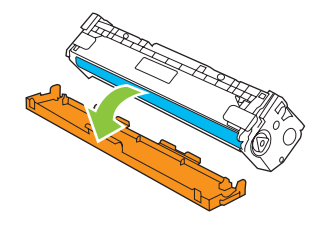

△ OPREZ: Ne dodirujte bubanj za obradu slike na dnu nove kasete s tonerom. Otisci prstiju na bubnju za obradu slike mogu negativno uticati na kvalitet štampe.

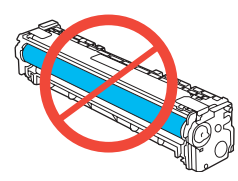

6. Umetnite novu kasetu s tonerom u proizvod.

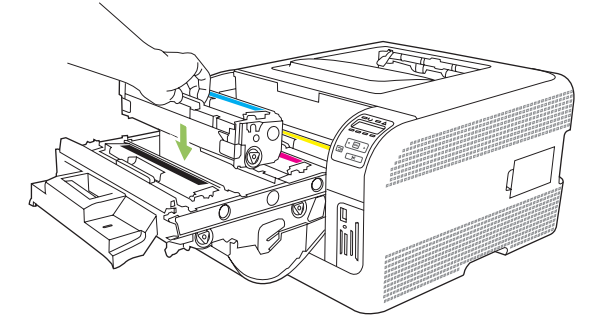

7. Povucite jezičak s leve strane kasete s tonerom nagore da biste potpuno uklonili zaptivnu traku. Odstranite zaptivnu traku.

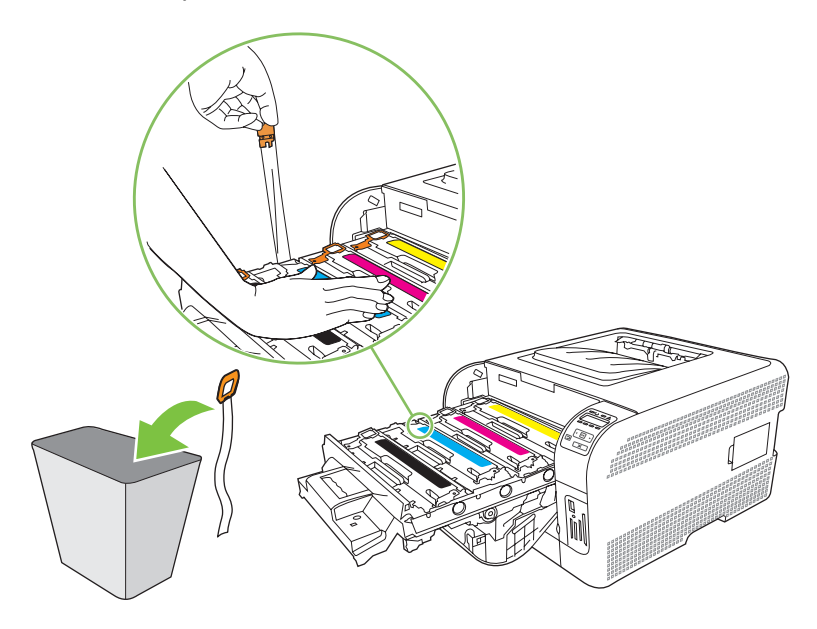

8. Zatvorite skladište kasete s tonerom.

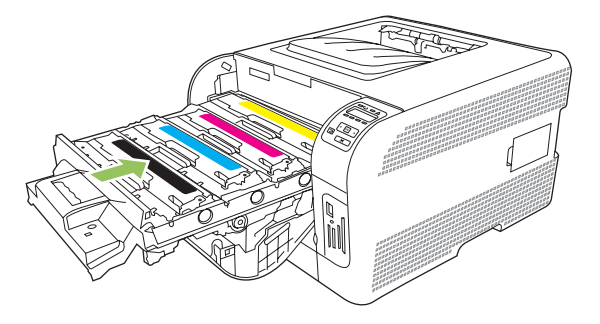

9. Zatvorite prednja vratanca.

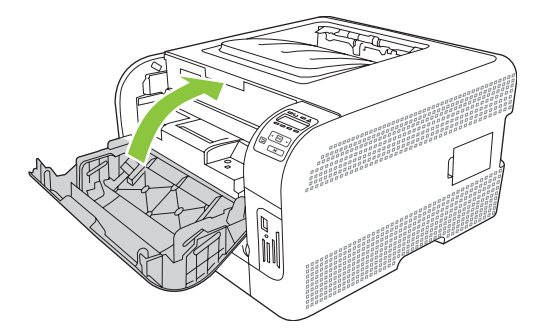

**10.** Staru kasetu s tonerom stavite u kutiju nove kasete s tonerom. Sledite uputstva za recikliranje koja ste dobili u kutiji.

# Rad sa memorijom

# Memorija uređaja

Uređaj ima jedan otvor za memorijski modul sa dva reda nožica (DIMM). Pomoću DIMM otvora možete nadograditi uređaj sledećim stavkama:

- Dodatnom memorijom uređaja (dostupni su DIMM moduli od 64, 128 i 256 MB)
- Ostalim jezicima štampača i opcijama uređaja koje se zasnivaju na DIMM modulima
- NAPOMENA: Za poručivanje DIMM modula, pogledajte Potrošni materijal i dodatna oprema na stranici 133.

Možete da proširite memoriju štampača ako često štampate složenu grafiku ili dokumente sa HP postscript emulacijom nivoa 3, ili ako koristite veliki broj preuzetih (RAM) fontova. Dodatna memorija omogućava maksimalnu brzinu štampanja višestrukih uparenih kopija.

Pre naručivanja dodatne memorije, pogledajte koliko je memorije trenutno instalirano tako što ćete odštampati stranicu sa konfiguracijom. Pogledajte <u>Štampanje stranice sa informacijama</u> <u>na stranici 78</u>.

### Instaliranje DIMM modula

Možete instalirati dodatnu memoriju za uređaj, možete instalirati DIMM font da bi uređaj mogao da štampa određene znakove (na primer, kineski jezik ili ćirilicu).

△ OPREZ: Statički elektricitet može oštetiti DIMM module. Dok rukujete DIMM modulom, nosite antistatičku narukvicu ili često dodirujte površinu antistatičkog pakovanja DIMM modula, a zatim dodirnite otkrivene metalne delove uređaja.

#### Instaliranje memorijskih DIMM modula i DIMM modula sa fontovima

- 1. Isključite uređaj, zatim uklonite sve kablove za napajanje i povezivanje.
- 2. Sa desne strance uređaja, otvorite vratanca za pristup DIMM modulu.

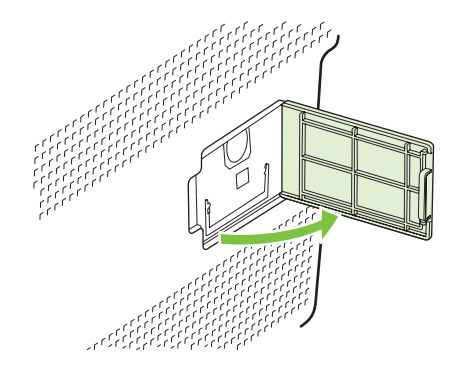

3. Da biste zamenili DIMM modul koji je trenutno instaliran, otvorite brave na obe strane DIMM otvora, podignite DIMM modul pod uglom i izvucite ga.

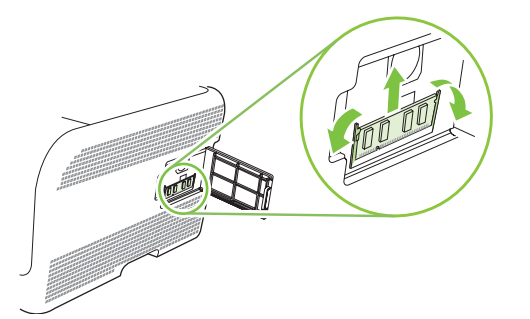

4. Izvadite novi DIMM modul iz antistatičkog pakovanja, zatim pronađite usek za poravnavanje na donjoj ivici DIMM modula.

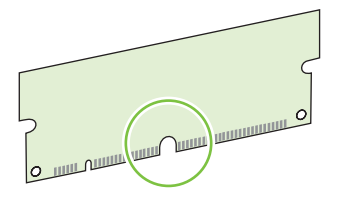

5. Držeći DIMM modul za ivice, poravnajte usek na DIMM modulu sa ispupčenjem u DIMM otvoru pod uglom.

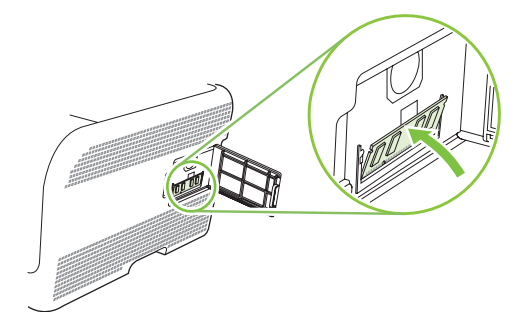

6. Gurnite DIMM modul dok se obe brave ne zatvore oko DIMM modula. Ako je instalacija pravilna, metalni kontakti se neće videti.

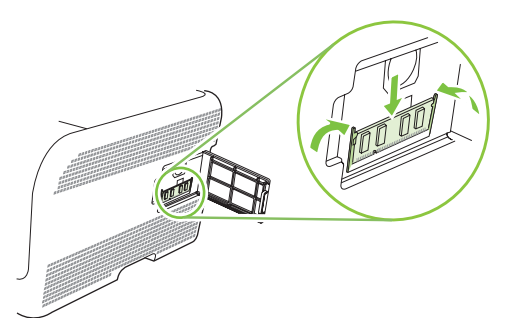

- NAPOMENA: Ako imate problema sa instalacijom DIMM modula, vodite računa da usek za poravnavanje na donjoj ivici DIMM modula bude poravnat sa ispupčenjem u DIMM otvoru. Ako DIMM modul i dalje ne može da legne na mesto, proverite da li koristite odgovarajući tip DIMM modula.
- 7. Zatvorite vratanca DIMM modula.

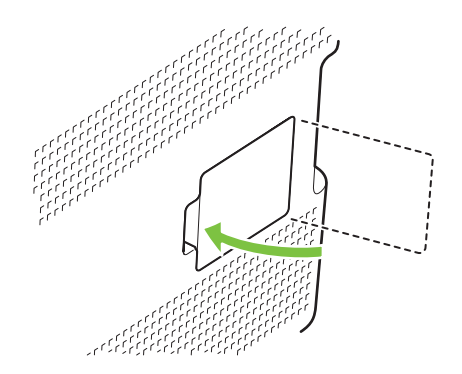

- 8. Ponovo povežite kabl za napajanje i USB ili mrežni kabl, zatim uključite uređaj.
- Nakon instalacije memorijskog DIMM modula, pogledajte odeljak <u>Omogućavanje memorije</u> <u>na stranici 98</u>.

#### Omogućavanje memorije

Nakon instalacije memorijskog DIMM modula, podesite upravljački program štampača tako da prepozna novoinstaliranu memoriju.

#### Omogućavanje memorije u operativnom sistemu Windows

- 1. U Start meniju, postavite pokazivač na stavku Settings (Postavke), zatim kliknite na stavku Printers (Štampači) ili Printers and Faxes (Štampači i faksovi).
- 2. Izaberite štampač koji koristite, zatim kliknite na stavku **Properties** (Svojstva).
- 3. Na kartici Configure (Podešavanje), kliknite na stavku More (Još...).
- 4. U polje **Total Memory** (Ukupna memorija, unesite ukupnu količinu memorije koja je trenutno instalirana ili izaberite odgovarajući broj.
- 5. Kliknite na dugme **OK** (U redu).
#### Provera DIMM instalacije

Uključite uređaj. Proverite da li se uređaj nalazi u stanju **Ready (Spreman)** po završetku sekvence pokretanja. Ako se pojavi poruka o grešci, preduzmite sledeće:

- 1. Odštampajte stranicu sa konfiguracijom. Pogledajte odeljak <u>Štampanje stranice sa informacijama</u> <u>na stranici 78</u>.
- 2. Pogledajte odeljak Installed Personalities and Options (Instalirani jezici štampača i opcije) na stranici sa konfiguracijom i uporedite podatke sa stranicom sa konfiguracijom koju ste odštampali pre instalacije DIMM modula.
- 3. DIMM modul je možda neispravno instaliran. Ponovite postupak instalacije.

ili

DIMM modul je možda neispravan. Probajte sa novim DIMM modulom.

## Čišćenje uređaja

U proizvodu se tokom štampanja mogu nakupiti delovi papira i tonera, kao i prašina. Vremenom, taj materijal može izazvati probleme prilikom štampanja, npr. mrlje od tonera ili razmazivanje. Ovaj proizvod ima režim čišćenja koji ispravlja i sprečava takve probleme.

- 1. Otvorite HP ToolboxFX. Pogledajte Otvaranje aplikacije HP ToolboxFX na stranici 79.
- 2. Kliknite na fasciklu **Device Settings** (Postavke uređaja), a zatim kliknite na stranicu **System Setup** (Sistemska podešavanja).
- U polju za Cleaning Mode (Režim čišćenja), kliknite na opciju Start (Pokreni) da biste pokrenuli proces čišćenja.

Proizvod obrađuje jednu jedinu stranicu, a kada se proces čišćenja završi, vraća se u stanje **Ready** (Spreman).

## Nadogradnja firmvera

Da biste nadogradili firmver uređaja, preuzmite datoteku za nadogradnju firmvera sa adrese <u>www.hp.com/go/ljcp1510series\_software</u> i sačuvajte je na mreži ili vašem računaru.

# 10 Rešavanje problema

- Osnovna kontrolna lista za rešavanje problema
- Poruke na kontrolnoj tabli i upozorenja o stanju štampača
- Zaglavljeni papir
- Problemi sa kvalitetom štampe
- Problemi pri radu
- Problemi sa softverom proizvoda
- Problemi kod Macintosh računara

## Osnovna kontrolna lista za rešavanje problema

Ako su se pojavili problemi u radu proizvoda, upotrebite ovu listu da biste identifikovali uzrok problema:

- Da li je proizvod uključen u izvor napajanja?
- Da li je sam proizvod uključen?
- Da li je proizvod u stanju Ready (Spreman)?
- Da li su priključeni svi neophodni kablovi?
- Da li je upotrebljen originalan HP potrošni materijal?
- Da li su kasete s tonerom koje su menjane u skorije vreme pravilno instalirane i da li je uklonjen jezičak za izvlačenje kasete s tonerom?

Za dodatne informacije o instalaciji i podešavanju, pogledajte priručnik za početak rada.

Ako za probleme ne možete da pronađete rešenje u ovom priručniku, pogledajte odeljak <u>www.hp.com/</u> <u>support/ljcp1510series</u>.

## Činioci koji utiču na rad proizvoda

Postoji nekoliko činilaca koji utiču na vremenski rok koji je potreban da se odštampa neki zadatak:

- Maksimalna brzina proizvoda, merena u stranicama u minutu (ppm)
- Korišćenje posebnog papira (kao što su folije, teški papiri i papiri čiju veličinu podešava korisnik)
- Obrada podataka od strane proizvoda i vreme preuzimanja podataka
- Složenost i veličina grafike
- Brzina računara
- USB veza

## Poruke na kontrolnoj tabli i upozorenja o stanju štampača

Poruke na kontrolnoj tabli pokazuju trenutno stanje uređaja ili situacije u kojima je potrebno nešto preduzeti.

Upozorenja o stanju štampača pojavljuju se na ekranu računara (uz poruke na kontrolnoj tabli) kada se na uređaju jave određeni problemi. Ako je poruka upozorenja o stanju štampača dostupna, znak nalazi se u koloni **Upozorenje o stanju štampača** u sledećoj tabeli.

Poruke na kontrolnoj tabli prikazuju se privremeno i mogu zahtevati da potvrdite da ste pročitali poruku tako što ćete pritisnuti dugme OK za nastavak štampanje ili dugme X da biste otkazali štampanje. Kod određenih poruka, zadatak se možda neće završiti ili kvalitet štampe neće biti zadovoljavajući. Ako je poruka vezana za štampanje, a uključena je funkcija automatskog nastavljanja, uređaj će pokušati da nastavi sa štampanjem zadatka po isteku 10 sekundi od pojavljivanja poruke na koju korisnik nije reagovao.

Kod određenih poruka, problem se može rešiti ponovnim pokretanjem uređaja. Ako se kritična greška i dalje javlja, uređaj je možda potrebno servisirati.

| Poruka na kontrolnoj tabli                            | Upozorenje o stanju štampača | Opis                                                                         | Preporučena radnja                                                                                                    |
|-------------------------------------------------------|------------------------------|------------------------------------------------------------------------------|----------------------------------------------------------------------------------------------------|
| 10.XXXX Supply error (Greška<br>potrošnog materijala) | $\checkmark$                 | E-oznaka za jednu od kaseta s<br>tonerom ne može da se učita ili je<br>nema. | Ponovo instalirajte kertridž za<br>štampanje.                                                                            |
|                                                       |                              | <ul> <li>10.0000 = greška crne e-<br/>oznake</li> </ul>                      | uključite.                                                                                                    |
|                                                       |                              | <ul> <li>10.0001 = greška cijan e-<br/>oznake</li> </ul>                     | Ako problem nije rešen, zamenite kasetu.                                                                                 |
|                                                       |                              | • 10.0002 = greška magenta<br>e-oznake                                       |                                                                                                    |
|                                                       |                              | <ul> <li>10.0003 = greška cijan e-<br/>oznake</li> </ul>                     |                                                                                                    |
|                                                       |                              | • 10.1000 = crna e-oznaka<br>nedostaje                                       |                                                                                                    |
|                                                       |                              | • 10.1001 = cijan e-oznaka<br>nedostaje                                      |                                                                                                    |
|                                                       |                              | <ul> <li>10.1002 = magenta e-<br/>oznaka nedostaje</li> </ul>                |                                                                                                    |
|                                                       |                              | <ul> <li>10.1003 = žuta e-oznaka<br/>nedostaje</li> </ul>                    |                                                                                                    |
| 49 Error (Greška)<br>Turn off then on (Iskliučite pa  |                              | U proizvodu se pojavila<br>unutrašnja greška.                                | Isključite uređaj, sačekajte<br>najmanje 30 sekundi, zatim ga<br>uključite i sačekajte da se                             |
| uključite)                                            |                              |                                                                              | pokrene.                                                                                                    |
|                                                       |                              |                                                                              | Ako koristite zaštitu od strujnog<br>udara, uklonite je. Proizvod<br>uključite direktno u utičnicu.<br>Uključite uređaj. |
|                                                       |                              |                                                                              | Ukoliko se poruka i dalje javlja,<br>kontaktirajte HP službu za                                                          |

| Poruka na kontrolnoj tabli                                              | Upozorenje o stanju štampača | Opis                                                                        | Preporučena radnja                                                                                                    |
|-------------------------------------------------------------------------|------------------------------|-----------------------------------------------------------------------------|----------------------------------------------------------------------------------------------------|
|                                                                         |                              |                                                                             | podršku. Pogledajte <u>Servisiranje</u><br><u>i podrška na stranici 137</u> .                                                                    |
| 50.X Fuser error (Greška<br>grejača)<br>Turn off then on (Isključite pa | $\checkmark$                 | U proizvodu se javila greška u<br>vezi grejača.                             | lsključite uređaj, sačekajte<br>najmanje 30 sekundi, zatim ga<br>uključite i sačekajte da se<br>pokrene.                                         |
| uključite)                                                              |                              |                                                                             | lsključite uređaj, sačekajte<br>najmanje 25 minuta, a zatim ga<br>uključite.                                                                     |
|                                                                         |                              |                                                                             | Ako koristite zaštitu od strujnog<br>udara, uklonite je. Proizvod<br>uključite direktno u utičnicu.<br>Uključite uređaj.                         |
|                                                                         |                              |                                                                             | Ukoliko se poruka i dalje javlja,<br>kontaktirajte HP službu za<br>podršku. Pogledajte <u>Servisiranje</u><br><u>i podrška na stranici 137</u> . |
| 51.XX Error (Greška)<br>Turn off then on (Isključite pa<br>uključite)   | $\checkmark$                 | U proizvodu se pojavila<br>unutrašnja hardverska greška.                    | Isključite uređaj, sačekajte<br>najmanje 30 sekundi, zatim ga<br>uključite i sačekajte da se<br>pokrene.                                         |
|                                                                         |                              |                                                                             | Ako koristite zaštitu od strujnog<br>udara, uklonite je. Proizvod<br>uključite direktno u utičnicu.<br>Uključite uređaj.                         |
|                                                                         |                              |                                                                             | Ukoliko se poruka i dalje javlja,<br>kontaktirajte HP službu za<br>podršku. Pogledajte <u>Servisiranje</u><br><u>i podrška na stranici 137</u> . |
| 54.XX Error (Greška)<br>Turn off then on (Isključite pa<br>uključite)   | $\checkmark$                 | U proizvodu se javila greška u<br>vezi sa jednim od unutrašnjih<br>senzora. | lsključite uređaj, sačekajte<br>najmanje 30 sekundi, zatim ga<br>uključite i sačekajte da se<br>pokrene.                                         |
|                                                                         |                              |                                                                             | Ako koristite zaštitu od strujnog<br>udara, uklonite je. Proizvod<br>uključite direktno u utičnicu.<br>Uključite uređaj.                         |
|                                                                         |                              |                                                                             | Ukoliko se poruka i dalje javlja,<br>kontaktirajte HP službu za<br>podršku. Pogledajte <u>Servisiranje</u><br><u>i podrška na stranici 137</u> . |
| 55.X Error (Greška)<br>Turn off then on (Isključite pa<br>uključite)    | ✓                            | U proizvodu se pojavila<br>unutrašnja greška.                               | lsključite uređaj, sačekajte<br>najmanje 30 sekundi, zatim ga<br>uključite i sačekajte da se<br>pokrene.                                         |
|                                                                         |                              |                                                                             | Ako koristite zaštitu od strujnog<br>udara, uklonite je. Proizvod<br>uključite direktno u utičnicu.<br>Uključite uređaj.                         |
|                                                                         |                              |                                                                             | Ukoliko se poruka i dalje javlja,<br>kontaktirajte HP službu za                                                                                  |

| Poruka na kontrolnoj tabli                                              | Upozorenje o stanju štampača | Opis                                                           | Preporučena radnja                                                                                                    |
|-------------------------------------------------------------------------|------------------------------|----------------------------------------------------------------|----------------------------------------------------------------------------------------------------|
|                                                                         |                              |                                                                | podršku. Pogledajte <u>Servisiranje</u><br><u>i podrška na stranici 137</u> .                                                                                                    |
| 57 Fan error (Greška<br>ventilatora)<br>Turn off then on (Isključite pa | $\checkmark$                 | U proizvodu se pojavio problem<br>sa unutrašnjim ventilatorom. | lsključite uređaj, sačekajte<br>najmanje 30 sekundi, zatim ga<br>uključite i sačekajte da se<br>pokrene.                                                                                                    |
| uključite)                                                              |                              |                                                                | Ako koristite zaštitu od strujnog<br>udara, uklonite je. Proizvod<br>uključite direktno u utičnicu.<br>Uključite uređaj.                                                                                                    |
|                                                                         |                              |                                                                | Ukoliko se poruka i dalje javlja,<br>kontaktirajte HP službu za<br>podršku. Pogledajte <u>Servisiranje</u><br><u>i podrška na stranici 137</u> .                                                                                                    |
| 59.X Fuser Error (Greška<br>grejača)<br>Turn off then on (Isključite pa | $\checkmark$                 | U proizvodu se pojavio problem<br>sa jednim od motora.         | lsključite uređaj, sačekajte<br>najmanje 30 sekundi, zatim ga<br>uključite i sačekajte da se<br>pokrene.                                                                                                    |
| uključite)                                                              |                              |                                                                | Ako koristite zaštitu od strujnog<br>udara, uklonite je. Proizvod<br>uključite direktno u utičnicu.<br>Uključite uređaj.                                                                                                    |
|                                                                         |                              |                                                                | Ukoliko se poruka i dalje javlja,<br>kontaktirajte HP službu za<br>podršku. Pogledajte <u>Servisiranje</u><br><u>i podrška na stranici 137</u> .                                                                                                    |
| 79 Error (Greška)<br>Turn off then on (Isključite pa<br>uključite)      |                              | U proizvodu se pojavila<br>unutrašnja greška u firmveru.       | Isključite uređaj, sačekajte<br>najmanje 30 sekundi, zatim ga<br>uključite i sačekajte da se<br>pokrene.                                                                                                    |
|                                                                         |                              |                                                                | Ako koristite zaštitu od strujnog<br>udara, uklonite je. Proizvod<br>uključite direktno u utičnicu.<br>Uključite uređaj.                                                                                                    |
|                                                                         |                              |                                                                | Ukoliko se poruka i dalje javlja,<br>kontaktirajte HP službu za<br>podršku. Pogledajte <u>Servisiranje</u><br><u>i podrška na stranici 137</u> .                                                                                                    |
| 79 Service error (Servisna<br>greška)                                   |                              | Instaliran je nekompatibilan<br>DIMM modul                     | 1. Isključite uređaj.                                                                                                    |
| Turn off then on (Isključite pa<br>uključite)                           |                              |                                                                | <ol> <li>Instalirajte podržani DIMM<br/>modul. Listu podržanih<br/>DIMM modula možete<br/>pogledati u odeljku<br/><u>Servisiranje i podrška</u><br/><u>na stranici 137</u>. Uputstvo za<br/>instalaciju DIMM modula<br/>možete pogledati u odeljku<br/><u>Instaliranje DIMM modula</u><br/><u>na stranici 96</u>.</li> </ol> |

| Poruka na kontrolnoj tabli                                                                                         | Upozorenje o stanju štampača | Opis                                                                                                    | Preporučena radnja                                                                                                    |
|----------------------------------------------------------------------------------------------------|------------------------------|----------------------------------------------------------------------------------------------------|----------------------------------------------------------------------------------------------------|
|                                                                                                    |                              |                                                                                                    | Ukoliko se poruka i dalje javlja,<br>kontaktirajte HP službu za<br>podršku. Pogledajte <u>Servisiranje</u><br><u>i podrška na stranici 137</u> .                                              |
| <color> in wrong position<br/>(<boja> na pogrešnom mestu)</boja></color>                                           | ✓                            | Kaseta s tonerom instalirana je u<br>pogrešan utor.                                                                                                    | Proverite da li je svaka kaseta s<br>tonerom u pravom utoru.<br>Gledano od gore ka dole,<br>kertridži za štampanje instaliraju<br>se sledećim redosledom: žuta,<br>magenta, cijan, crna.      |
| Device error (Greška uređaja)<br>Press [OK] (Pritisnite [OK])                                                      |                              | Pojavila se unutrašnja greška.                                                                                                    | Pritisnite dugme OK da biste nastavili sa štampanjem zadatka.                                                                                                    |
| Front Door open (Vratanca su otvorena)                                                                             | $\checkmark$                 | Prednja vratanca uređaja su<br>otvorena.                                                                                                    | Zatvorite vratanca.                                                                                                    |
| Genuine HP supply installed                                                                                        |                              | Instaliran je originalni HP kertridž<br>za štampanje. Ova poruka će se<br>na kratko prikazati nakon<br>instalacije kertridža, a zatim će je<br>zameniti poruka Ready<br>(Spreman). | Nije potrebno ništa preduzeti.                                                                                                    |
| Incorrect supplies (Neispravan<br>potrošni materijal)                                                              | ✓                            | Više od jednog kertridža za<br>štampanje instalirano je u<br>pogrešan utor.                                                                                                    | Proverite da li je svaki kertridž za<br>štampanje u pravom utoru.<br>Gledano od gore ka dole,<br>kertridži za štampanje instaliraju<br>se sledećim redosledom: žuta,<br>magenta, cijan, crna. |
| Install <color> cartridge<br/>(Umetnite <boja> ketridž)</boja></color>                                             | $\checkmark$                 | Kaseta ili nije instalirana ili nije<br>pravilno instalirana u proizvod.                                                                                                    | Instalirajte kasetu s tonerom.<br>Pogledajte <u>Zamena kaseta s</u><br><u>tonerom na stranici 93</u> .                                                                                        |
| Invalid driver (Upravljački<br>program nije ispravan)                                                              | $\checkmark$                 | Koristite neodgovarajući<br>upravljački program štampača.                                                                                                    | Izaberite odgovarajući<br>upravljački program štampača.                                                                                                    |
| Press [OK] (Pritisnite [OK])                                                                                       |                              |                                                                                                    |                                                                                                    |
| Jam in <location><br/>(Zaglavljivanje u <lokacija>)</lokacija></location>                                          | ✓                            | Proizvod je detektovao<br>zaglavljeni papir.                                                                                                    | Uklonite zaglavljeni papir sa<br>navedene lokacije. Trebalo bi da<br>se štampanje nastavi. Ako se ne<br>nastavi, pokušajte da ponovo<br>odštampate zadatak.                                   |
|                                                                                                    |                              |                                                                                                    | Ukoliko se poruka i dalje javlja,<br>kontaktirajte HP službu za<br>podršku. Pogledajte <u>Servisiranje</u><br><u>i podrška na stranici 137</u> .                                              |
| Load paper (Umetnite papir)                                                                                        | $\checkmark$                 | Ležište 2 je prazno.                                                                                                    | Umetnite medijume za<br>štampanje u ležište 2.                                                                                                    |
| Load tray # <type> <size> (U<br/>ležište # umetnite papir<br/><vrsta> <veličina>)</veličina></vrsta></size></type> | ✓                            | Jedno od ležišta je podešeno za<br>vrstu i format medijuma koji<br>zadatak za štampanje zahteva,<br>ali je to ležište prazno.                                                      | Umetnite odgovarajući medijum<br>u to ležište ili pritisnite dugme<br>OK da biste koristili medijume iz<br>drugog ležišta.                                                                    |
| Load tray 1 plain <size> (U<br/>ležište 1 umetnite običan papir<br/><veličina>)</veličina></size>                  | ✓                            | Uređaj je spreman da obavi<br>postupak čišćenja.                                                                                                    | Umetnite običan papir<br>navedenog formata u ležište 1,<br>zatim pritisnite dugme OK.                                                                                                    |

| Poruka na kontrolnoj tabli                                                                                         | Upozorenje o stanju štampača | Opis                                                                                                    | Preporučena radnja                                                                                                    |
|----------------------------------------------------------------------------------------------------|------------------------------|----------------------------------------------------------------------------------------------------|----------------------------------------------------------------------------------------------------|
| Cleaning mode (Režim<br>čišćenja) [OK] to start                                                                    |                              |                                                                                                    |                                                                                                    |
| Load tray 1 <type> <size> (U<br/>ležište 1 umetnite papir<br/><vrsta> <veličina>)</veličina></vrsta></size></type> | $\checkmark$                 | Nijedno ležište nije podešeno za<br>vrstu i format medijuma koji<br>zadatak za štampanje zahteva.                                              | Umetnite odgovarajući medijum<br>u ležište 1 ili pritisnite dugme<br>OK da biste koristili medijume iz<br>drugog ležišta.                                                    |
| Manual duplex<br>Load tray # Press [OK]<br>(Pritisnite [OK])                                                       |                              | Odštampana je prva strana<br>zadatka za ručno dvostrano<br>štampanje, a sada je potrebno<br>umetnuti list da bi se odštampala<br>druga strana. | Umetnite stranicu u navedeno<br>ležište tako da strana na kojoj se<br>štampa bude okrenuta licem<br>nagore, a vrh stranice suprotno<br>od vas, zatim pritisnite dugme<br>OK. |
| Manual feed <type> <size><br/>(Ručno umetanje <vrsta><br/><veličina>)</veličina></vrsta></size></type>             | $\checkmark$                 | Proizvod je podešen na režim<br>ručnog ubacivanja papira.                                                                                      | Pritisnite dugme OK da obrišete<br>poruku <i>ili</i> umetnite odgovarajući<br>medijum u ležište 1.                                                                           |
| Press [OK] (Pritisnite [OK]) for available media                                                                   |                              |                                                                                                    |                                                                                                    |
| Memory is low (Malo<br>memorije)                                                                                   | $\checkmark$                 | Memorija uređaja je gotovo puna.                                                                                                    | Pritisnite dugme OK da završite<br>zadatak ili pritisnite dugme X da<br>otkažete zadatak.                                                                                    |
| Press [OK] (Pritisnite [OK])                                                                                       |                              |                                                                                                    | Podelite zadatak na manje<br>zadatke koji sadrže manje<br>stranica.                                                                                                    |
|                                                                                                    |                              |                                                                                                    | Za informacije o nadogradnji<br>memorije uređaja, pogledajte<br>odeljak <u>Instaliranje DIMM modula</u><br><u>na stranici 96</u> .                                           |
| Misprint (Neispravajn ispis)<br>Press [OK] (Pritisnite [OK])                                                       | $\checkmark$                 | Medijum za štampanje nije na<br>vreme prošao kroz uređaj.                                                                                      | Pritisnite dugme OK da obrišete poruku.                                                                                                    |
| Non-HP supply Installed                                                                                            | $\checkmark$                 | Instaliran je kertridž za<br>štampanje drugog proizvođača.                                                                                     | Ako smatrate da ste kupili HP<br>potrošni materijal, idite na<br>www.hp.com/go/anticounterfeit.                                                                              |
|                                                                                                    |                              |                                                                                                    | Servisiranje ili opravke koji su<br>posledica korišćenja potrošnog<br>materijala drugog proizvođača<br>nisu pokriveni HP garancijom                                          |
| Order <color> cartridge<br/>(Naručite <boja> ketridž)</boja></color>                                               | $\checkmark$                 | ldentifikovana kaseta s tonerom<br>približava se kraju životnog veka.                                                                          | Naručite identifikovanu kasetu s<br>tonerom. Štampanje će se<br>nastaviti dok se ne pojavi<br>Replace <color> cartridge<br/>(Zamenite <boja> ketridž).</boja></color>        |
|                                                                                                    |                              |                                                                                                    | Za dodatne informacije<br>pogledajte odeljak <u>Potrošni</u><br><u>materijal i dodatna oprema</u><br><u>na stranici 133</u> .                                                |
| Order supplies (Naručite<br>potrošni materijal)                                                                    | $\checkmark$                 | Više stavki potrošnog materijala<br>je pri kraju.                                                                                              | Pogledajte merače nivoa<br>potrošnog materijala na<br>kontrolnoj tabli ili odštampajte<br>stranicu sa stanjem potrošnog<br>materijala da biste utvrdili koji                 |

| Poruka na kontrolnoj tabli                                                                                               | Upozorenje o stanju štampača | Opis                                                                                                    | Preporučena radnja                                                                                                    |
|----------------------------------------------------------------------------------------------------|------------------------------|----------------------------------------------------------------------------------------------------|----------------------------------------------------------------------------------------------------|
|                                                                                                    |                              |                                                                                                    | kertridži su pri kraju. Pogledajte<br><u>Štampanje stranice sa</u><br>informacijama na stranici 78.                                                             |
|                                                                                                    |                              |                                                                                                    | Naručite navedenu kasetu s<br>tonerom. Štampanje će se<br>nastaviti dok se ne pojavi<br>Replace <color> cartridge<br/>(Zamenite <boja> ketridž).</boja></color> |
|                                                                                                    |                              |                                                                                                    | Za dodatne informacije<br>pogledajte odeljak <u>Potrošni</u><br><u>materijal i dodatna oprema</u><br><u>na stranici 133</u> .                                   |
| Print failure<br>Press [OK] (Pritisnite [OK]) If<br>error repeats turn off then on                                       | $\checkmark$                 | Proizvod ne može da obradi<br>stranicu.                                                                       | Pritisnite dugme OK da biste<br>nastavili sa štampanjem zadatka,<br>ali imajte u vidu da rezultat<br>možda neće biti zadovoljavajući.                           |
|                                                                                                    |                              |                                                                                                    | Ako se greška i dalje javlja,<br>isključite, a zatim ponovo<br>uključite uređaj. Ponovo pošaljite<br>zadatak.                                                   |
| Rear Door open (Vratanca su<br>otvorena)                                                                                 | $\checkmark$                 | Zadnja vratanca uređaja su<br>otvorena.                                                                       | Zatvorite vratanca.                                                                                                    |
| Remove shipping locks from<br><color> cartridge (Uklonite<br/>bravu za transport sa <boja><br/>kertridža)</boja></color> | $\checkmark$                 | Brava za transport kertridža za<br>štampanje je instalirana.                                                  | Vodite računa da uklonite bravu<br>za transport sa kertridža za<br>štampanje.                                                                                   |
| Remove shipping locks from<br>all cartridges (Uklonite brave<br>za transport sa svih kertridža)                          | ✓                            | Brava za transport kertridža za<br>štampanje instalirana je na<br>jednom ili više kertridža za<br>štampanje.  | Vodite računa da uklonite bravu<br>za transport sa svih kertridža za<br>štampanje.                                                                              |
| Replace <color> cartridge<br/>(Zamenite <boja> ketridž)</boja></color>                                                   | $\checkmark$                 | Kaseta s tonerom je prazna.                                                                                   | Zamenite kasetu. Pogledajte<br>Zamena kaseta s tonerom<br>na stranici 93.                                                                                       |
| Replace supply (Zamenite potrošni materijal)                                                                             | ✓                            | Stavka menija <b>Print quality</b><br>(Kvalitet štampe) Replace<br>supplies (Zamenite potrošni                | Možete da nastavite sa<br>štampanjem dok kvalitet štampe<br>ne opadne.                                                                                          |
| Override in use                                                                                                    |                              | materijal) podešena je na<br>Override out (Nastavi sa<br>istrošenim).                                         | Pogledajte <u>Meni System setup</u><br>(Podešavanje sistema)<br>na stranici 53.                                                                                 |
| Tray 2 jam (Zaglavljenje u<br>lažištu 2)                                                                                 | $\checkmark$                 | Proizvod je detektovao<br>zaglavljeni papir.                                                                  | Uklonite zaglavljeni papir sa<br>navedene lokacije, zatim<br>pritisnite dugme OK                                                                                |
| Clear jam and then Press [OK]<br>(Pritisnite [OK])                                                                       |                              |                                                                                                    | Ukoliko se poruka i dalje javlja,<br>kontaktirajte HP službu za<br>podršku. Pogledajte <u>Servisiranje</u><br><u>i podrška na stranici 137</u> .                |
| Unexpected size in tray #<br>(Neočekivana veličina u ležištu<br>#)                                                       | $\checkmark$                 | Uređaj je detektovao medijume<br>za štampanje u ležištu koji nisu u<br>skladu sa podešavanjem tog<br>ležišta. | Umetnite odgovarajuće<br>medijume u to ležište ili podesite<br>ležište za format koji ste<br>umetnuli. Pogledajte <u>Umetanje</u>                               |

| Poruka na kontrolnoj tabli                                                                        | Upozorenje o stanju štampača | Opis                                                          | Preporučena radnja                                               |
|---------------------------------------------------------------------------------------------------|------------------------------|---------------------------------------------------------------|------------------------------------------------------------------|
| Load [size] Press [OK]<br>(Pritisnite [OK])                                                       |                              |                                                               | <u>papira i medijuma za štampanje</u><br><u>na stranici 26</u> . |
| Used <color> Cartridge in use<br/>(Instaliran je već korišćen<br/><boja> kertridž)</boja></color> | $\checkmark$                 | Dopunjeni kertridž za štampanje<br>je detektovan i prihvaćen. | Nije potrebno ništa preduzeti.                                   |
| Used supplies in use                                                                              | $\checkmark$                 | Instalirani su dopunjeni kertridži<br>za štampanje.           | Nije potrebno ništa preduzeti.                                   |
| Used supply installed<br>To accept Press [OK]                                                     | $\checkmark$                 | Instaliran je dopunjen kertridž za<br>štampanje.              | Za nastavak, pritisnite OK.                                      |
| (Pritisnite [OK])                                                                                 |                              |                                                               |                                                                  |

## Zaglavljeni papir

Koristite ovu ilustraciju da biste otkrili položaj zaglavljenog papira. Za uputstva o uklanjanju zaglavljenog papira, pogledajte odeljak <u>Uklanjanje zaglavljenog papira na stranici 114</u>.

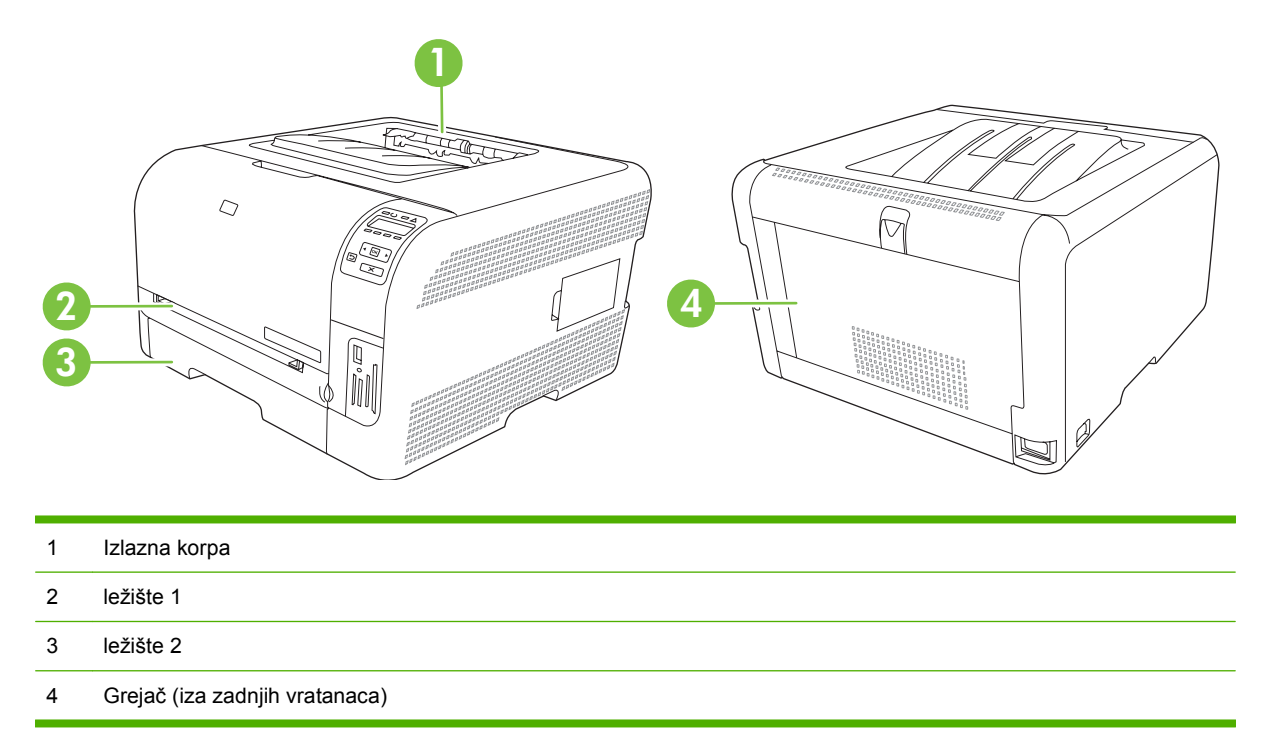

## Uklanjanje zaglavljenih medijuma

Kada je uključena opcija Jam Recovery (Uklanjanje zaglavljenih medijuma), proizvod će ponovo odštampati svaku stranicu koja je oštećena prilikom zaglavljivanja.

Koristite HP ToolboxFX da biste uključili funkciju Jam Recovery (Uklanjanje zaglavljenih medijuma).

- 1. Otvorite HP ToolboxFX. Pogledajte HP ToolboxFX na stranici 16.
- 2. Kliknite na fasciklu Device Settings (Postavke uređaja), a zatim kliknite na System Setup (Podešavanje sistema).
- 3. Pored opcije Jam Recovery (Uklanjanje zaglavljenih medijuma), iz padajuće liste izaberite On (Uključeno).

## Uobičajeni uzroci zaglavljivanja papira

Uobičajeni uzroci zaglavljivanja papira<sup>1</sup>

| Uzrok                                                                                    | Rešenje                                                                                                    |
|------------------------------------------------------------------------------------------|----------------------------------------------------------------------------------------------------|
| Vođice za papir koje naležu i na dužu i na kraću ivicu papira<br>nisu pravilno podešene. | Podesite vođice tako da naležu na naslagani papir.                                                                              |
| Medij ne odgovara specifikacijama.                                                       | Koristite samo onaj medij koji odgovara HP specifikacijama.<br>Pogledajte <u>Papir i medijumi za štampanje na stranici 19</u> . |

#### Uobičajeni uzroci zaglavljivanja papira<sup>1</sup>

| Uzrok                                                                                | Rešenje                                                                                                    |
|--------------------------------------------------------------------------------------|----------------------------------------------------------------------------------------------------|
| Trenutno koristite medij koji je već prošao kroz štampač ili<br>mašinu za kopiranje. | Nemojte da koristite medije koji su već korišćeni za štampanje<br>ili kopiranje.                                                                                                    |
| Papir je nepravilno umetnut u ulaznu fioku.                                          | Uklonite višak papira iz ulazne fioke. Proverite da li je nivo<br>naslaganog papira ispod oznake za maksimalnu visinu<br>naslaganog papira u fioci. Pogledajte <u>Umetanje papira i</u><br><u>medijuma za štampanje na stranici 26</u> . |
| Papir je iskošen.                                                                    | Vođice za papir ulazne fioke nisu pravilno podešene. Podesite ih tako da čvrsto drže naslagani papir, ali da ga ne presavijaju.                                                                                                    |
| Mediji se vezuju ili lepe jedan za drugi.                                            | Uklonite medij, presavijte ga, okrenite za 180 stepeni ili<br>okrenite na drugu stranu. Ponovo umetnite medij u ulaznu<br>fioku.                                                                                                    |
|                                                                                      | <b>NAPOMENA:</b> Nemojte širiti papir. Širenje može izazvati statički elektricitet zbog čega se papiri mogu zalepiti jedan za drugi.                                                                                                    |
| Medij je uklonjen pre nego što je u potpunosti izašao u izlaznu korpu.               | Sačekajte da se stranica u potpunosti odštampa i izađe u izlaznu korpu pre nego što je uklonite.                                                                                                    |
| Medij je u lošem stanju.                                                             | Zamenite medij.                                                                                                    |
| Unutrašnji valjci za uvlačenje iz fioke ne uvlače medij.                             | Uklonite gornji list papira medija. Ako je medij teži od 163 g/<br>m², možda ga štampač neće pokupiti iz fioke.                                                                                                    |
| Medij ima grube ili iskrzane krajeve.                                                | Zamenite medij.                                                                                                    |
| Medij je perforiran ili ima reljefnu površinu.                                       | Perforirani i reljefni mediji teško se razdvajaju. Umećite jedan<br>po jedan list.                                                                                                    |
| Papir nije pravilno uskladišten.                                                     | Zamenite papir u fiokama. Papir treba da se skladišti u<br>originalnom pakovanju u kontrolisanom okruženju.                                                                                                    |

<sup>1</sup> Ako proizvod nastavi da se zaglavljuje, kontaktirajte HP službu za podršku klijentima ili ovlašćenog HP servisera.

## Uklanjanje zaglavljenog papira

### Zaglavljivanje papira u ležište 1

- NAPOMENA: Ako se papir pocepa, obavezno proverite da li ste uklonili sve parčiće pre nego što nastavite sa štampanjem.
  - 1. Ako vidite zaglavljeni papir, izvadite ga tako što ćete ga izvući pravo napolje.

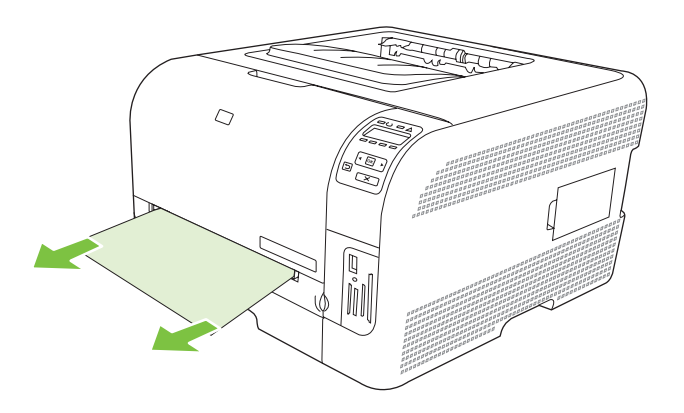

2. Ako vidite zaglavljeni papir, otvorite vrata za ležište 1 i izvucite ležište 2.

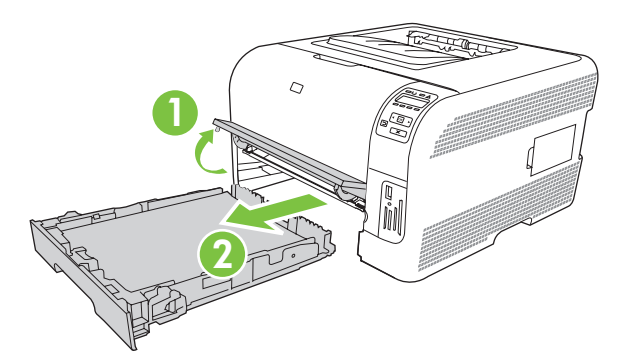

3. Gurnite dva jezička da otvorite panel za ležište 1.

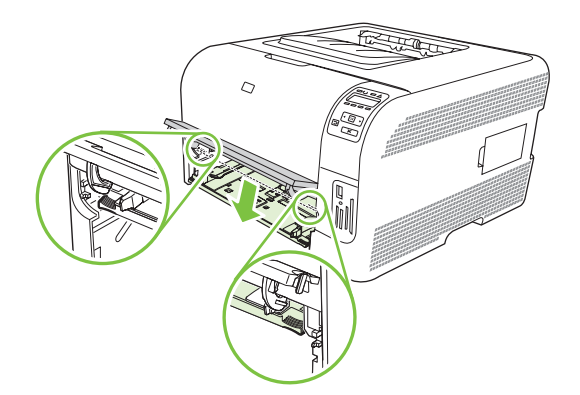

- 4. Izvucite zaglavljeni papir.
  - $\triangle$  **OPREZ:** Zaglavljeni papir nemojte vući nagore. Izvucite ga ka napred.

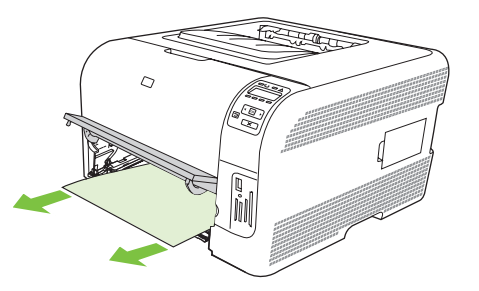

5. Gurnite dva jezička da vratite panel za ležište 1.

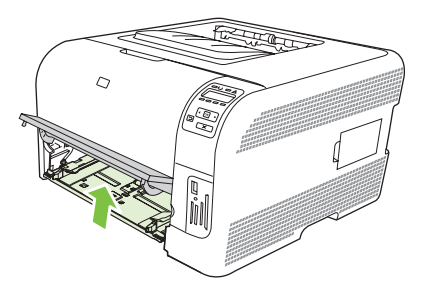

6. Vratite ležište 2 na svoje mesto.

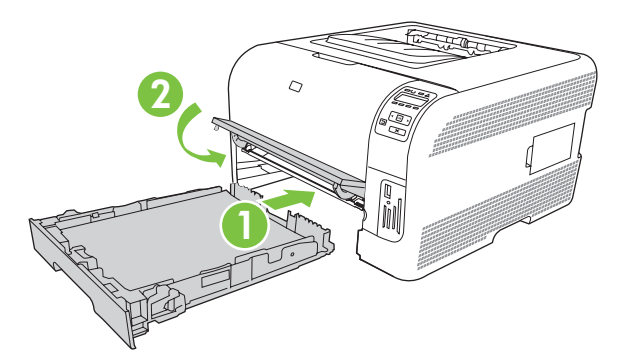

### Zaglavljivanje papira u ležište 2

1. ležište 2 izvucite i postavite na ravnu površinu.

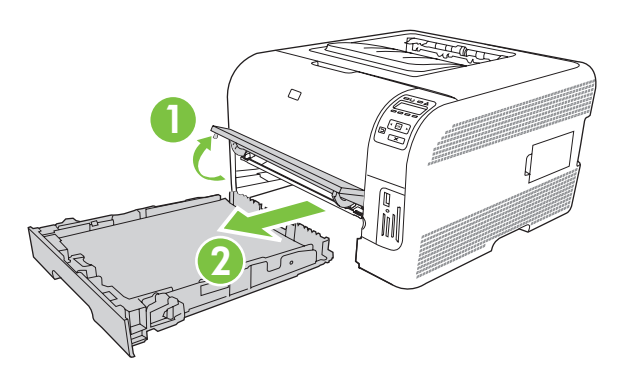

2. Izvucite zaglavljeni papir.

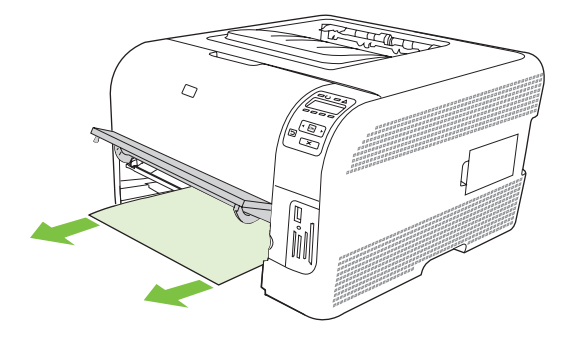

3. Vratite ležište 2 na svoje mesto.

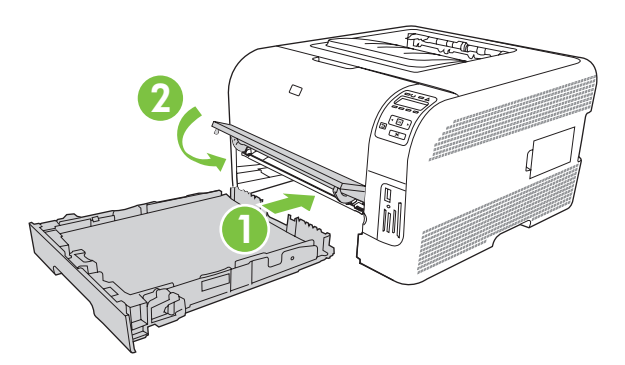

4. Pritisnite dugme **OK** da biste nastavili sa štampanjem.

### Zaglavljen papir u području mehanizma za topljenje

1. Otvorite zadnja vratanca.

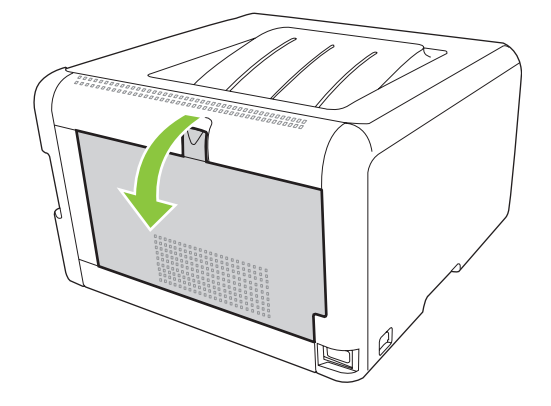

2. Uklonite papir koji se zaglavio.

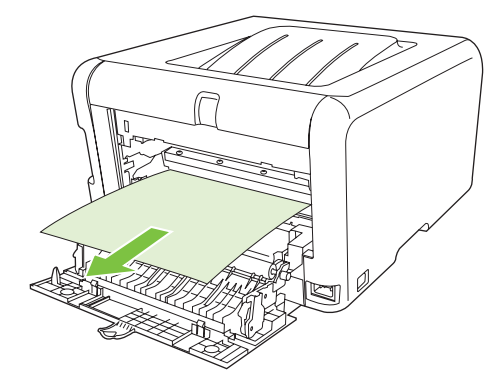

- NAPOMENA: Ako se papir pocepa, obavezno proverite da li ste uklonili sve parčiće pre nego što ponovo nastavite sa štampanjem.
- 3. Zatvorite zadnja vratanca.

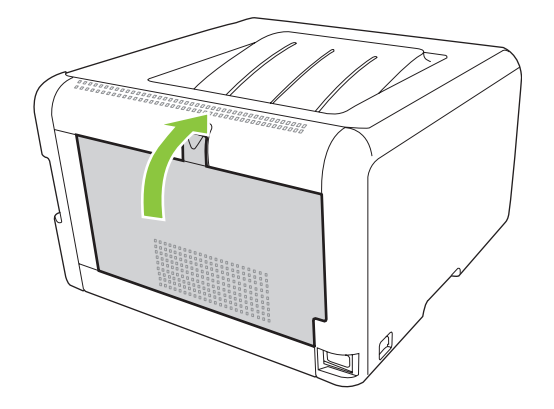

### Zaglavljeni papir u izlaznoj korpi

1. U izlaznoj korpi potražite zaglavljeni papir.

- 2. Uklonite sve vidljive medije.
- NAPOMENA: Ako se papir pocepa, obavezno proverite da li su svi parčići uklonjeni pre nego što nastavite sa štampanjem.

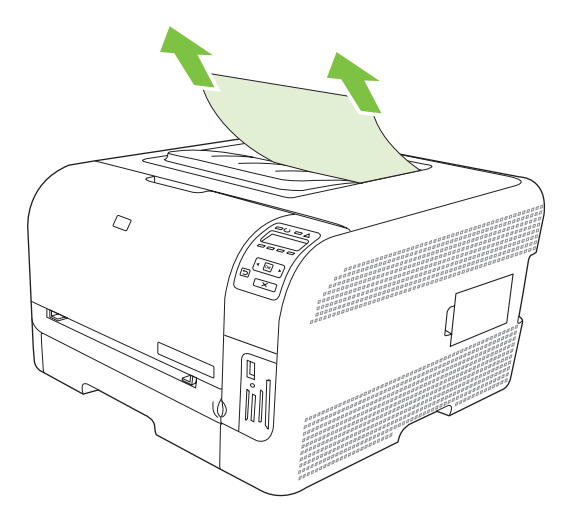

3. Otvorite, a zatim zatvorite zadnja vratanca da bi se poruka izbrisala.

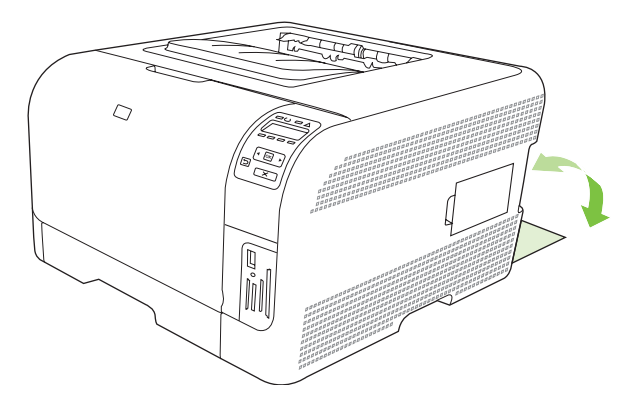

## Problemi sa kvalitetom štampe

Povremeno se mogu pojaviti problemi sa kvalitetom štampe Informacije iz narednih odeljaka pomoći će vam da identifikujete i razrešite te probleme.

### Poboljšanje kvaliteta štampe

Uvek proverite da li podešavanje upravljačkog programa štampača **Type is (Vrsta je)** odgovara vrsti papira koji koristite.

Koristite postavke za kvalitet štampanja upravljačkog programa štampača da biste sprečili probleme u kvalitetu štampanja. Pogledajte <u>Otvorite upravljački program štampača i izmenite postavke za</u> <u>štampanje na stranici 14</u>.

Za podešavanje postavki koje utiču na kvalitet štampanja, koristite opcije **Device Settings (Postavke uređaja)** u aplikaciji HP ToolboxFX . Pogledajte <u>Otvaranje aplikacije HP ToolboxFX na stranici 79</u>.

Za pomoć u rešavanju problema sa kvalitetom štampe, koristite i HP ToolboxFX . Pogledajte <u>Koristite</u> <u>HP ToolboxFX za rešavanje problema u vezi sa kvalitetom štampe. na stranici 125</u>.

## Identifikovanje i ispravljanje problema prilikom štampanja

Za rešavanje problema sa kvalitetom štampanja, koristite kontrolnu listu i tabele sa problemima u kvalitetu štampanja.

#### Kontrolna lista za kvalitet štampanja

Opšti problemi sa kvalitetom štampanja mogu se rešiti pomoću neke od navedenih stavki u kontrolnoj listi:

- 1. Obavezno proverite da li papir ili medij za štampanje ispunjavaju specifikacije. Glatki papir uglavnom daje bolje rezultate.
- 2. Ako koristite posebne medije za štampanje kao što su nalepnice, folije, sjajan papir ili memorandum, proverite da li ste izabrali opcije za taj tip.
- **3.** Štampanje stranice sa konfiguracijom i stranice sa stanjem potrošnog materijala. Pogledajte <u>Štampanje stranice sa informacijama na stranici 78</u>.
  - Pogledajte stranicu sa stanjem potrošnog materijala da proverite da li je neka stavka potrošnog materijala pri kraju ili istrošena. Za kasete s tonerom drugog proizvođača, ove informacije nisu dostupne.
  - Ako se stranice ne štampaju pravilno, problem je hardverske prirode. Kontaktirajte HP službu za pomoć klijentima. Pogledajte odeljak <u>Servisiranje i podrška na stranici 137</u> ili letak koji ste dobili u kutiji.
- **4.** Štampanje probne stranice iz programa HP ToolboxFX. Ako se stranica odštampa, problem je u upravljačkom programu štampača.

- 5. Pokušajte da štampate iz drugog programa. Ako se stranice pravilno štampaju, problem je u programu iz kog štampate.
- 6. Ponovo pokrenite računar i proizvod i pokušajte da štampate. Ako problem nije uklonjen, izaberite jednu od navedenih opcija:
  - Ako se problem javlja kod svih odštampanih stranica, pogledajte odeljak <u>Opšte poteškoće u</u> <u>kvalitetu štampanja na stranici 120</u>.
  - Ako se problem javlja samo kod odštampanih stranica u boji, pogledajte odeljak <u>Rešavanje</u> problema sa dokumentima u boji na stranici 124.

#### Opšte poteškoće u kvalitetu štampanja

Sledeći primeri se odnose na papir formata Letter koji je kroz proizvod prošao kraćom ivicom. Ovi primeri ilustruju probleme koji se javljaju na svim stranicama koje štampate, bilo da štampate u boji ili samo crno. Sledeće teme navode najčešći uzrok i rešenje za svaki od ovih primera.

| Problem                                        | Uzrok                                                                                                    | Rešenje                                                                                                    |
|------------------------------------------------|----------------------------------------------------------------------------------------------------|----------------------------------------------------------------------------------------------------|
| Otisak je svetao ili je izbledeo.              | Možda medij ne ispunjava HP<br>specifikacije.                                                                                                    | Upotrebite medij koji ispunjava HP specifikacije.                                                                                                    |
| AaBbCc<br>AaBbCc<br>AaBbCc                     | Možda je neispravna jedna ili više kaseta<br>s tonerom.                                                                                                    | Odštampajte stranicu sa stanjem<br>potrošnog materijala da proverite koliko<br>ga je još ostalo. Pogledajte <u>Štampanje</u><br><u>stranice sa informacijama na stranici 78</u> . |
| AaBbCc<br>AaBbCc                               |                                                                                                    | Zamenite prazne kasete s tonerom.<br>Pogledajte <u>Zamena kaseta s tonerom</u><br><u>na stranici 93</u> .                                                                         |
|                                                | Proizvod je podešen tako da obustavi<br>poruku <b>Replace <color> cartridge</color></b><br>(Zamenite <boja> ketridž) i da nastavi<br/>sa štampanjem.</boja> | Zamenite prazne kasete s tonerom.<br>Pogledajte <u>Zamena kaseta s tonerom</u><br><u>na stranici 93</u> .                                                                         |
| Pojavljuju se mrlje od tonera.                 | Možda medij ne ispunjava HP specifikacije.                                                                                                    | Koristite medij koji ispunjava HP specifikacije.                                                                                                    |
| AaBbCc<br>AaBbCc<br>AaBbCc<br>AaBbCc<br>AaBbCc | Možda je potrebno očistiti putanju papira.                                                                                                    | Očistite putanju papira. Pogledajte<br><u>Čišćenje uređaja na stranici 100</u> .                                                                                                  |
| Pojavilo se isprekidano štampanje.             | Možda je samo jedan list medija za<br>štampanje neispravan.                                                                                                 | Pokušajte da ponovo odštampate zadatak.                                                                                                    |
| AaBbCc<br>AaBbCc                               | Sadržaj vlažnosti medija je<br>neravnomeran ili medij ima vlažne<br>delove na površini.                                                                     | Pokušajte sa drugačijim papirom, kao što<br>je visokokvalitetni papir koji je namenjen<br>za laserske štampače u boji.                                                            |
| AaBbCC<br>AaBbCc<br>AaBbCc                     | Papir ima grešku. Proizvodni proces<br>može uticati na to da neki delovi papira<br>odbijaju toner.                                                          | Pokušajte sa drugačijim papirom, kao što<br>je visokokvalitetni papir koji je namenjen<br>za laserske štampače u boji.                                                            |

| Problem                                                                                                  | Uzrok                                                                                                    | Rešenje                                                                                                    |
|----------------------------------------------------------------------------------------------------|----------------------------------------------------------------------------------------------------|----------------------------------------------------------------------------------------------------|
| Na stranici su se pojavile uspravne linije<br>ili trake.<br>Aa $Bb(C c)$<br>Aa $Bb(C c)$<br>Aa $Bb(C c)$ | Možda je neispravna jedna ili više kaseta<br>s tonerom.                                                                                                    | Odštampajte stranicu sa stanjem<br>potrošnog materijala da proverite koliko<br>ga je još ostalo. Pogledajte <u>Štampanje</u><br><u>stranice sa informacijama na stranici 78</u> .<br>Zamenite prazne kasete s tonerom.<br>Pogledajte <u>Zamena kaseta s tonerom</u> |
|                                                                                                    |                                                                                                    | na stranici 93.                                                                                                    |
| Aa Bb(C C<br>Aa Bb(C C                                                                                   | Proizvod je podešen tako da obustavi<br>poruku <b>Replace <color> cartridge</color></b><br>(Zamenite <boja> ketridž) i da nastavi<br/>sa štampanjem.</boja>                                               | Zamenite prazne kasete s tonerom.<br>Pogledajte <u>Zamena kaseta s tonerom</u><br><u>na stranici 93</u> .                                                                                                    |
| Neprihvatljivo nijansiranje pozadine.                                                                    | Veoma suv vazduh (mala vlažnost)<br>može povećati količinu nijansiranja<br>pozadine.                                                                                                    | Proverite okruženje uređaja.                                                                                                    |
| AaBbCc<br>AaBbCc<br>AaBbCc<br>AaBbCc<br>AaBbCc                                                           | Postavka za prošireni režim štampanja je<br>možda netačna. Pokušajte ponovo da<br>štampate, ovoga puta pomoću<br>proširenog režima za štampanje<br>Transfer (Prenos) i postavke Dry paper<br>(Suv papir). | Pogledajte <u>Extended Print Modes</u><br>( <u>Prošireni režimi štampanja)</u><br>na stranici 84.                                                                                                    |
|                                                                                                    | Možda je neispravna jedna ili više kaseta<br>s tonerom.                                                                                                    | Zamenite prazne kasete s tonerom.<br>Pogledajte <u>Zamena kaseta s tonerom</u><br>na stranici 93.                                                                                                    |
|                                                                                                    | Proizvod je podešen tako da obustavi<br>poruku <b>Replace <color> cartridge</color></b><br>(Zamenite <boja> ketridž) i da nastavi<br/>sa štampanjem.</boja>                                               | Zamenite prazne kasete s tonerom.<br>Pogledajte <u>Zamena kaseta s tonerom</u><br>na stranici 93.                                                                                                    |
| Na mediju su se pojavile mrlje od tonera.                                                                | Možda medij ne ispunjava HP<br>specifikacije.                                                                                                    | Koristite medij koji ispunjava HP<br>specifikacije.                                                                                                    |
| AaBbCc<br>AaBbCc<br>AaBbCc<br>AaBbCc<br>AaBbCc                                                           | Ako se pojave mrlje na prednjoj ivici<br>papira, vođice medija su možda prljave<br>ili su se na putanji papira nagomilali<br>ostaci medija.                                                               | Očistite vođice za medije<br>Očistite putanju papira. Pogledajte<br><u>Čišćenje uređaja na stranici 100</u> .                                                                                                    |
| Kada se dodirne, toner se lako<br>razmaže.                                                               | Uređaj nije podešen za štampanje na<br>vrsti medija na kojoj želite da štampate.                                                                                                    | U upravljačkom programu štampača,<br>izaberite karticu <b>Paper (Papir)</b> i podesite<br>opciju <b>Type is (Vrsta je)</b> da odgovara<br>vrsti medija na kom štampate. Ako<br>koristite teške papire, brzina štampanja                                             |
| AcebCc                                                                                                   |                                                                                                    | će se možda usporiti.                                                                                                    |
| Addree                                                                                                   | Možda medij ne ispunjava HP<br>specifikacije.                                                                                                    | Koristite medij koji ispunjava HP specifikacije.                                                                                                    |
| AaBbCc                                                                                                   | Možda je potrebno očistiti putanju papira.                                                                                                    | Očistite putanju papira. Pogledajte<br>Čišćenje uređaja na stranici 100.                                                                                                    |

| Problem                                                                                   | Uzrok                                                                                                    | Rešenje                                                                                                    |
|-------------------------------------------------------------------------------------------|----------------------------------------------------------------------------------------------------|----------------------------------------------------------------------------------------------------|
| Na odštampanoj strani papira uzastopno<br>se pojavljuju razmazi.<br>AaBbCc<br>AaBbCc      | Uređaj nije podešen za štampanje na<br>vrsti medija na kojoj želite da štampate.                                  | U upravljačkom programu štampača,<br>izaberite karticu <b>Paper (Papir)</b> i podesite<br>opciju <b>Type is (Vrsta je)</b> u skladu sa<br>vrstom papira na kojoj štampate. Ako<br>koristite teške papire, brzina štampanja<br>će se možda usporiti.     |
| AaBbCc<br>AaBbCc                                                                          | Možda su unutrašnji delovi umazani tonerom.                                                                       | Problem obično sam nestane nakon nekoliko stranica.                                                                                                    |
| AaBbCc                                                                                    | Možda je potrebno očistiti putanju papira.                                                                        | Očistite putanju papira. Pogledajte<br><u>Čišćenje uređaja na stranici 100</u> .                                                                                                    |
|                                                                                           | Možda je mehanizam za topljenje prljav<br>ili oštećen.                                                            | Da biste utvrdili da li je problem u<br>mehanizmu za topljenje, otvorite odeljak<br>HP ToolboxFX i odštampajte<br>dijagnostičku stranicu za kvalitet<br>štampanja. Pogledajte <u>Otvaranje</u><br>aplikacije HP ToolboxFX na stranici 79.               |
|                                                                                           |                                                                                                    | Kontaktirajte HP službu za pomoć<br>klijentima. Pogledajte odeljak<br><u>Servisiranje i podrška na stranici 137</u> ili<br>reklamni listić koji ste dobili u kutiji.                                                                                    |
|                                                                                           | Možda je problem u kaseti s tonerom.                                                                              | Da biste utvrdili da li je problem u kaseti<br>s tonerom, otvorite odeljak<br>HP ToolboxFX i odštampajte<br>dijagnostičku stranicu za kvalitet<br>štampanja. Pogledajte <u>Otvaranje</u><br><u>aplikacije HP ToolboxFX na stranici 79</u> .             |
| Na strani papira na kojoj se ne štampa<br>pojavljuju se razmazi u pravilnim<br>razmacima. | Možda su unutrašnji delovi umazani tonerom.                                                                       | Problem obično sam nestane nakon nekoliko stranica.                                                                                                    |
|                                                                                           | Možda je potrebno očistiti putanju papira.                                                                        | Očistite putanju papira. Pogledajte<br><u>Čišćenje uređaja na stranici 100</u> .                                                                                                    |
|                                                                                           | Možda je mehanizam za topljenje prljav<br>ili oštećen.                                                            | Da biste utvrdili da li je problem u<br>mehanizmu za topljenje, otvorite odeljak<br>HP ToolboxFX i odštampajte<br>dijagnostičku stranicu za kvalitet<br>štampanja. Pogledajte <u>Otvaranje</u><br><u>aplikacije HP ToolboxFX na stranici 79</u> .       |
|                                                                                           |                                                                                                    | Kontaktirajte HP službu za pomoć<br>klijentima. Pogledajte odeljak<br><u>Servisiranje i podrška na stranici 137</u> ili<br>reklamni listić koji ste dobili u kutiji.                                                                                    |
| Odštampana stranica sadrži izobličene znakove.                                            | Možda medij ne ispunjava HP<br>specifikacije.                                                                     | Koristite drugačiji papir, kao što je<br>visokokvalitetni papir koji je namenjen za<br>laserske štampače u boji.                                                                                                    |
| AaBbCc<br>AaBbCc<br>AaBbCc<br>AaBbCc<br>AaBbCc<br>AaBbCc                                  | Ako znakovi nisu odgovarajućeg oblika i<br>prave talasasti efekat, možda potrebno<br>servisirati laserski skener. | Utvrdite da li se problem javlja i na<br>konfiguracionoj stranici. Ako je tako,<br>kontaktirajte HP službu za pomoć<br>klijentima. Pogledajte odeljak<br><u>Servisiranje i podrška na stranici 137</u> ili<br>reklamni listić koji ste dobili u kutiji. |

| Problem                                                                                                    | Uzrok                                                                                                    | Rešenje                                                                                                    |
|----------------------------------------------------------------------------------------------------|----------------------------------------------------------------------------------------------------|----------------------------------------------------------------------------------------------------|
| Odštampana stranica je uvijena ili<br>talasasta.                                                                                                    | Uređaj nije podešen za štampanje na<br>vrsti medija na kojoj želite da štampate.                                                                        | U upravljačkom programu štampača,<br>izaberite karticu <b>Paper (Papir)</b> i podesite<br>opciju <b>Type is (Vrsta je)</b> u skladu sa<br>vrstom papira na kojoj štampate. Ako<br>koristite teške papire, brzina štampanja<br>će se možda usporiti. |
|                                                                                                    | U okviru menija <b>Service (Servisiranje)</b> ,<br>stavka <b>Less paper curl (Manje uvijanja<br/>papira)</b> je podešena na <b>Off</b><br>(Isključeno). | Promenite postavku pomoću menija kontrolne table. Pogledajte Korišćenje menija kontrolne table na stranici 52.                                                                                                    |
|                                                                                                    | Možda medij ne ispunjava HP<br>specifikacije.                                                                                                    | Koristite drugačiji papir, kao što je<br>visokokvalitetni papir koji je namenjen za<br>laserske štampače u boji.                                                                                                    |
|                                                                                                    | Visoka temperatura i vlaga mogu da izazovu uvijanje papira.                                                                                             | Proverite okruženje uređaja.                                                                                                    |
| Na odštampanoj stranici, tekst i grafika<br>su iskošeni.<br>ABBCC<br>ABBCC<br>ABBCC<br>ABBCC<br>ABBCC<br>ABBCC                                         | Možda je medij nepravilno umetnut.                                                                                                    | Proverite da li je medij ispravno umetnut<br>i da vođice medija nisu pretesne ili<br>preširoke za naslagani medij. Pogledajte<br><u>Umetanje papira i medijuma za</u><br><u>štampanje na stranici 26</u> .                                          |
|                                                                                                    | Možda medij ne ispunjava HP<br>specifikacije.                                                                                                    | Koristite drugačiji papir, kao što je<br>visokokvalitetni papir koji je namenjen za<br>laserske štampače u boji.                                                                                                    |
| Odštampana stranica je pogužvana ili<br>ima nabore.<br>Adl bCC<br>Adl bCC<br>Adl bCC<br>Adl bCC<br>Adl bCC<br>Adl bCC<br>Adl bCC<br>Adl bCC<br>Adl bCC | Možda je medij nepravilno umetnut.                                                                                                    | Utvrdite da li je medij ispravno umetnut i<br>da vođice medija nisu pretesne ili<br>preširoke za naslagani medij. Pogledajte<br><u>Umetanje papira i medijuma za</u><br><u>štampanje na stranici 26</u> .                                           |
|                                                                                                    |                                                                                                    | Preokrenite naslagani papir u ulaznoj<br>fioci ili pokušajte da zarotirate papir za<br>180° u ulaznoj fioci.                                                                                                    |
|                                                                                                    | Možda medij ne ispunjava HP<br>specifikacije.                                                                                                    | Koristite drugačiji papir, kao što je<br>visokokvalitetni papir koji je namenjen za<br>laserske štampače u boji.                                                                                                    |
| Pojavio se toner oko odštampanih                                                                                                    | Možda je medij nepravilno umetnut.                                                                                                    | Preokrenite naslagani papir u fioci.                                                                                                    |
| Karaktera.                                                                                                    | Ako se veća količina tonera rasprskava<br>oko znakova, možda se radi o papiru sa<br>visokim stepenom otpora.                                            | Koristite drugačiji papir, kao što je<br>visokokvalitetni papir koji je namenjen za<br>laserske štampače u boji.                                                                                                    |

| Problem                                                                                                    | Uzrok                                                    | Rešenje                                                                                                    |
|----------------------------------------------------------------------------------------------------|----------------------------------------------------------|----------------------------------------------------------------------------------------------------|
| Slika koja se nalazi na vrhu stranice<br>(potpuno crna) ponovo se pojavljuje se<br>niže na stranici (u sivom polju). | Na štampanje slika možda utiču<br>postavke softvera.     | U softveru, izmenite ton (zatamnjenost)<br>polja u kojem se javlja smetnja koja se<br>ponavlja.                                                                       |
| AaBbCc                                                                                                    |                                                          | U softveru, zarotirajte čitavu stranicu za 180° da bi se svetlije slike prve štampale.                                                                                |
| AaBbCc<br>AaBbCc<br>AaBbCc                                                                                           | Na štampanje može da utiče redosled slika koje štampate. | Izmenite redosled po kom se slike<br>štampaju. Na primer, postavite svetlije<br>slike pri vrhu stranice, a tamnije niže na<br>stranici.                               |
|                                                                                                    | Možda je na uređaj uticao strujni šok.                   | Ako se smetnje jave kasnije u zadatku za<br>štampanje, isključite uređaj na 10<br>minuta, a zatim uključite uređaj da biste<br>ponovo pokrenuli zadatak za štampanje. |

### Rešavanje problema sa dokumentima u boji

Ovaj odeljak opisuje poteškoće koje se mogu javiti kada štampate u boji.

| Problem                                                         |                                                                                                    | Uzrok                                                                                                    | Rešenje                                                                    |
|-----------------------------------------------------------------|----------------------------------------------------------------------------------------------------|----------------------------------------------------------------------------------------------------|----------------------------------------------------------------------------|
| Štampa se samo crna boja, a dokument treba da se štampa u boji. | U programu ili upravljačkom programu<br>štampača nije izabran režim Color<br>(Boja).                                                                        | Izaberite režim u boji umesto režima<br>sivih tonova.                                                                                                    |                                                                            |
| AaBbCc<br>AaBbCc<br>AaBbCc<br>AaBbCc<br>AaBbCc                  | U programu možda nije izabran<br>odgovarajući upravljački program<br>štampača.                                                                              | Izaberite odgovarajući upravljački<br>program štampača.                                                                                                    |                                                                            |
|                                                                 | Uređaj možda nije pravilno podešen.                                                                                                    | Odštampajte stranicu sa konfiguracijom<br>(pogledajte odeljak <u>Štampanje stranice</u><br><u>sa informacijama na stranici 78</u> ). Ako se<br>na stranici sa konfiguracijom ne pojavi<br>boja, kontaktirajte HP službu za pomoć<br>klijentima. Pogledajte odeljak<br><u>Servisiranje i podrška na stranici 137</u> ili<br>reklamni listić koji ste dobili u kutiji. |                                                                            |
| Neke boje se ne štampaju ili s                                  | Neke boje se ne štampaju ili se štampaju                                                                                                    | Zaptivna traka se možda još uvek nalazi<br>na kasetema s tonerom.                                                                                                    | Utvrdite da li je zaptivna traka potpuno<br>uklonjena sa kaseta s tonerom. |
| AABDCC<br>AABDCC<br>AABDCC<br>AABDCC<br>AABDCC<br>AABDCC        | Možda medij ne ispunjava HP<br>specifikacije.                                                                                                    | Koristite drugačiji papir, kao što je<br>visokokvalitetni papir koji je namenjen za<br>laserske štampače u boji.                                                                                                    |                                                                            |
|                                                                 | Uređaj možda radi u preterano vlažnim uslovima.                                                                                                    | Utvrdite da li je okruženje uređaja u<br>okviru specifikacija o vlažnosti prostorije.                                                                                                    |                                                                            |
|                                                                 | Možda je neispravna jedna ili više kaseta<br>s tonerom.                                                                                                    | Zamenite prazne kasete s tonerom.<br>Pogledajte Zamena kaseta s tonerom<br>na stranici 93.                                                                                                    |                                                                            |
|                                                                 | Proizvod je podešen tako da obustavi<br>poruku <b>Replace <color> cartridge</color></b><br>(Zamenite <boja> ketridž) i da nastavi<br/>sa štampanjem.</boja> | Zamenite prazne kasete s tonerom.<br>Pogledajte <u>Zamena kaseta s tonerom</u><br>na stranici 93.                                                                                                    |                                                                            |

| Problem                                                                                                    | Uzrok                                                                                                    | Rešenje                                                                                                    |
|----------------------------------------------------------------------------------------------------|----------------------------------------------------------------------------------------------------|----------------------------------------------------------------------------------------------------|
| Boja se neravnomerno štampa nakon što<br>je umetnuta nova kaseta s tonerom.                                                                                                    | Možda je još neka kaseta s tonerom<br>neispravna.                                                                                                    | Izvadite kasetu s tonerom za boju koja se<br>neravnomerno štampa i ponovo je<br>instalirajte.                                                                                  |
| AaBbCc<br>AaBbCc<br>AaBbCc<br>AaBbCc<br>AaBbCc                                                                                                    | Proizvod je podešen tako da obustavi<br>poruku <b>Replace <color> cartridge</color></b><br>(Zamenite <boja> ketridž) i da nastavi<br/>sa štampanjem.</boja>                               | Zamenite prazne kasete s tonerom.<br>Pogledajte <u>Zamena kaseta s tonerom</u><br><u>na stranici 93</u> .                                                                      |
| Boje na odštampanoj stranici ne<br>poklapaju se sa bojama prikazanim na                                                                                                    | Boje sa monitora računara se možda<br>razlikuju od izlazne boje uređaja.                                                                                                    | Pogledajte <u>Poklapanje boja</u><br>na stranici 64.                                                                                                    |
| AdBCCC<br>AdBCCC<br>AdBCCC | Ako se izuzetno svetle boje ili izuzetno<br>tamne boje sa ekrana ne štampaju,<br>možda softver izuzetno svetle boje<br>prepoznaje kao belu boju ili izuzetno<br>tamne boje kao crnu boju. | Ako je moguće, izbegavajte upotrebu<br>izuzetno svetlih ili izuzetno tamnih boja.                                                                                              |
|                                                                                                    | Možda medij ne ispunjava HP<br>specifikacije.                                                                                                    | Koristite drugačiji papir, kao što je<br>visokokvalitetni papir koji je namenjen za<br>laserske štampače u boji.                                                               |
| Završna obrada odštampane stranice u<br>boji nije dosledna.<br>ABBCC<br>ABBCC<br>ABBCC<br>ABBCC<br>ABBCC                                                                                                    | Možda je medij previše grub.                                                                                                    | Korisite gladak papir ili medij za<br>štampanje, kao što je visoko kvalitetni<br>papir koji je namenjen za laserske<br>štampače u boji. Glatki mediji daju bolje<br>rezultate. |

#### Koristite HP ToolboxFX za rešavanje problema u vezi sa kvalitetom štampe.

NAPOMENA: Pre nego što nastavite, odštampajte stranicu sa stanjem potrošnog materijala da biste videli procenjeni broj preostalih stranica za svaki od kertridž za štampanje. Pogledajte <u>Štampanje</u> stranice sa informacijama na stranici 78.

Iz softvera HP ToolboxFX možete da odštampate stranicu koja pomaže u identifikaciji kasete s tonerom koja prouzrokuje probleme. Stranica za rešavanje problema sa kvalitetom štampanja štampa pet traka boja, koje su podeljene u četiri odeljka koji se preklapaju. Pregledanjem svakog odeljka, možete da izdvojite problematičnu kasetu s tonerom.

| 1 | 2 | 3 | 4 |
|---|---|---|---|

| Odeljak | Kaseta s tonerom |
|---------|------------------|
| 1       | Žuta             |
| 2       | Cijan            |
| 3       | Crna             |
| 4       | Magenta          |

- Ako se fleka ili tačka javlja samo u jednom odeljku, zamenite kasetu s tonerom koja odgovara tom odeljku.
- Ako se fleka ili linija javlja u više odeljaka, zamenite kasetu s tonerom koja odgovara boji mrlje ili linije.
- Ako se na stranici *ponavlja* obrazac sa tačkicama, flekama ili linijama, očistite proizvod. Pogledajte <u>Čišćenje uređaja na stranici 100</u>. Nakon čišćenja proizvoda, odštampajte drugu stranicu za rešavanje problema sa kvalitetom štampanja da biste utvrdili da li je problem rešen.
- Ako se problem i dalje javlja, pokušajte sledeće:
  - Pogledajte odeljak Problemi sa kvalitetom štampe na stranici 119 u ovom vodiču.
  - Posetite <u>www.hp.com/support/ljcp1510series</u>.
  - Obratite se HP korisničkoj službi. Pogledajte odeljak <u>HP Care Pack™ službe i sporazumi o</u> servisiranju na stranici 142 u ovom vodiču.

#### Štampanje stranice za rešavanje problema sa kvalitetom štampe

- 1. Otvorite HP ToolboxFX. Pogledajte Otvaranje aplikacije HP ToolboxFX na stranici 79.
- 2. Kliknite na fasciklu Help (Pomoć), a zatim kliknite na stranicu Troubleshooting (Rešavanje problema).
- 3. Kliknite na dugme **Print (Štampanje)**, zatim sledite uputstva sa odštampanih stranica.

#### Kalibracija proizvoda

Ako se pojave bilo kakvi problemi u kvalitetu štampanja, izvršite kalibraciju proizvoda.

- 1. Otvorite HP ToolboxFX. Pogledajte Otvaranje aplikacije HP ToolboxFX na stranici 79.
- 2. Kliknite na fasciklu Device Settings (Postavke uređaja), a zatim kliknite na stranicu Print Quality (Kvalitet štampanja).

- **3.** U polju za Color Calibration (Kalibracija boja), izaberite polje za potvrdu **Calibrate Now** (Obavi kalibraciju odmah).
- 4. Kliknite na dugme **Apply** (Primeni) da bi uređaj odmah obavio kalibraciju.

## Problemi pri radu

| Problem                                      | Uzrok Rešenje                                              |                                                                                                    |
|----------------------------------------------|------------------------------------------------------------|----------------------------------------------------------------------------------------------------|
| Stranice se štampaju, ali su potpuno prazne. | Zaptivna traka je možda još uvek na<br>kasetema s tonerom. | Utvrdite da li je zaptivna traka potpuno<br>uklonjena sa kaseta s tonerom.                                                                                                    |
|                                              | Možda dokument sadrži prazne stranice.                     | Proverite da li se na svakoj stranici<br>dokumenta koji štampate nalazi neki<br>sadržaj.                                                                                                    |
|                                              | Možda je proizvod u kvaru.                                 | Da biste proverili proizvod, odštampajte konfiguracionu stranicu.                                                                                                    |
| Stranice se veoma sporo štampaju.            | Teže vrste medija mogu da uspore<br>zadatak za štampanje.  | Štampajte na drugačijoj vrsti medija.                                                                                                    |
|                                              | Složene stranice se štampaju sporije.                      | Pravilan rad mehanizma za topljenje<br>zahteva sporiju brzinu štampanja kako bi<br>se postigao najbolji kvalitet štampe.                                                                                                    |
| Stranice se nisu odštampale.                 | Možda proizvod ne uvlači medij pravilno.                   | Proverite da li je papir pravilno umetnut<br>u fioku.                                                                                                    |
|                                              |                                                            | Ako se problem i dalje javlja, možda će<br>biti potrebno zameniti valjke za uvlačenje<br>i tablu za razdvajanje. Pogledajte<br><u>Servisiranje i podrška na stranici 137</u> .                                                                                                    |
|                                              | Medij se zaglavljuje u uređaju.                            | Izvadite zaglavljeni medij. Pogledajte<br>Zaglavljeni papir na stranici 112.                                                                                                    |
|                                              | USB kabl je možda oštećen ili je<br>nepravilno povezan.    | <ul> <li>Isključite USB kabl na oba kraja i<br/>ponovo ga uključite.</li> </ul>                                                                                                    |
|                                              |                                                            | <ul> <li>Pokušajte da odštampate zadatak<br/>koji se ranije ispravno štampao.</li> </ul>                                                                                                    |
|                                              |                                                            | • Pokušajte sa drugim USB kablom.                                                                                                    |
|                                              | Na računaru rade drugi uređaji.                            | Proizvod možda ne podržava USB<br>priključak. Ako imate eksternu jedinicu<br>čvrstog diska ili razvodnu kutiju za<br>mrežna okruženja koja je povezana na<br>isti priključak kao i štampač, možda taj<br>drugi uređaj izaziva smetnje. Da biste<br>priključili i koristili ovaj proizvod, morate<br>da prekinete vezu sa drugim uređajem ili<br>da koristite dva USB priključka na<br>računaru. |

## Problemi sa softverom proizvoda

| Problem                                                                      | Rešenje                                                                                                    |
|------------------------------------------------------------------------------|----------------------------------------------------------------------------------------------------|
| U fascikli <b>Printer (Štampač)</b> se ne vidi upravljački program proizvoda | Ponovo instalirajte softver proizvoda.                                                                                                    |
|                                                                              | <b>NAPOMENA:</b> Zatvorite sve pokrenute aplikacije. Da biste zatvorili aplikaciju koja ima ikonu u sistemskoj paleti, desnim tasterom miša kliknite na ikonu, u meniju izaberite stavku <b>Close</b> (Zatvori) ili <b>Disable</b> (Onemogući). |
|                                                                              | <ul> <li>Pokušajte da priključite USB kabl na neki drugi USB<br/>priključak na računaru.</li> </ul>                                                                                                    |
| Poruka o grešci je prikazana u toku instalacije softvera                     | Ponovo instalirajte softver proizvoda.                                                                                                    |
|                                                                              | <b>NAPOMENA:</b> Zatvorite sve pokrenute aplikacije. Da biste zatvorili aplikaciju koja ima ikonu u traci sa zadacima, desnim tasterom miša kliknite na ikonu, u meniju izaberite stavku <b>Close</b> (Zatvori) ili <b>Disable</b> (Onemogući). |
|                                                                              | <ul> <li>Proverite koliko imate slobodnog prostora na jedinici<br/>diska na kojoj instalirate softver proizvoda. Ako je<br/>potrebno, oslobodite što više prostora možete i ponovo<br/>instalirajte softver proizvoda</li> </ul>                |
|                                                                              | <ul> <li>Ako je potrebno, pokrenite Defragmentator diska i<br/>ponovo instalirajte softver proizvoda.</li> </ul>                                                                                                    |
| Proizvod je u režimu Ready (Spreman), ali ne štampa                          | <ul> <li>Odštampajte konfiguracionu stranicu i utvrdite<br/>funkcionalnost proizvoda.</li> </ul>                                                                                                    |
|                                                                              | <ul> <li>Proverite da li su svi kablovi priključeni i u skladu sa<br/>specifikacijama. To uključuje USB i električne kablove.<br/>Stavite novi kabl.</li> </ul>                                                                                 |

## Problemi kod Macintosh računara

### Rešavanje problema za Mac OS X

NAPOMENA: Ako instalirate uređaj preko USB veze, nemojte priključivati USB kabl na uređaj i računar pre nego što instalirate softver. Ako povežete USB kabl, Mac OS X će automatski instalirati uređaj, ali instalacija će biti nepravilna. U tom slučaju, moraćete da uklonite USB kabl, instalirate softver sa CD-ROM-a koji ste dobili sa uređajem, a zatim da povežte USB kabl kada softver to od vas zatraži.

Upravljački program štampača nije prikazan u aplikaciji Print Center (Centar za štampanje) ili Printer Setup Utility (Pomoćni program za podešavanje štampača).

| Uzrok                                                                  | Rešenje                                                                                                    |
|------------------------------------------------------------------------|----------------------------------------------------------------------------------------------------|
| Softver za štampač možda nije instaliran ili je instaliran nepravilno. | Proverite da li se PPD datoteka štampača nalazi u sledećoj fascikli<br>na čvrstom disku: LIBRARY/PRINTERS/PPDS/CONTENTS/<br>RESOURCES/ <lang>. LPROJ, pri čemu je <lang> dvoslovna oznaka<br/>za jezik koji koristite. Ako je potrebno, ponovo instalirajte softver. Za<br/>uputstva pogledajte Priručnik za početak rada.</lang></lang> |
| PPD datoteka je oštećena.                                              | Izbrišite PPD datoteku iz sledeće fascikle na čvrstom disku:<br>LIBRARY/PRINTERS/PPDS/CONTENTS/RESOURCES/<br><lang>. LPROJ, pri čemu je <lang> dvoslovna oznaka za jezik koji<br/>koristite. Ponovo instalirajte softver. Za uputstva pogledajte Priručnik<br/>za početak rada.</lang></lang>                                            |

Ime štampača, IP adresa ili ime Rendezvous glavnog računara ne pojavljuju se na listi štampača u aplikaciji Print Center (Centar za štampanje) ili Printer Setup Utility (Pomoćni program za podešavanje štampača).

| Uzrok                                                                            | Rešenje                                                                                                    |
|----------------------------------------------------------------------------------|----------------------------------------------------------------------------------------------------|
| Štampač možda nije spreman.                                                      | Proverite da li su kablovi pravilno povezani, da li je štampač uključen<br>i da li lampica Ready (Spreman) svetli. Ako štampač povezujete<br>putem USB ili Eternet čvorišta, pokušajte da se direktno povežete na<br>računar ili da koristite neki drugi priključak.                                                                                                    |
| Možda je izabran pogrešan tip veze.                                              | Proverite da li je izabrana opcija USB, IP štampanje ili Rendezvous,<br>u skladu sa vezom koja se koristi.                                                                                                    |
| Koristi se pogrešno ime štampača, IP adresa ili ime Rendezvous glavnog računara. | Odštampajte stranicu sa konfiguracijom (pogledajte odeljak<br><u>Štampanje stranice sa informacijama na stranici 78</u> ). Proverite da li<br>se ime, IP adresa ili ime Rendezvous glavnog računara na stranici sa<br>konfiguracijom slaže sa imenom štampača, IP adresom ili imenom<br>Rendezvous glavnog računara u aplikaciji Print Center (Centar za<br>štampanje) ili Printer Setup Utility (Pomoćni program za podešavanje<br>štampača). |
| Kabl interfejsa je možda oštećen ili je lošeg kvaliteta.                         | Zamenite kabl interfejsa kvalitetnim kablom.                                                                                                    |

Upravljački program štampača ne podešava automatski štampač koji ste izabrali u aplikaciji Print Center (Centar za štampanje) ili Printer Setup Utility (Pomoćni program za podešavanje štampača).

| Uzrok                       | Rešenje                                                                                                    |
|-----------------------------|----------------------------------------------------------------------------------------------------|
| Štampač možda nije spreman. | Proverite da li su kablovi pravilno povezani, da li je štampač uključen<br>i da li lampica Ready (Spreman) svetli. Ako štampač povezujete<br>putem USB-a ili Eternet čvorišta, pokušajte da se direktno povežete<br>na računar ili da koristite neki drugi priključak. |

Upravljački program štampača ne podešava automatski štampač koji ste izabrali u aplikaciji Print Center (Centar za štampanje) ili Printer Setup Utility (Pomoćni program za podešavanje štampača).

| Uzrok                                                                  | Rešenje                                                                                                    |
|------------------------------------------------------------------------|----------------------------------------------------------------------------------------------------|
| Softver za štampač možda nije instaliran ili je instaliran nepravilno. | Proverite da li se PPD datoteka štampača nalazi u sledećoj fascikli<br>na čvrstom disku: LIBRARY/PRINTERS/PPDS/CONTENTS/<br>RESOURCES/ <lang>. LPROJ, pri čemu je <lang> dvoslovna oznaka<br/>za jezik koji koristite. Ako je potrebno, ponovo instalirajte softver. Za<br/>uputstva pogledajte Priručnik za početak rada.</lang></lang> |
| PPD datoteka je oštećena.                                              | Izbrišite PPD datoteku iz sledeće fascikle na čvrstom disku:<br>LIBRARY/PRINTERS/PPDS/CONTENTS/RESOURCES/<br><lang>.LPROJ, pri čemu je <lang> dvoslovna oznaka za jezik koji<br/>koristite. Ponovo instalirajte softver. Za uputstva pogledajte Priručnik<br/>za početak rada.</lang></lang>                                             |
| Kabl interfejsa je možda oštećen ili je lošeg kvaliteta.               | Zamenite kabl interfejsa kvalitetnim kablom.                                                                                                    |

#### Zadatak za štampanje nije poslat na željeni štampač.

| Uzrok                                                                            | Rešenje                                                                                                    |
|----------------------------------------------------------------------------------|----------------------------------------------------------------------------------------------------|
| Možda je red za štampanje zaustavljen.                                           | Ponovo pokrenite red za štampanje. Otvorite <b>Print Monitor</b><br>(Praćenje štampanja) i izaberite opciju <b>Start Jobs</b> (Pokreni zadatke).                                                                                                    |
| Koristi se pogrešno ime štampača, IP adresa ili ime Rendezvous glavnog računara. | Odštampajte stranicu sa konfiguracijom (pogledajte odeljak<br><u>Štampanje stranice sa informacijama na stranici 78</u> ). Proverite da li<br>se ime, IP adresa ili ime Rendezvous glavnog računara na stranici sa<br>konfiguracijom slaže sa imenom štampača, IP adresom ili imenom<br>Rendezvous glavnog računara u aplikaciji Print Center (Centar za<br>štampanje) ili Printer Setup Utility (Pomoćni program za podešavanje<br>štampača). |

#### EPS datoteka se štampa sa pogrešnim fontovima.

| Uzrok                                       | Res | śenje                                                                                 |
|---------------------------------------------|-----|---------------------------------------------------------------------------------------|
| Ovaj problem se javilja kod nekih programa. | •   | Pokušajte da fontove koji se nalaze u EPS datoteci prenesete na uređaj pre štampanja. |
|                                             | •   | Pošaljite datoteku u ASCII formatu, a ne u binarnom kodiranju.                        |

#### Ne možete da štampate sa USB kartice drugog proizvođača.

| Uzrok                                                              | Rešenje                                                                                                    |
|--------------------------------------------------------------------|----------------------------------------------------------------------------------------------------|
| Ova greška se javlja kada nije instaliran softver za USB štampače. | Ako priključite USB karticu drugog proizvođača, možda će vam biti potreban softver "Apple USB Adapter Card Support". Najnovija verzija ovog softvera se može preuzeti sa Web lokacije kompanije Apple. |

Kada je povezan USB kablom, štampač se ne pojavljuje u aplikaciji Print Center (Centar za štampanje) ili Printer Setup Utility (Pomoćni program za podešavanje štampača) nakon što se izabere upravljački program.

| Uzrok                                                      | Rešenje                                                                                                    |
|------------------------------------------------------------|----------------------------------------------------------------------------------------------------|
| Ovaj problem izaziva hardverska ili softverska komponenta. | Rešavanje problema sa softverom                                                                                                    |
|                                                            | <ul> <li>Proverite da li vaš Macintosh računar podržava USB i da li je<br/>instaliran odgovarajući USB softver kompanije Apple.</li> </ul>                                                                                |
|                                                            | <ul> <li>Proverite da li je operativni sistem na Macintosh računaru Mac<br/>OS X v10.2 ili noviji.</li> </ul>                                                                                                    |
|                                                            | Rešavanje problema sa hardverom                                                                                                    |
|                                                            | Proverite da li je štampač uključen.                                                                                                    |
|                                                            | Proverite da li je USB kabl pravilno priključen.                                                                                                    |
|                                                            | Proverite da li koristite odgovarajući kabl za brzi USB.                                                                                                    |
|                                                            | <ul> <li>Proverite da li je na sistem priključeno previše USB uređaja koji<br/>troše struju iz lanca uređaja. Isključite sve aparate iz lanca i<br/>povežite kabl direktno na USB priključak glavnog računara.</li> </ul> |
|                                                            | <ul> <li>Proverite da li su u lancu redno vezana više od dva USB čvorišta<br/>bez napajanja. Isključite sve aparate sa sistema i povežite kabl<br/>direktno na USB priključak glavnog računara.</li> </ul>                |
|                                                            | NAPOMENA: Tastatura iMac je USB čvorište bez napajanja.                                                                                                    |

# A Potrošni materijal i dodatna oprema

- Za naručivanje potrošnog materijala u SAD idite na www.hp.com/sbso/product/supplies.
- Za naručivanje potrošnog materijala širom sveta idite na www.hp.com/ghp/buyonline.html.
- Za naručivanje potrošnog materijala u Kanadi idite na <u>www.hp.ca/catalog/supplies</u>.
- Za naručivanje potrošnog materijala u Evropi idite na <u>www.hp.com/go/ljsupplies</u>.
- Za naručivanje potrošnog materijala u Azijsko-pacifičkom regionu idite na www.hp.com/paper/.
- Za naručivanje dodatne opreme idite na www.hp.com/go/accessories.

## Naručite delove, dodatnu opremu i pribor

Dostupno je nekoliko načina za naručivanje delova, potrošnog materijala i dodatne opreme.

## Naručite direktno od kompanije HP

Sledeće stavke možete nabaviti direktno od kompanije HP:

- Rezervni delovi: Za naručivanje rezervnih delova u SAD, idite na <u>www.hp.com/go/hpparts</u>. Za naručivanje delova van Sjedinjenih Američkih Država, obratite se lokalnom ovlašćenom HP servisnom centu.
- **Potrošni materijal i dodatna oprema:** Za naručivanje potrošnog materijala u SAD idite na <u>www.hp.com/go/ljsupplies</u>. Za naručivanje potrošnog materijala u svetu idite na <u>www.hp.com/ghp/buyonline.html</u>. Za naručivanje dodatne opreme idite na <u>www.hp.com/support/ljcp1510series</u>.

## Naručite preko dobavljača usluga ili podrške

Za naručivanje delova ili dodatne opreme, obratite se ovlašćenom HP dobavljaču usluga ili podrške.

### Direktno naručivanje preko softvera HP ToolboxFX

HP ToolboxFX softver je alatka za upravljanje štampačem osmišljena da što više pojednostavi i poboljša konfiguraciju štampača, nadzor, naručivanje potrošnog materijala, rešavanje problema i ažuriranje. Za dodatne informacije o softveru HP ToolboxFX pogledajte odeljak <u>Otvaranje aplikacije HP ToolboxFX</u> <u>na stranici 79</u>.
# Brojevi delova

| Deo                                                                                                    | Broj dela | Vrsta/veličina                                                   |  |
|----------------------------------------------------------------------------------------------------|-----------|------------------------------------------------------------------|--|
| Kertridž za<br>štampanje<br>Za informacije o<br>tome koliko se<br>stranica može<br>odštampati jednim<br>kertridžom za<br>štampanje,<br>pogledajte<br>www.hp.com/go/<br>pageyield. Koliko će<br>stranica kaseta s<br>tonerom dati zavisi<br>od skonkretne<br>upotrebe. | CB540A    | Crni kertriž za štampanje sa HP ColorSphere tonerom              |  |
|                                                                                                    | CB541A    | Cijan kertriž za štampanje sa HP ColorSphere tonerom             |  |
|                                                                                                    | CB542A    | Žuti kertriž za štampanje sa HP ColorSphere tonerom              |  |
|                                                                                                    | CB543A    | Magenta kertriž za štampanje sa HP ColorSphere tonerom           |  |
| Kablovi                                                                                                    | C6518A    | USB 2.0 kabl za štampač (standardni, 2 metra dužine [6,5 stopa]) |  |
| Memorija                                                                                                    | CB421A    | 64 MB DDR2 144 pin SDRAM DIMM                                    |  |
|                                                                                                    | CB422A    | 128 MB DDR2 144 pin SDRAM DIMM                                   |  |
|                                                                                                    | CB423A    | 256 MB DDR2 144 pin SDRAM DIMM                                   |  |

### Tabela A-1 Rezervni delovi i potrošni materijal za zamenu

| Deo                  | Broj dela | Vrsta/veličina                                                     |  |  |
|----------------------|-----------|--------------------------------------------------------------------|--|--|
| Medijum              | C2934A    | 50 listova                                                         |  |  |
|                      |           | HP Color LaserJet folije (Letter)                                  |  |  |
|                      | C2936A    | 50 listova                                                         |  |  |
|                      |           | HP Color Laser folije (format A4)                                  |  |  |
|                      | Q1298A    | HP LaserJet čvrsti papir (format Letter)                           |  |  |
|                      | Q1298B    | HP LaserJet čvrsti papir (format A4)                               |  |  |
|                      | HPU1132   | 500 listova                                                        |  |  |
|                      |           | HP Premium Choice LaserJet papir (format Letter)                   |  |  |
|                      | CHP410    | 500 listova                                                        |  |  |
|                      |           | HP Premium Choice LaserJet papir (format A4)                       |  |  |
|                      | HPJ1124   | 500 listova                                                        |  |  |
|                      |           | HP LaserJet papir (format Letter)                                  |  |  |
|                      | CHP310    | 500 listova                                                        |  |  |
|                      |           | HP LaserJet papir (format A4)                                      |  |  |
|                      | Q6608A    | 100 listova                                                        |  |  |
|                      |           | HP Color Laser foto papir, sjajan                                  |  |  |
|                      | Q6611A    | 150 listova                                                        |  |  |
|                      |           | HP Color Laser papir za brošure, sjajan (format Letter)            |  |  |
|                      | Q6541A    | 200 listova                                                        |  |  |
|                      |           | HP Presentation Laser papir, mekog sjaja (format Letter)           |  |  |
|                      | Q6543A    | 150 listova                                                        |  |  |
|                      |           | HP Brochure Laser papir, mat (format Letter)                       |  |  |
|                      | Q2546A    | 300 listova                                                        |  |  |
|                      |           | HP Presentation laser papir, sjajan                                |  |  |
|                      | Q6549A    | 100 listova                                                        |  |  |
|                      |           | HP foto papir, mat (format Letter)                                 |  |  |
|                      | HPL285R   | 500 listova                                                        |  |  |
|                      |           | HP Color Laser papir (format Letter)                               |  |  |
| Referentni materijal | 5851-1468 | HP LaserJet Printer Family Print Media uputstvo sa specifikacijama |  |  |

Tabela A-1 Rezervni delovi i potrošni materijal za zamenu (nastavljeno)

# B Servisiranje i podrška

# Izjava o ograničenoj garanciji kompanije Hewlett-Packard

HP PROIZVOD

HP Color LaserJet CP1215/CP1515/CP1518 Toolbox serija štampača

TRAJANJE OMEJENE GARANCIJE Jednogodišnja ograničena garancija

HP garantuje vama, krajnjem korisniku, da na hardveru i dodacima proizvedenim od strane HP-a neće biti kvarova u materijalu i izradi tokom navedenog perioda nakon datuma kupovine. Ako HP dobije obaveštenje o takvom kvaru tokom garantnog perioda, HP će, po sopstvenoj proceni, ili zameniti ili popraviti proizvode za koje se ispostavi da imaju grešku. Proizvodi koji služe kao zamena mogu biti ili novi ili po performansama jednaki novim.

HP vam garantuje da, ako se pravilno instalira i koristi, HP softver neće podbaciti u izvršavanju programskih instrukcija u navedenom periodu nakon datuma kupovine, usled grešaka u materijalu i izradi. Ako HP dobije obaveštenje o takvim greškama tokom perioda garancije, HP će zameniti softver koji ne izvršava svoje programske instrukcije zbog takvih kvarova.

HP ne garantuje da će HP proizvodi funkcionisati bez prekida i grešaka. Ako HP nije u stanju da u razumnom periodu popravi ili zameni bilo koji proizvod pod navedenim uslovima, imate pravo na povraćaj sredstava u iznosu kupovne cene nakon hitnog vraćanja proizvoda.

HP proizvodi mogu da sadrže prerađene delove koji su po performansama jednaki novim ili su bili korišćeni kao pomoćni delovi.

Garancija se ne primenjuje na kvarove koji su posledica (a) pogrešnog ili neadekvatnog održavanja ili kalibracije, (b) softvera, interfejsa, delova ili potrošnog materijala koje nije obezbedio HP, (c) nedozvoljenih prepravki ili zloupotrebe, (d) rada van okvira objavljenih ekoloških specifikacija za proizvod ili (e) nepravilne pripreme i održavanja radnog prostora.

U DOZVOLJENIM OKVIRIMA LOKALNOG ZAKONA, NAVEDENE GARANCIJE SU EKSKLUZIVNE I NIJEDNA DRUGA GARANCIJA ILI USLOV, PISAN ILI USMEN, NIJE ISKAZAN ILI IMPLICIRAN I HP ODLUČNO ODRIČE BILO KAKVE GARANCIJE ILI USLOVE KOJI SE TIČU POGODNOSTI ZA PRODAJU, ZADOVOLJAVAJUĆEG KVALITETA I POGODNOSTI ZA ODREĐENU UPOTREBU. Neke zemlje/regioni, savezne države ili provincije ne dopuštaju ograničenja trajanja implicirane garancije, tako da se gore navedeno ograničenje ili isključenje možda ne odnosi na vas. Ova garancija vam daje određena zakonska prava, a možete imati još prava koja se razlikuju od zemlje/regiona do zemlje/regiona, savezne države do savezne države, odnosno provincije do provincije. HP ograničena garancija važi u svim zemljama/regionima ili lokalitetima gde postoji HP-ova podrška za ovaj proizvod i gde je HP prodao proizvod. Nivo garancije može da se razlikuje u zavisnosti od lokalnih standarda. HP neće menjati oblik, strukturu ili funkciju proizvoda da bi on radio u zemlji/regionu za koji nikada nije bio namenjen zbog pravnih ili zakonskih razloga.

U OKVIRIMA LOKALNOG ZAKONA, PRAVNI LEKOVI U OVOJ IZJAVI O GARANCIJI SU VAŠI LIČNI I EKSKLUZIVNI PRAVNI LEKOVI. OSIM U GORE NAVEDENIM SLUČAJEVIMA, HP ILI DOBAVLJAČI KOMPANIJE HP NI U KOJEM SLUČAJU NEĆE BITI ODGOVORNI ZA GUBITAK PODATAKA ILI ZA DIREKTNU, POSEBNU, SLUČAJNU, POSLEDIČNU (UKLJUČUJUĆI GUBITAK PROFITA ILI PODATAKA) ILI DRUGU ŠTETU, BILO DA JE ZASNOVANA NA UGOVORU, GRAĐANSKOM PRAVU ILI NA DRUGI NAČIN. Neke zemlje/ regioni, savezne države ili provincije ne dozvoljavaju isključivanje ili ograničenje slučajne ili posledične štete, tako da se gore navedeno ograničenje ili isključenje možda ne odnosi na vas.

USLOVI GARANCIJE NAVEDENI U OVOJ IZJAVI, OSIM U ZAKONSKI DOZVOLJENOM OKVIRU, NE ISKLJUČUJU, OGRANIČAVAJU NITI MENJAJU ZAKONSKA PRAVA U PRODAVANJU OVOG PROIZVODA VAMA, VEĆ SU NJIHOV DODATAK.

# Izjava o ograničenoj garanciji za kasetu s tonerom

Garantuje se da na ovom HP-ovom proizvodu neće doći do kvarova u materijalu i izradi.

Ova garancija se ne primenjuje na proizvode koji su (a) dopunjeni, obnovljeni, prerađeni ili na bilo kakav način izmenjeni, (b) na kojima se javljaju problemi zbog nepravilne upotrebe, čuvanja ili korišćenja izvan objavljenih ekoloških specifikacija za štampač ili (c) koji su dotrajali usled normalnog korišćenja.

Da biste iskoristili uslugu iz garancije, molimo vratite proizvod na mesto kupovine (sa opisom problema u pisanoj formi i uzorkom odštampanog materijala) ili kontaktirajte HP službu za podršku klijentima. Po svojoj proceni, HP će ili zameniti proizvode koji imaju kvar ili će vam vratiti novac.

U SKLADU SA LOKALNIM ZAKONIMA, NAVEDENA GARANCIJA JE EKSKLUZIVNA I NIJEDNA DRUGA GARANCIJA ILI USLOV, PISAN ILI USMEN, NIJE ISKAZAN ILI IMPLICIRAN I HP ODLUČNO ODRIČE BILO KAKVE GARANCIJE ILI USLOVE KOJI SE TIČU POGODNOSTI ZA PRODAJU, ZADOVOLJAVAJUĆEG KVALITETA I POGODNOSTI ZA ODREĐENU UPOTREBU.

OSIM U GORE NAVEDENIM SLUČAJEVIMA, HP ILI NJEGOVI DOBAVLJAČI NI U KOJEM SLUČAJU NEĆE BITI ODGOVORNI ZA DIREKTNU, POSEBNU, SLUČAJNU, POSLEDIČNU (UKLJUČUJUĆI GUBITAK PROFITA ILI PODATAKA) ILI DRUGU ŠTETU, BILO DA JE ZASNOVANA NA UGOVORU, GRAĐANSKOM PRAVU ILI NA DRUGI NAČIN.

USLOVI GARANCIJE NAVEDENI U OVOJ IZJAVI, OSIM U ZAKONSKI DOZVOLJENOM OKVIRU, NE ISKLJUČUJU, OGRANIČAVAJU NITI MENJAJU ZAKONSKA PRAVA U PRODAVANJU OVOG PROIZVODA VAMA, VEĆ SU NJIHOV DODATAK.

# HP služba za pomoć klijentima

# Službe na mreži

Za non-stop pristup ažuriranom HP softveru za određeni uređaj, informacije o proizvodu i podršku preko Interneta, idite na Web lokaciju: <u>www.hp.com/support/ljcp1510series</u>.

Idite na adresu <u>www.hp.com/support/net\_printing</u> za informacije o HP Jetdirect spoljnom serveru za štampanje.

HP Instant Support Professional Edition (ISPE) predstavlja skup Internet alatki za rešavanje problema u vezi sa stonim računarima i štampačima. Idite na <u>instantsupport.hp.com</u>.

# Podrška preko telefona

Za vreme trajanja garancije, HP pruža besplatnu podršku preko telefona. Za broj telefona u vašoj zemlji/ regionu, pogledajte letak koji ste dobili sa uređajem ili posetite <u>www.hp.com/support/</u>. Pre nego što pozovete HP, prikupite sledeće podatke: naziv i serijski broj proizvoda, datum kupovine i opis problema.

# Pomoćni programi, upravljački programi i informacije o elektronici

### www.hp.com/go/ljcp1510series\_software

Web stranica za upravljačke programe je na engleskom jeziku, ali možete da preuzmete upravljačke programe na nekoliko jezika.

# HP direktno naručivanje dodatne opreme ili potrošnog materijala

- SAD: <u>www.hp.com/sbso/product/supplies</u>.
- Kanada: www.hp.ca/catalog/supplies
- Evropa: <u>www.hp.com/ljsupplies</u>
- Azija/Pacifik: www.hp.com/paper/

Za naručivanje originalnih HP delova ili dodatne opreme, idite na HP Parts Store (HP prodavnica delova) <u>www.hp.com/buy/parts</u> (samo za SAD i Kanadu), ili pozovite 1-800-538-8787 (SAD) or 1-800-387-3154 (Kanada).

# HP informacije o servisiranju

Da biste saznali ko su ovlašćeni distributeri HP proizvoda, pozovite 1-800-243-9816 (SAD) ili 1-800-387-3867 (Kanada).

Izvan Sjedinjenih Američkih Država i Kanade, pozovite službu za podršku klijentima za vašu zemlju/ region. Pogledajte letak koji ste dobili u kutiji sa uređajem.

### HP sporazum o servisiranju

Pozovite 1-800-HPINVENT (1-800-474-6836 (SAD)) ili 1-800-268-1221 (Kanada). Umesto toga, idite na Web lokaciju HP SupportPack and Carepaq<sup>™</sup> Services na adresi <u>www.hpexpress-services.com/</u>10467a.

Za dodatne usluge, pozovite 1-800-446-0522.

# **HP ToolboxFX**

Za proveru stanja i postavki, kao i za pregled informacija o rešavanju problema i dokumentacije na mreži, koristite HP ToolboxFX. Da biste koristili HP ToolboxFX morate da obavite preporučenu instalaciju softvera. Pogledajte <u>Otvaranje aplikacije HP ToolboxFX na stranici 79</u>.

# HP podrška i informacije za Macintosh računare

Idite na <u>www.hp.com/go/macosx</u> za informacije o podršci za sistem Macintosh OS X i HP pretplatu na ažuriranje upravljačkih programa.

Idite na <u>www.hp.com/go/mac-connect</u> za uređaje koji su osmišljeni isključivo za korisnike sistema Macintosh.

# HP sporazumi o održavanju

HP ima nekoliko vrsta sporazuma o održavanju koji ispunjavaju širok opseg potreba za podrškom. Sporazumi o održavanju nisu deo standardne garancije. Službe za podršku mogu da se razlikuju u zavisnosti od područja. Sa lokalnim distributerom HP proizvoda utvrdite koje su vam službe dostupne.

## HP Care Pack<sup>™</sup> službe i sporazumi o servisiranju

HP ima razne opcije servisiranja i podrške koje ispunjavaju širok opseg potreba. Ove opcije nisu deo standardne garancije. Službe za podršku mogu da se razlikuju u zavisnosti od lokacije. Za većinu štampača HP nudi HP Care Pack službe i sporazume o servisiranju i za vreme trajanja garancije i nakon isteka garancije.

Da biste utvrdili koje su opcije servisiranja i podrške dostupne za ovaj štampač, idite na adresu <u>http://www.hpexpress-services.com/10467a</u> i unesite broj modela štampača. U Severnoj Americi, informacije o sporazumu o servisiranju mogu se dobiti preko HP korisničkog centra. Pozovite 1-800-474-6836 (SAD) ili 1-800-268-1221 (Kanada). Za druge zemlje/regione obratite se HP korisničkom centru za vašu zemlju/region. Za broj telefona HP službe za pomoć klijentima za vašu zemlju/region pogledajte letak iz kutije ili idite na <u>http://www.hp.com</u>.

# Produžena garancija

HP Support pokriva hardver HP proizvoda i sve unutrašnje komponente koje je dostavila kompanija HP. Garancija pokriva održavanje hardvera u periodu od jedne do tri godine od datuma kupovine HP proizvoda. Kupac može kupiti HP Support u okviru navedene fabričke garancije. Za dodatne informacije kontaktirajte HP službu za korisnike i grupu za podršku.

# Ponovno pakovanje proizvoda

Ako je potrebno proizvod premestiti ili poslati na drugu lokaciju, pratite navedenu proceduru za ponovno pakovanje.

△ OPREZ: Oštećenja pri isporuci kao posledica neodgovarajućeg pakovanja odgovornost su kupca. Tokom transporta proizvod mora da ostane u uspravnom položaju.

#### Ponovno pakovanje proizvoda

△ OPREZ: *Izuzetno je važno* da se pre slanja proizvoda uklone kasete s tonerom. Ako kaseta s tonerom ostane u uređaju za vreme transporta, doći će do curenja tonera u uređaju.

Da biste sprečili oštećenja kaseta s tonerom, nemojte da dodirujete valjke za uvlačenje i spremite ih u originalno pakovanje ili tako da ne budu izloženi svetlu.

- 1. Sve četiri kasete izvadite i zasebno pošaljite.
- 2. Koristite originalnu kutiju i pakovanje u kome ste dobili proizvod, ako je to moguće. Ako ste već bacili pakovanje štampača, kontaktirajte lokalnu poštansku službu za informacije o ponovnom pakovanju štampača. HP preporučuje da se oprema koja se šalje osigura.

# Nalog za servisiranje

| KO VRAĆA OPREMU?     | Datum:   |
|----------------------|----------|
| Kontakt osoba:       | Telefon: |
| Druga kontakt osoba: | Telefon: |
|                      |          |

Povratna adresa za isporuku:

Posebne napomene pri isporuci:

#### **ŠTA ŠALJETE?**

| Naziv modela: | Broj modela: | Serijski broj: |
|---------------|--------------|----------------|

Molimo priložite sve neophodne kopije. NEMOJTE da šaljete dodatnu opremu (uputstva, sredstva za čišćenje i slično) koja nije neophodna za opravku.

#### DA LI STE UKLONILI KASETE S TONERIMA?

Morate da ih uklonite pre nego što pošaljete štampač, osim ako vas u tome ne sprečava neki mehanički kvar.

[]Da.

[] Ne, ne mogu da ih uklonim.

ŠTA ZAHTEVA OPRAVKU? (Ukoliko je potrebno, priložite poseban list papira.)

1. Opišite kvar. (Kakav je kvar u pitanju? Šta ste radili kada je došlo do kvara? Koji softver je bio pokrenut? Da li se kvar ponavlja?)

2. Ako se kvar ponavlja, koliko vremena prođe pre nego što se kvar ponovo javi?

3. Ako je jedinica povezana na neki od sledećih uređaja, upišite proizvođača i broj modela.

Računar:

Modem:

4. Dodatni komentari:

| KAKO PLAĆATE OPRAVKU?         |                                                                                                    |  |  |
|-------------------------------|----------------------------------------------------------------------------------------------------|--|--|
| [] Uređaj je pod garancijom   | Datum kupovine/isporuke:                                                                              |  |  |
|                               | (Priložite dokaz o kupovini ili priznanicu sa originalnim datumom prijema.)                           |  |  |
| [] Broj ugovora o održavanju: |                                                                                                    |  |  |
| [] Broj narudžbenice:         |                                                                                                    |  |  |
| Osim u slučajevima kad je u   | ređaj pod ugovorom i garancijom, uz svaki zahtev za servisiranje mora se priložiti broj narudžbenice. |  |  |

Mreža:

Telefon:

i/ili potpis ovlašćenog lica. Ako ne važi standardni cenovnik opravki, obavezan je minimalan iznos narudžbine. Standardni cenovnik opravki možete dobiti od ovlašćenog servisera HP uređaja.

Potpis ovlašćene osobe:

Adresa za ispostavu obračuna:

Posebna uputstva za obračun:

# C Specifikacije

- Fizičke specifikacije
- Specifikacije radne sredine
- Električne specifikacije
- <u>Specifikacije o potrošnji energije</u>
- Ispuštanje zvukova
- <u>Specifikacije papira i medija za štampanje</u>
- <u>Specifikacije za iskošavanje</u>

# Fizičke specifikacije

| Tabela C-1 Fizičke specifikacije |        |        |          |  |
|----------------------------------|--------|--------|----------|--|
| Visina                           | Dubina | Širina | Težina   |  |
| 254 mm                           | 436 mm | 399 mm | 18,20 kg |  |

# Specifikacije radne sredine

| Sredina     | Preporučuje se                                 | Dozvoljeno je |  |  |
|-------------|------------------------------------------------|---------------|--|--|
| Temperatura | 17° do 25°C                                    | 15° do 30°C   |  |  |
| Vlažnost    | 20% do 60% relativne vlažnosti vazduha<br>(RH) | 10% do 80% RH |  |  |
| Visina      | Nije primenljivo                               | 0 do 3048 m   |  |  |

Tabela C-2 Specifikacije radne sredine

NAPOMENA: Ove vrednosti zasnivaju se na preliminarnim podacima. Za najnovije informacije pogledajte odeljak <u>www.hp.com/support/ljcp1510series</u>.

# Električne specifikacije

▲ **UPOZORENJE!** Zahtevi u vezi sa napajanjem se zasnivaju na zemlji/regionu gde se štampač prodaje. Ne menjajte radni napon. To može dovesti do oštećenja uređaja i poništiti garanciju.

#### Tabela C-3 Električne specifikacije

| Deo                                           | Modeli od 110 volti   | Modeli od 220 volti   |
|-----------------------------------------------|-----------------------|-----------------------|
| Zahtevi napajanja                             | 100 do 127 V (+/-10%) | 220 do 240 V (+/-10%) |
|                                               | 50 do 60 Hz (+/-2 Hz) | 50 do 60 Hz (+/-2 Hz) |
| Preporučena minimalna jačina strujnog<br>kola | 4,5 A                 | 2,5 A                 |

# Specifikacije o potrošnji energije

Tabela C-4 Potrošnja energije (prosečna, u vatima)<sup>1,4</sup>

| Model proizvoda                            | Štampanje (12 ppm) <sup>2,3</sup> | Spreman <sup>2</sup> | Mirovanje <sup>2</sup> | Off (lsključeno)² |
|--------------------------------------------|-----------------------------------|----------------------|------------------------|-------------------|
| Štampač HP Color LaserJet<br>CP1510 serija | 260                               | 12                   | 11,2                   | 0,0               |

<sup>1</sup> Ove vrednosti su zasnovane na preliminarnim podacima, za najnovije podatke idite na <u>www.hp.com/support/ljcp1510series</u>.

<sup>2</sup> Potrošnja energije odražava najviše vrednosti izmerene za monohromatsko i štampanje u boji na standardnim voltažama.

<sup>3</sup> HP Color LaserJet CP1510 serija brzina je 8 ppm za štampanje u boji i 12 ppm za monohromatsko štampanje (Letter i format A4).

<sup>4</sup> Maksimalno rasipanje energije za sve modele u režimu "Spreman" = 41 BTU/sat

# Ispuštanje zvukova

### Tabela C-5 HP Color LaserJet CP1510 serija<sup>1,2</sup>

| Nivo jačine zvuka                    | Po standardu ISO 9296                      |
|--------------------------------------|--------------------------------------------|
| Štampanje (12 ppm) <sup>3</sup>      | L <sub>WAd</sub> = 6,1 bela (A) [61dB (A)] |
| Spreman                              | L <sub>WAd</sub> = Nečujno                 |
| Nivo zvučnog pritiska: pored uređaja | Po standardu ISO 9296                      |
| Štampanje (12 ppm) <sup>3</sup>      | L <sub>pAm</sub> = 47 dB (A)               |
| Spreman                              | L <sub>pAm</sub> = Nečujno                 |

<sup>1</sup> Ove vrednosti su zasnovane na preliminarnim podacima, za najnovije podatke idite na <u>www.hp.com/support/ljcp1510series</u>.

<sup>2</sup> Testirana konfiguracija: HP Color LaserJet CP1510 serija monohromatsko jednostrano štampanje.

<sup>3</sup> HP Color LaserJet CP1510 serija brzina je 8 ppm za štampanje u boji i 12 ppm za monohromatsko štampanje (Letter i format A4).

# Specifikacije papira i medija za štampanje

Za informacije o podržanim papirima i medijima za štampanje, pogledajte <u>Papir i medijumi za štampanje</u> <u>na stranici 19</u>.

# Specifikacije za iskošavanje

Proizvod poseduje sledeće specifikacije za iskošavanje:

- Mašina štampača (listovi papira): manje od 1,5 mm (0,06 inča) na 260 mm (10,24 inča) dužine
- Mašina štampača (koverte): manje od 3,3 mm (0,13 inča) na 220 mm (8,66 inča) dužine

# **D** Informacije o propisima

- FCC propisi
- Program proizvoda za upravljanje prirodnim resursima
- Deklaracija o usklađenosti
- Izjave o bezbednosti

# FCC propisi

Ovaj uređaj je testiran i uklapa se u okvire klase B digitalnih uređaja, u skladu sa Odeljkom 15 FCC pravilnika. Ovi okviri su namenjeni da bi pružili razumnu zaštitu od štetnih smetnji ako je uređaj instaliran za kućnu upotrebu. Oprema generiše, koristi i može da emituje energiju radio frekvencije. Ako se oprema ne instalira i ne koristi u skladu sa uputstvima, može izazvati štetne smetnje na radio vezama. Međutim, nema garancije da se smetnje neće javiti kod određenih instalacija. Ako oprema izaziva štetne smetnje radio ili televizijskom prijemu, što se utvrđuje uključivanjem i isključivanjem opreme, korisniku se preporučuje da pokuša da ukloni smetnje uz pomoć jedne ili više navedenih mera:

- Da drugačije usmeri ili premesti antenu za prijem.
- Da opremu i prijemnik postavi na veću razdaljinu.
- Da opremu uključi u utičnicu ili na strujno kolo na kom nije povezan prijemnik.
- Da se posavetuje sa serviserom ili iskusnim radio/TV električarom.
- NAPOMENA: Svaka izmena ili prepravka štampača koju HP nije izričito dozvolio može da poništi pravo korisnika na rad sa ovom opremom.

Korišćenje izolovanog kabla obavezno je u cilju uklapanja u okvire klase B Odeljka 15 FCC pravilnika.

# Program proizvoda za upravljanje prirodnim resursima

## Zaštita životne sredine

Kompanija Hewlett-Packard je posvećena proizvodnji kvalitetnih proizvoda na način odgovoran prema životnoj sredini. Ovaj proizvod je projektovan sa nekoliko karakteristika koje smanjuju štetne uticaje na životnu sredinu.

# Proizvodnja ozona

Ovaj proizvod ne generiše značajne količine ozona (O<sub>3</sub>).

# Potrošnja struje

Potrošnja struje značajno opada kada je štampač u režimu "Spreman" ili "Mirovanje", što štedi prirodne resurse i štedi novac, a ne utiče na visok učinak ovog proizvoda. Da odredite koliko je ovoaj proizvod kvalifikovan za program ENERGY STAR®, pogledajte Listu podataka o proizvodu ili Listu specifikacija. Kvalifikovani proizvodi su takođe navedeni na:

http://www.hp.com/hpinfo/globalcitizenship/environment/productdesign/ecolabels.html

# Upotreba papira

Ručna dupleks funkcija (dvostrano štampanje) i mogućnost N-up štampanja (štampanje više stranica na jednoj stranici), koje ovaj proizvod poseduje, mogu da smanje utrošak papira, a samim tim i potrošnju prirodnih resursa.

## Plastika

Plastični delovi teži od 25 grama obeleženi su u skladu sa međunarodnim standardima koji poboljšavaju mogućnost identifikacije plastike u svrhu recikliranja na kraju radnog veka proizvoda.

# Potrošni materijal za HP LaserJet

Vraćanje i recikliranje praznih kaseta s tonerom za HP LaserJet je lako i besplatno uz pomoć programa HP Planet Partners. Uputstva i informacije o programu na više jezika deo su paketa sa kasetom s tonerom i potrošnim materijalom za HP LaserJet. Još više pomažete u zaštiti životne sredine kada vraćate više kaseta s tonerom odjednom, a ne svaku pojedinačno.

HP je posvećen proizvodnji inventivnih, visokokvalitetnih proizvoda i usluga koje ne zagađuju životnu sredinu, od projektovanja i proizvodnje proizvoda do procesa distribucije, korišćenja i recikliranja. Kada učestvujete u programu HP Planet Partners, garantujemo da će kasete s tonerom štampača HP LaserJet koje vratite biti pravilno reciklirane i obrađene u cilju proizvodnje plastike i metala za nove proizvode i uklanjanja miliona tona otpada sa deponija. S obzirom da se kaseta s tonerom reciklira i upotrebljava u novim materijalima, neće vam biti vraćena. Hvala što brinete o životnoj sredini!

NAPOMENA: Povratnu nalepnicu koristite samo za vraćanje praznih, originalnih kaseta s tonerom za HP LaserJet. Molimo vas da ne koristite ovu nalepnicu za kasete s tonerom za HP inkjet, za kasete s tonerom drugih proizvođača, dopunjene ili prerađene kasete ili povraćaje u okviru garancije. Za informacije o recikliranju kaseta s tonerom za HP inkjet idite na <u>http://www.hp.com/recycle</u>.

# Uputstva o vraćanju i recikliranju

### Sjedinjene Američke Države i Portoriko

Nalepnica priložena u kutiji kasete s tonerom za HP LaserJet služi za vraćanje i recikliranje jedne ili više kaseta s tonerom za HP LaserJet nakon njihove upotrebe. Molimo sledite dole navedena uputstva.

#### Grupno vraćanje (od dve do osam kaseta s tonerom)

- 1. Upakujte svaku kasetu s tonerom za HP LaserJet u njenu originalnu kutiju i kesu.
- 2. Uvežite trakom najviše osam pojedinačnih kutija (težine do 70 funti).
- 3. Upotrebite jednu nalepnicu za unapred plaćenu isporuku.

ILI

- Iskoristite svoju odgovarajuću kutiju ili zatražite besplatnu kolekciju kutija na <u>http://www.hp.com/</u> <u>recycle</u> ili na 1-800-340-2445 (za osam kaseta s tonerom za HP LaserJet).
- 2. Upotrebite jednu nalepnicu za unapred plaćenu isporuku.

#### Pojedinačno vraćanje

- 1. Upakujte kasetu s tonerom za HP LaserJet u njenu originalnu kesu i kutiju.
- 2. Zalepite nalepnicu za isporuku na prednju stranu kutije.

#### Isporuka

Sve kasete s tonerom za HP LaserJet koje vraćate na recikliranje predajte službi UPS (United Parcel Service) u toku sledeće isporuke ili podizanja paketa ili ih odnesite u ovlašćeni centar službe UPS. Da saznate lokaciju lokalnog UPS centra pozovite 1-800-PICKUPS ili posetite <u>http://www.ups.com</u>. Ako vraćate kasete sa nalepnicom za plaćenu poštarinu, predajte paket poštaru ili ga ostavite u pošti. Za više informacija ili za poručivanje dodatnih nalepnica ili kutija za vraćanje posetite <u>http://www.hp.com/</u> <u>recycle</u> ili pozovite 1-800-340-2445. Zatraženo preuzimanje paketa od strane službe UPS će biti naplaćeno prema normalnim tarifama za preuzimanje. Informacije su podložne promeni bez prethodne najave.

### Vraćanje van SAD

Da učestvujete u programu vraćanja i recikliranja HP Planet Partners, pratite jednostavna uputstva u vodiču za recikliranje (koji se nalazi u pakovanju novog potrošnog materijala za štampač) ili posetite <u>http://www.hp.com/recycle</u>. Izaberite zemlju/region za informacije o tome kako da vratite potrošni materijal za HP LaserJet.

### Papir

Sa ovim proizvodom se može koristiti reciklirani papir ako papir ispunjava smernice navedene u *HP LaserJet Printer Family Print Media Guide*. Sa ovim proizvodom se može koristiti reciklirani papir prema standardu EN12281:2002.

### Ograničenja materijala

Ovaj proizvod kompanije HP ne sadrži dodatu živu.

Ovaj proizvod kompanije HP ne sadrži bateriju.

# Uklanjanje otpadne opreme od strane korisnika u privatnim domaćinstvima u Evropskoj uniji

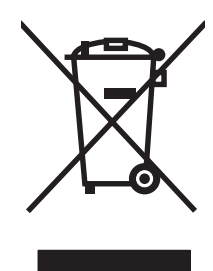

Ovaj simbol na proizvodu ili njegovom pakovanju označava da se taj proizvod ne sme bacati sa ostalim otpadom iz vašeg domaćinstva. Umesto toga, vaša je odgovornost da svoju otpadnu opremu bacate tako što ćete je odneti na određeno mesto za prikupljanje i recikliranje otpadne električne i elektronske opreme. Odvojeno prikupljanje i recikliranje otpadne opreme u vreme predaje pomoći će u očuvanju prirodnih resursa i osiguraće recikliranje na način koji štiti zdravlje ljudi i životnu sredinu. Za više informacija o mestima na koja možete odneti otpadnu opremu na recikliranje molimo obratite se lokalnoj gradskoj kancelariji, službi za uklanjanje otpada iz domaćinstva ili radnji u kojoj ste kupili proizvod.

# Lista bezbednosnih podataka o materijalima (Material Safety Data Sheet - MSDS)

Liste bezbednosnih podataka o materijalima (MSDS) za potrošni materijal koji sadrži hemijske supstance (npr. toner) mogu se naći na Web lokaciji kompanije HP na <u>www.hp.com/go/msds</u> ili na <u>www.hp.com/hpinfo/globalcitizenship/environment</u>.

# Za više informacija

Za informacije o temama koje se tiču životne sredine:

- Ekološki profil ovog proizvoda i sličnih HP proizvoda
- Posvećenost kompanije HP životnoj sredini
- Sistem ekološkog upravljanja kompanije HP
- Program vraćanja i recikliranja isluženih proizvoda kompanije HP
- Lista bezbednosnih podataka o materijalima

Posetite www.hp.com/go/environment ili www.hp.com/hpinfo/globalcitizenship/environment.

# Deklaracija o usklađenosti

#### Deklaracija o usklađenosti

prema standardu ISO/IEC 17050-1 and EN 17050-1, DoC#: BOISB-0603-00-rel. 1.0 Ime proizvođača: Hewlett-Packard Company Adresa proizvođača: 11311 Chinden Boulevard, Boise, Idaho 83714-1021, USA izjavljuje da je proizvod Ime proizvoda: HP Color LaserJet CP1215/CP1515/CP1518 serija Kontrolni model:2) BOISB-0603-00 Opcije proizvoda: Sve Kasete s tonerom: CB540A, CB541A, CB542A, CB543A u skladu sa sledećim specifikacijama proizvoda: BEZBEDNOST: IEC 60950-1:2001 / EN60950-1: 2001 +A11 IEC 60825-1:1993 +A1+A2 / EN 60825-1:1994 +A1 +A2 (klasa 1 laser/LED proizvod) GB4943-2001 EMC: CISPR22:2005 / EN55022:2006 - klasa B1) EN 61000-3-2:2000 +A2 EN 61000-3-2:1995 +A1 EN 55024:1998 +A1 +A2 FCC naslov 47 CFR, deo 15 klasa B1) / ICES-003, tema 4 GB9254-1998, GB17625.1-2003

#### Dodatne informacije:

Navedeni proizvod je u skladu sa zahtevima EMC direktive 2004/108/EEC i direktive o niskom naponu 2006/95/EC, te u skladu s tim nosi znak CE.

Ovaj uređaj je u skladu sa delom 15 pravilnika FCC. Pri radu se moraju poštovati sledeća dva uslova: (1) ovaj uređaj ne sme da izaziva štetne smetnje i (2) ovaj uređaj mora da prihvati smetnje, uključujući i smetnje koje mogu da izazovu neželjen rad.

1) Proizvod je testiran sa tipičnom konfiguracijom sa personalnim računarskim sistemima Hewlett-Packard.

2) Iz kontrolnih razloga, ovim proizvodima dodeljeni su Kontrolni brojevi modela. Ovaj broj ne bi trebalo mešati sa imenom proizvoda ili brojem (brojevima) proizvoda.

### Boise, Idaho 83713, USA

#### oktobar, 2007.

#### Samo za teme o propisima:

Kontakt u Evropi Lokalna kancelarija kompanije Hewlett-Packard za prodaju i servis ili Hewlett-Packard Gmbh, Department HQ-TRE / Standards Europe, Herrenberger Strasse 140, Böblingen, D-71034, Germany, (FAX+49-7031-14-3143)

Kontakt u SAD Product Regulations Manager, Hewlett-Packard Company, PO Box 15, Mail Stop 160, Boise, ID 83707-0015, USA, (Telefon: 208-396-6000)

# Izjave o bezbednosti

## **Bezbednost lasera**

Centar za aparate i radiološko zdravlje (CDRH) američke Administracije za hranu i lekove odredio je propise za laserske proizvode proizvedene nakon 1. avgusta 1976. godine. Poštovanje tih propisa je obavezno za proizvode koji se prodaju u Sjedinjenim Državama. Ovaj uređaj predstavlja laserski proizvod "Klase 1" prema standardu za radijaciju američkog Ministarstva zdravlja (DHHS), a prema Zakonu o kontroli radijacije zbog zdravlja i bezbednosti iz 1968. Budući da je zračenje koje se emituje unutar uređaja potpuno zatvoreno unutar zaštitnog kućišta i spoljnih poklopaca, laserski zrak nikako ne može da probije zaštitu tokom bilo koje faze normalnog rada.

IPOZORENJE! Korišćenje kontrola, podešavanje ili obavljanje operacija koje nisu navedene u ovom uputstvu za rukovanje može da dovede do izlaganja opasnom zračenju.

# Kanadski DOC propisi

Complies with Canadian EMC Class B requirements.

« Conforme à la classe B des normes canadiennes de compatibilité électromagnétiques. « CEM ». »

# VCCI izjava (Japan)

この装置は、情報処理装置等電波障害自主規制協議会(VCCI)の基準 に基づくクラスB情報技術装置です。この装置は、家庭環境で使用すること を目的としていますが、この装置がラジオやテレビジョン受信機に近接して 使用されると、受信障害を引き起こすことがあります。 取扱説明書に従って正しい取り扱いをして下さい。

# Izjava o kablu za napajanje (Japan)

製品には、同梱された電源コードをお使い下さい。 同梱された電源コードは、他の製品では使用出来ません。

# EMI izjava (Korea)

B급 기기 (가정용 정보통신기기)

이 기기는 가정용으로 전자파적합등록을 한 기기로서 주거지역에서는 물론 모든지역에서 사용할 수 있습니다.

# Izjava o laserima za Finsku

### Luokan 1 laserlaite

Klass 1 Laser Apparat

HP Color LaserJet CP1215/CP1515/CP1518 Series, laserkirjoitin on käyttäjän kannalta turvallinen luokan 1 laserlaite. Normaalissa käytössä kirjoittimen suojakotelointi estää lasersäteen pääsyn laitteen ulkopuolelle. Laitteen turvallisuusluokka on määritetty standardin EN 60825-1 (1994) mukaisesti.

#### **VAROITUS** !

Laitteen käyttäminen muulla kuin käyttöohjeessa mainitulla tavalla saattaa altistaa käyttäjän turvallisuusluokan 1 ylittävälle näkymättömälle lasersäteilylle.

#### **VARNING** !

Om apparaten används på annat sätt än i bruksanvisning specificerats, kan användaren utsättas för osynlig laserstrålning, som överskrider gränsen för laserklass 1.

#### HUOLTO

HP Color LaserJet CP1215/CP1515/CP1518 Series - kirjoittimen sisällä ei ole käyttäjän huollettavissa olevia kohteita. Laitteen saa avata ja huoltaa ainoastaan sen huoltamiseen koulutettu henkilö. Tällaiseksi huoltotoimenpiteeksi ei katsota väriainekasetin vaihtamista, paperiradan puhdistusta tai muita käyttäjän käsikirjassa lueteltuja, käyttäjän tehtäväksi tarkoitettuja ylläpitotoimia, jotka voidaan suorittaa ilman erikoistyökaluja.

#### VARO !

Mikäli kirjoittimen suojakotelo avataan, olet alttiina näkymättömällelasersäteilylle laitteen ollessa toiminnassa. Älä katso säteeseen.

### VARNING !

Om laserprinterns skyddshölje öppnas då apparaten är i funktion, utsättas användaren för osynlig laserstrålning. Betrakta ej strålen. Tiedot laitteessa käytettävän laserdiodin säteilyominaisuuksista: Aallonpituus 775-795 nm Teho 5 m W Luokan 3B laser.

# Tabela supstanci (Kina)

根据中国电子信息产品污染控制管理办法的要求而出台

| Tabela D-1 有毒有害物质表 |                   |        |        |                          |                            |                 |
|--------------------|-------------------|--------|--------|--------------------------|----------------------------|-----------------|
| 部件名称               | <b>有毒有害物</b> 质和元素 |        |        |                          |                            |                 |
|                    | 铅 (Pb)            | 汞 (Hg) | 镉 (Cd) | 六价 <sub>铬</sub> (Cr(VI)) | <b>多</b> 溴联 <b>苯</b> (PBB) | 多溴二苯醚<br>(PBDE) |
| 打印引擎               | х                 | 0      | Х      | Х                        | 0                          | 0               |
| 控制面板               | 0                 | 0      | 0      | 0                        | 0                          | 0               |
| 塑料外壳               | 0                 | 0      | 0      | 0                        | 0                          | 0               |
| 格式化板组件             | х                 | 0      | 0      | 0                        | 0                          | 0               |
| 碳粉盒                | Х                 | 0      | 0      | 0                        | 0                          | 0               |

**O**:表示在此部件所用的所有同类材料中,所含的此有毒或有害物质均低于 SJ/T11363-2006 的限制要求。

X:表示在此部件所用的所有同类材料中,至少一种所含的此有毒或有害物质高于 SJ/T11363-2006 的限制要求。

澎 NAPOMENA: 引用的"环保使用期限"是根据在正常温度和湿度条件下操作使用产品而确定的。

# Indeks

### Simboli/brojevi

(dpi) tačaka po inču HP ImageREt 3600 62 čišćenje 100 čuvanje kasete s tonerom 91 proizvod 147 štampanje brošure 42 fotografije, indeks 73 fotografije, sa memorijske kartice 71 na folijama 42 na kovertama 42 na medijima prilagođenog formata 42 na memorandumima 42 na nalepnicama 42 na obe strane papira 44 na odštampanim obrascima 42 na posebnim medijima 42 na tvrdom papiru 42 otkazivanje 41 rešavanje problema 128 štampanje fotografija 67 štampanje indeksa 67 štampanje u sivim tonovima 60 "peer-to-peer" štampanje 32

### Α

alatka HP Basic Color Match, otvaranje 65 automatsko nastavljanje korišćenje 91 automatsko ukrštanje podešavanje 35 automatsko ukrštanje, podešavanje 55

## В

boja Alatka HP Basic Color Match 65 alatka HP Basic Color Match 65 HP ImageREt 3600 62 kalibracija 54, 83, 126 kontrolisanje ivice 61 neutralne sive 61 ograničenje 54 opcije za poluton 60 paleta boja Microsoft Office Basic Colors 64 podešavanje 60 poklapanje 64 poklapanje, HP osnovna alatka za poklapanje boja 65 rešavanje problema 124 upravljanje 60 štampanje u sivim tonovima 60 boie postavke za Macintosh 47 sRGB 61, 62 štampano naspram monitor 64 BOOTP 38 borba protiv falsifikata 91 broj modela 7 broj stranica 52 broj stranica po listu Macintosh 47 broj stranica u minutu 2 brojevi delova 135 brošure 42 brzina specifikacije štampanja 3

### С

Care Pack, HP 142 crno-belo štampanje rešavanje problema 124 crte, rešavanje problema 121

### D

deklaracija o usklađenosti 158 deljena okruženja 57 deljenje memorijske kartice podešavanje 35 delovi za zamenu, potrošni materijal 135 detekcija uređaja 36 DHCP 38 **DIMM** moduli instaliranje 96 provera instalacije 99 dodatna oprema naručivanje 133, 134 dokumentacija 136 dpi (tačaka po inču) specifikacije 3 dugmad, kontrolna tabla 6, 50 dupleks štampanje 44 dvostrano štampanje 44

### Ε

električne specifikacije 148 EPS datoteke, rešavanje problema 131 Event log (Evidencija događaja) 80 evidencija o potrošnji boje 53 Evropska unija, odlaganje otpada 157 EWS. *Pogledajte* ugrađeni Web server

### F

fabričke vrednosti, vraćanje 56 falsifikovani potrošni materijal 91 Finska izjava o bezbednosti lasera 159 fioka kapaciteti 23 podržane vrste medijuma 23 težine medijuma 23 fioke kapaciteti 3 položaj 5 zaglavljeni papir, uklanjanje 115 firmver informacije o nadogradnji 101 fizičke specifikacije 146 foliie poručivanje 136 štampanje na 42 fontovi Courier postavke 55 DIMM moduli, instaliranje 96 EPS datoteke, rešavanje problema 131 liste, štampanje 52 formati, mediji izbor fioke 40 formati, medijumi podrazumevano, postavka 53 fotografije memorijske kartice, umetanje 68 štampanje direktno sa memorijske kartice 71 štampanje indeksa 73 funkcije 3 funkcije pristupačnosti 3

### G

garancija kasete s tonerom 139 produžena 142 proizvod 138 grejač greške 106 greške softver 129 gužvanje, rešavanje problema 123

### н

HP Care Pack 142 HP ImageREt 3600 62 HP Instant Support Professional Edition (ISPE) 140 HP JetReady 11 HP služba za pomoć klijentima 140 HP Toolbox FX kartica Alerts (Upozorenja) 80 kartica Status (Stanje) 79 HP ToolboxFX alatka HP Basic Color Match, otvaranje 65 kartica Device Settings (Postavke uređaja) 81 kartica E-mail alerts (Obaveštenia preko epošte) 80 kartica Help (Pomoć) 81 kartica Network Settings (Mrežna podešavanja) 86 kartica Product information (Informacije o proizvodu) 81 kartica System Setup (Sistemska podešavanja) 86 mrežne postavke 33 otvaranje 79 paleta boja Microsoft Office Basic Colors, štampanje 64 postavke za gustinu 84 Stranica za rešavanje problema sa kvalitetom štampanja 125 više informacija 16, 79 HP Web Jetadmin 17

### Ľ

ImageREt 3600 3, 62 indeks fotografija 67 indeks, fotografije 73 Instant Support Professional Edition (ISPE) 140 Internet protocol (IP) 37 IP adresa BOOTP 38 Macintosh, rešavanje problema 130 podešavanje 33 pregled 37 iskošavanje specifikacije 152 iskošene stranice 123 iskrivljene stranice 123 ispušteni toner, rešavanje problema 121 izjava o bezbednosti lasera 159 izjave o bezbednosti 159 izjave o bezbednosti lasera 159 izlazna korpa kapacitet 3 položaj 5 zaglavljeni papir, uklanjanje 117 izlazni kvalitet HP ImageREt 3600 62 HP ToolboxFX postavke 83 postavka za arhivsko štampanje 56 štampanje, rešavanje problema 119

### J

Japanska VCCI izjava 159 Jetadmin, HP Web 17 jezik, kontrolna tabla 53

### Κ

kablovi povezivanje mreže 29, 31 USB povezivanje 29 USB, rešavanje problema 128 kalibracija boje 54, 83, 126 Kanadski DOC propisi 159 kapacitet izlazna korpa 3 Kartica Alerts (Upozorenja), HP Toolbox FX 80 Kartica Device Settings (Postavke uređaja), HP ToolboxFX 81 Kartica E-mail alerts (Obaveštenja preko e-pošte), HP ToolboxFX 80 Kartica Help (Pomoć), HP ToolboxFX 81 Kartica Network Settings (Mrežna podešavanja), HP ToolboxFX 86 Kartica Networking (Umrežavanje), ugrađeni Web server 89

Kartica Product information (Informacije o proizvodu), HP ToolboxFX 81 kartica Service (Servisiranje) postavke za HP ToolboxFX 86 Kartica Settings (Postavke), ugrađeni Web server 88 Kartica Status (Stanje), HP Toolbox FX 79 Kartica Status (Stanje), ugrađeni Web server 88 Kartica System Setup (Sistemska podešavanja), HP ToolboxFX 86 kasete drugi proizvođač 91 garancija 139 korišćenje u slučaju nestanka tonera 91 poruka o zameni 109, 110 poruka za naručivanje 109 poruke o grešci 110 zamena 93 kasete s tonerom drugi proizvođač 91 garancija 139 korišćenje u slučaju nestanka tonera 91 poruka o zameni 109, 110 poruka za naručivanje 109 poruke o grešci 110 reciklaža 155 zamena 93 čuvanje 91 kasete s tonerom za štampanje čuvanje 91 kasete s tonerom, pristup 5 kertridž pri kraju ili istrošen, postavke 54 kertridž za štampanje pri kraju ili istrošen, postavke 54 kertridži merači stanja 50 stanje, prikazivanje iz aplikacije HP Toolbox FX 79 stranica sa stanjem potrošnog materijala 52

kertridži za štampanje merači stanja 50 stanje, prikazivanje iz aplikacije HP Toolbox FX 79 stranica sa stanjem potrošnog materijala 52 kod proizvodnje 7 Konfigurisanje uređaja, Macintosh 16 kontaktiranje kompanije HP 140 kontrast displej, kontrolna tabla 55 gustina štampanja 84 kontrast displeja, podešavanje 55 Kontrola ivice 61 kontrolna tabla automatsko ukrštanie. podešavanje 35 deljena okruženja 57 deljenje memorijske kartice, podešavanje 35 IP adresa, podešavanje 33 IP adresa, postavka 34 jezik 53 Konfigurisanje mreže meni 55 kontrast displeja 55 lampice i dugmad 6, 50 mapa menija, štampanje 52 meni Izveštaji 52 meni Podešavanje sistema 53 meni Servisiranje 56 meniji 52 mrežne usluge, podešavanje, IPv4, IPv6 35 položaj 5 poruke, rešavanje problema 105 postavke 13 vraćanje fabričkih vrednosti, mrežne postavke 35 Korejska EMI izjava 159 korpa, izlazna kapacitet 3 položaj 5 zaglavljeni papir. uklanjanje 117 koverte štampanje na 42

**kvalitet** HP ImageREt 3600 62 HP ToolboxFX postavke 83 postavka za arhivsko štampanje 56 štampanje, rešavanje problema 119 kvalitet slika postavka za arhivsko štampanje 56 kvalitet slike HP ImageREt 3600 62 HP ToolboxFX postavke 83 štampanje, rešavanje problema 119 kvalitet štampanja postavke 42 rešavanje problema 119 stranica za rešavanje problema 125 kvalitet štampe HP ImageREt 3600 62 HP ToolboxFX postavke 83 postavka za arhivsko štampanje 56

### L,

lampice, kontrolna tabla 6, 50 ležišta poruke o grešci, umetanje 109 postavke 53, 82 u kompletu 2 ležište 1 položaj 5 postavke 53 umetanje 26 zaglavljeni papir. uklanjanje 114 ležište 2 kapacitet 5 položaj 5 postavke 53 umetanje 26 zaglavljeni papir, uklanjanje 115 ležište za 500 listova. Pogledajte ležište 3 linije, rešavanje problema odštampane stranice 121

Lista bezbednosnih podataka o materijalima (Material Safety Data Sheet - MSDS) 157 lozinka, mreža 33

### Μ

Macintosh konfigurisanje uređaja 16 opcije upravljačkih programa 46 podešavanje softvera uređaja 90 podrška 141 podržane verzije 11 PPD datoteke 16 rešavanje problema 130 upravljački programi, rešavanje problema 130 USB kartica, rešavanje problema 131 mašina, čišćenje 100 medij gužvanje 123 podržane veličine 21 uputstvo sa specifikacijama 136 uvijen, rešavanje problema 123 mediji standardnog formata 42 mediji za štampanje podržani 21 medijum stranica na listu 45 veličina dokumenta, izbor 43 medijumi broj stranica po listu papira, (Macintosh) 47 HP ToolboxFX postavke 81 podrazumevane postavke 53, 82 postavke u vezi uvijanja 56 prva stranica (Macintosh) 46 mehanizam za topljenje zaglavljeni papir, uklanjanje 116 memorandum štampanje na 42 memorija dodavanje 96 instaliranje 96

omogućavanje 98 poruke o grešci 109 provera instalacije 99 specifikacije 3 u kompletu 2 memorijske kartice otvori 3 memorijske kartice za fotoaparat 3 memorijske kartice, fotografije umetanje 68 meni Izveštaji 52 Meni Service (Servisiranje) 56 Meni System Setup (Podešavanje sistema) 53 meniji, kontrolna tabla Izveštaji 52 Konfigurisanje mreže 55 korišćenje 52 mapa, štampanje 52 Podešavanje sistema 53 Servisiranje 56 menjanje podrazumevanih postavki za memorijske kartice 70 mreže detekcija uređaja 36 DHCP 38 HP ToolboxFX 33 Internet Protocol (IP) 37 IP adresa 33, 36, 37 izveštaj o postavka 52 kompatibilni modeli 2 korišćenje kontrolne table uređaja u 57 lozinka, postavljanje 33 mrežni prolazi 38 podešavanje 32 podmreže 38 podržani operativni sistemi 11 podržani protokoli 36 postavke 55 softver 17 stranica sa konfiguracijom 52 TCP/IP 37 transmission control protocol (TCP) 37 ugrađeni Web server 33 ugrađeni Web server, pristupanje 87

mrežne usluge podešavanje, IPv4, IPv6 35 mrežni priključak položaj 5 povezivanje 29, 31 vrsta u kompletu 3 mrežni prolazi 38 mrlje od tonera, rešavanje problema 121 mrlje, rešavanje problema 120

### Ν

n-uspravno štampanje 45 nabori, rešavanje problema 123 nadogradnja firmvera informacije 101 nadogradnja firmvera na daljinu informacije 101 nalepnice štampanje na 42 naručivanje pribor i dodatna oprema 134 naručivanje potrošnog materijala Web lokacije 133 naslovne stranice Macintosh 46 Network config. (Konfigurisanje mreže) meni 55 Neutral Grays (Neutralne sive) 61

### 0

odlaganje u otpad na kraju radnog veka 156 odlaganje u otpad, na kraju radnog veka 156 održavanje sporazumi 142 odštampani obrasci štampanje na 42 ograničenja materijala 156 operativni sistemi, podržani 3, 11 otkazivanje zadatka za štampanje 48 otkazivanje zadatka štampanja 41 otkazivanje zahteva za štampanje 48

otvor za umetanje jednog lista. *Pogledajte* ležište 1 otvori memorija 3 ovlašćeni distributeri 140 Ovlašćeni distributeri HP proizvoda 140

### Ρ

paleta boja Microsoft Office Basic Colors, štampanje 64 papir broj stranica po listu papira (Macintosh) 47 gužvanje 123 HP ToolboxFX postavke 84 podrazumevane postavke 53, 82 podržane veličine 21 postavke u vezi uvijanja 56 prva stranica (Macintosh) 46 stranica na listu 45 uputstvo sa specifikacijama 136 uvijen, rešavanje problema 123 veličina dokumenta, izbor 43 PCL font list (Lista PCL fontova) 52 PCL postavke, HP ToolboxFX 83 PCL upravljački programi 11 PDL upravljački program 11 PictBridge korišćenje 74 PictBridge USB port funkcije proizvoda 3 podešavanje uređaja, Macintosh 90 podmreže 38 podmrežna maska 38 podrazumevane postavke menjanje, memorijska kartica 70 podrška na mreži 86, 140 nalog za servisiranje 144 sporazumi o održavanju 142 podrška klijentima na mreži 140 nalog za servisiranje 144

podrška korisnicima sporazumi o održavanju 142 podrška na mreži 140 podržani mediji 21 poklapanje boja 64 poklapanje boja, HP osnovna alatka za poklapanje boja 65 položaj, postavka 44 položeno, postavka 44 pomoć na mreži, upravljački program štampača za operativni sistem Windows 40 pomoć, upravljački program štampača za operativni sistem Windows 40 ponovno pakovanje proizvoda 143 poruka o grešci - <Boja> na pogrešnom mestu 108 poruka o grešci - brava za transport 110 poruka o grešci - nevažeći upravljački program 108 poruka o grešci - pogrešno uvlačenje papira 109 poruka o grešci - previše složena stranica 110 poruka o grešci - servisiranje 107 poruka o grešci na uređaju 108 poruka o grešci ventilatora 107 poruka za instaliranje potrošnog materijala 108 poruka za naručivanje potrošnog materijala 109 poruka za zamenu potrošnog materijala 109, 110 poruke o grešci, kontrolna table 105 poruke, kontrolna table 105 postavka za arhivsko štampanje 56 postavke boja 62 HP ToolboxFX 81 izveštaj o mreži 52 kvalitet štampanja 42 meni Podešavanje sistema 53 prečice (Windows) 41 prioriteti 13

sačuvane postavke upravljačkog programa (Macintosh) 46 upravljački program 14 vraćanje fabričkih vrednosti 56 Postavke za Courier font 55 Postavke za fotografije, HP ToolboxFX 83 postavke za gustinu 84 postavke za gustinu štampanja 84 PostScript postavke, HP ToolboxFX 83 posvetljenost svetao otisak, rešavanje problema 120 potrošni materijal drugi proizvođač 91 falsifikovani 91 merači stanja kertridža za štampanje 50 naručivanje 86, 133 poruka o grešci - brava za transport 110 poruka o grešci - pogrešan položaj 108 poruka o zameni 109, 110 poruka za naručivanje 109 poruke o grešci 110 pri kraju ili istrošen, postavke 54 reciklaža 155 stanje, prikazivanje iz aplikacije HP Toolbox FX 79 potrošni materijal drugog proizvođača 91 povezivanje mreža 29 **USB 29** povećavanje dokumenata 43 pozadina, siva 121 PPD datoteke, Macintosh 16 prazne stranice, rešavanje problema 128 prednja vratanca, položaj 5 prekidač za napajanje 6 prekidač za uključivanje/ isključivanje 6 preklapanje 61

preuzimanje softvera HP Web Jetadmin 17 Linux 12 sistem štampača 9, 10 prečice 41 pribor naručivanje 134 Prikaži IP adresu postavka 34 priključak za napajanje, položaj 6 priključci rešavanje problema Macintosh 131 vrste 3 priključci interfejsa vrste - 3 priključivanje mrežnog kabla 31 Print Document On (Stampanie dokumenta na) 43 prioriteti, postavke 13 privremeno zaustavljanje zahteva za štampanje 48 probna stranica 52 produžena garancija 142 program upravljanja prirodnim resursima 155 proizvod ne sadrži živu 156 promena razmere dokumenata 43 promena veličine dokumenata 43 protokoli, mreže 36 prošireni režimi štampanja HP ToolboxFX postavke 84 prskanje, rešavanje problema 123 prva stranica korišćenje drugačijeg papira (Macintosh) 46 PS font list (Lista PS fontova) 52 putanja papira zaglavljeni papir, uklanjanje 116

### R

reciklaža HP program za vraćanje potrošnog materijala i zaštitu životne sredine 156 registracija proizvoda 86 registracija, proizvod 86 rezervni delovi 135 rezolucija HP ImageREt 3600 62 karakteristike 3 specifikacije 3 rešavanje problema boja 124 EPS datoteke 131 gužvanje 123 iskošene stranice 123 ispušten toner 121 kalibracija 126 kontrolna lista 104 kvalitet štampanja 119, 125 linije, odštampane stranice 121 mrlje od tonera 120, 121 poruke kontrolne table 105 prazne stranice 128 problemi kod Macintosh računara 130 prskanje tonera oko znakova 123 smetnje koje se ponavljaju 124 stranice se ne štampaju 128 stranice se sporo štampaju 128 svetao otisak 120 tekst 122 USB kablovi 128 uvijen medij 123 zaglavljeni papir 112

### S

sačuvane postavke (Macintosh) 46 serijski broj 7 servisiranje nalog 144 ovlašćeni distributeri HP proizvoda 140 ponovno pakovanje proizvoda 143 sporazumi 142 siva pozadina, rešavanje problema 121 sivi tonovi rešavanje problema 124

RGB postavke 61, 62

sjajan papir naručivanje 136 slanje proizvoda 143 smanjivanje dokumenata 43 smetnje koje se ponavljaju, rešavanje problema 124 softver HP ToolboxFX 79 HP Web Jetadmin 17 Macintosh 16 mreža 17 postavke 13 problemi 129 ugrađeni Web server 17 uklanjanje u operativnom sistemu Windows 15 upravljački programi 11 Web lokacije 9, 10 Windows 16 softver štampača 9, 10 specifikacije broj modela i serijski broj 7 dokumentacija 136 električne 148 fizičke 146 funkcije 3 iskošavanje 152 sredina 147 zvukovi 150 specifikacije buke 150 specifikacije o nadmorskoj visini 147 specifikacije o napajanju 148 specifikacije o vlažnosti prostorije 147 specifikacije radne sredine 147 specifikacije sredine 147 specifikacije temperature 147 specifikacije veličine, proizvod 146 specifikacije za zvukove 150 specijalne vrste medija smernice 25 specijalne vrste papira smernice 25 sporazumi o servisiranju 142 sporazumi, održavanje 142 sRGB postavke 61, 62

stanje merači kertridža za štampanje 50 potrošni materijal, štampanje izveštaja 52 prikazivanje iz aplikacije HP Toolbox FX 79 upozorenja, HP Toolbox FX 79 stranica na listu papira 45 stranica o korišćenju 52 stranica sa konfiguracijom 52 stranica sa stanjem potrošnog materijala 52 stranica u minutu 3 stranica za servisiranje 53 stranice iskošene 123 ne štampaju se 128 prazne 128 sporo štampanje 128 stranice sa informacijama 78 svetao otisak 120 svetao otisak, rešavanje problema 120

### T

talasast papir, rešavanje problema 123 tačaka po inču (dpi) HP ImageREt 3600 62 specifikacije 3 tačke, rešavanje problema 120 tačkice, rešavanje problema 120 TCP/IP podešavanje 37 postavke 55 pregled 37 tehnička podrška na mreži 140 nalog za servisiranje 144 sporazumi o održavanju 142 tekst, rešavanje problema izobličeni znakovi 122 Telefon za prijavljivanje lažnih HP proizvoda 91 telefon za prijavljivanje lažnih proizvoda 91 teme boja 61

toner ispušten, rešavanje problema 121 mrlje, rešavanje problema 120 prskanje, rešavanje problema 123 zamrljano, rešavanje problema 121 ToolboxFX,HP 79 trake, rešavanje problema 121 Transmission Control Protocol (TCP) 37 tvrdi papir štampanje na 42

### U

ugovori, održavanje 142 ugrađeni Web server kartica Networking (Umrežavanje) 89 kartica Settings (Postavke) 88 kartica Status (Stanje) 88 mrežne postavke 33 pristupanje 87 uklanjanje Windows softvera 15 uklanjanje zaglavljenih medijuma 112 ulazna ležišta. Pogledajte ležišta umetanje medijumi 26 papir 26 umetanje medijuma poruke o grešci 109 umetanje memorijskih kartica 67 upozorenja prikazivanje iz aplikacije HP Toolbox FX 80 upozorenja e-poštom, podešavanje 79 upozorenja, podešavanje 79 upravljački program pomoć, Windows 40 postavke 13, 14 u kompletu 3 upravljački program štampača pomoć, Windows 40 upravljački programi Macintosh, rešavanje problema 130

opcije za Macintosh 46 podržani operativni sistemi 11 prečice (Windows) 41 sačuvane postavke (Macintosh) 46 stranica o korišćenju 52 Windows postavke 41 Upravljački programi za Linux 12 Upravljački programi za PS emulaciju 11 upravljačkih programa štampača. Pogledajte upravljački programi uračunate baterije 156 USB port postavke brzine 56 povezivanje 29 USB priključak položai 5 rešavanje problema 128 rešavanje problema Macintosh 131 vrsta 3 Uskladenost sa Energy Star specifikacijama 3 uspravne linije, rešavanje problema 121 uspravno, postavka 44 uvijanje, papir postavke 56 uvijen medij 123

### V

verzija 7 više stranica na listu papira Macintosh 47 vodeni žigovi naslovna stranica (Macintosh) 46 vratanca za pristup zaglavljenom papiru, položaj 5 vraćanje fabričkih vrednosti mrežne postavke 35 vrste, mediji izbor fioke 40 vrste, medijumi HP ToolboxFX postavke 84

### W

Web lokacije HP Web Jetadmin 17

korisnička podrška 140 Linux softver 12 Lista bezbednosnih podataka o materijalima (Material Safety Data Sheet - MSDS) 157 Macintosh podrška klijentima 141 naručivanje potrošnog materijala 133 naručivanje pribora 134 poručivanje potrošnog materijala 140 prijave lažnih proizvoda 91 softver, preuzimanje 9, 10 Windows podržane verzije 11 pomoć, upravljački program štampača 40 postavke upravljačkog programa 41 postavke upravljačkog programa štampača 14 softver za 16 uklanjanje softvera 15

### Ζ

zadnja vratanca, položaj 5 zaglavljeni papir izlazna korpa, uklanjanje 117 položaj 112 putanja papira, čišćenje 116 zaglavljeni papir, uklanjanje 114 zaglavljivanje praćenje broja 52 zaglavljivanje <lokacija> poruke o grešci 108 zaglavljivanje medijuma. Pogledajte zaglavljivanje zaglavljivanje papira uobičajeni uzroci 112 zaglavljivanje u ležištu # poruke o grešci 110 zamena kaseta s tonerom 93 zaustavljanje zahteva za štampanje 48 zemlja/regija porekla 7 znakovi, rešavanje problema 122
## www.hp.com

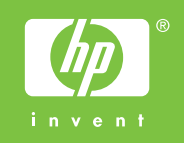

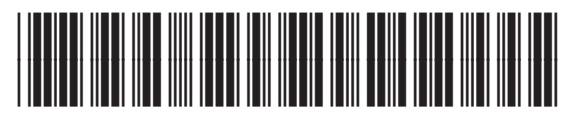

CC378-90931